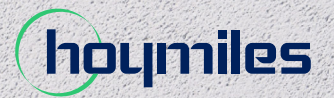

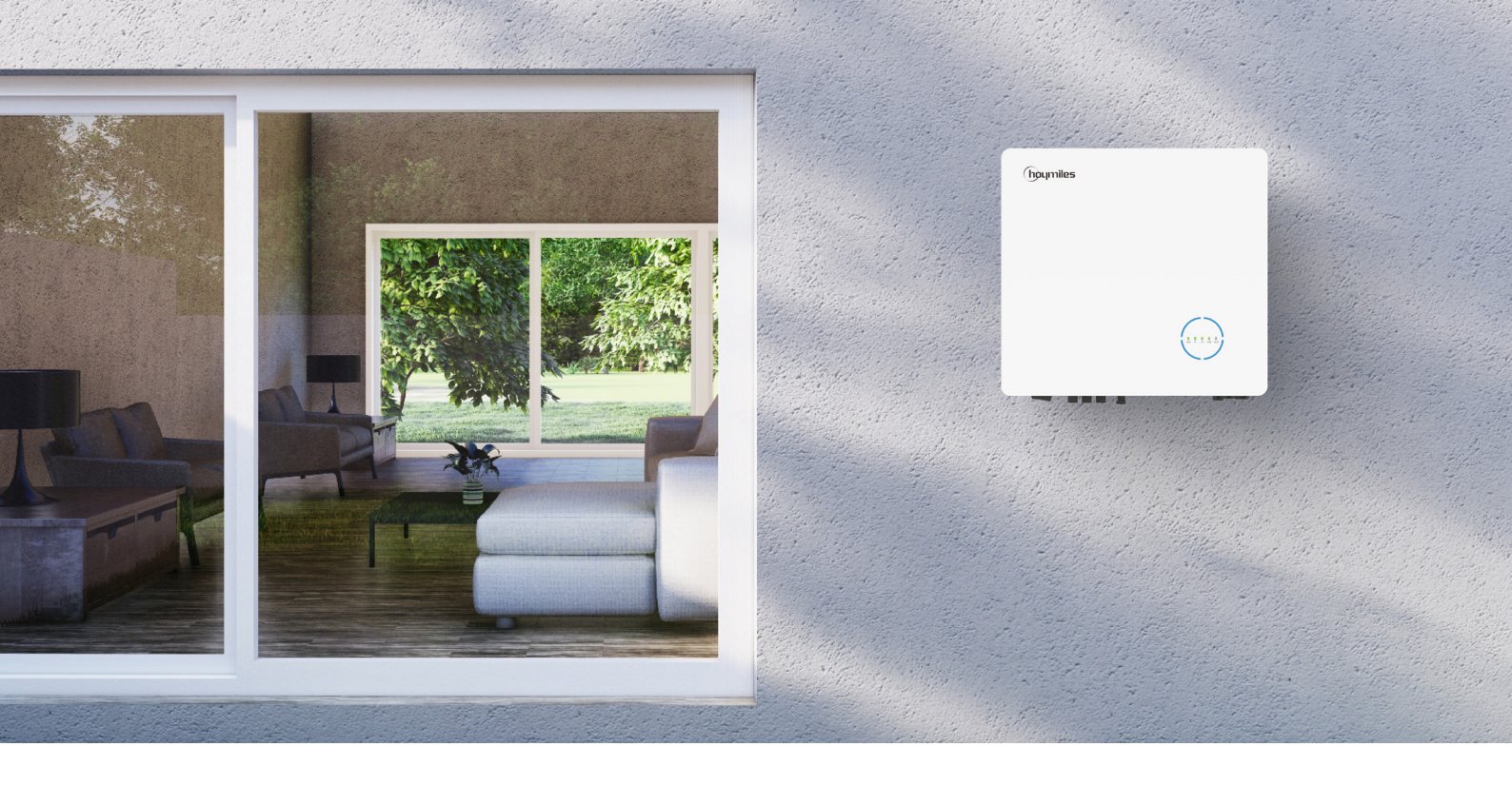

# Falownik hybrydowy / falownik ze sprzężeniem zmiennoprądowym (AC)

# **INSTRUKCJA OBSŁUGI**

HYT-5.0HV-EUG1 HYT-6.0HV-EUG1 HYT-8.0HV-EUG1 HYT-10.0HV-EUG1 HYT-12.0HV-EUG1 HAT-5.0HV-EUG1 HAT-6.0HV-EUG1 HAT-8.0HV-EUG1 HAT-10.0HV-EUG1

# **SPIS TREŚCI**

| 1. | Wprowadzenie do kwestii bezpieczeństwa                            | 03 |
|----|-------------------------------------------------------------------|----|
|    | 1.1 Objaśnienia symboli                                           | 03 |
|    | 1.2 Informacje dotyczące bezpieczeństwa                           | 04 |
|    | 1.3 Deklaracja zgodności UE                                       | 06 |
| 2. | Wprowadzenie                                                      | 07 |
|    | 2.1 Omówienie produktu                                            | 07 |
|    | 2.2 Tryby pracy                                                   | 10 |
|    | 2.3 Schemat Instalacji                                            | 12 |
|    | 2.3.1 HYT-(5.0-12.0)HV-EUG1                                       | 12 |
|    | 2.3.1.1 Schemat podstawowy                                        | 13 |
|    | 2.3.1.2 Schemat modernizacji                                      | 15 |
|    | 2.3.1.3 Niedopuszczalny schemat                                   | 16 |
|    | 2.3.2 HAT-(5.0-10.0)HV-EUG1                                       | 17 |
|    | 2.3.2.1 Schemat podstawowy                                        | 17 |
|    | 2.3.2.2 Schemat modernizacji                                      | 19 |
|    | 2.3.2.3 Niedopuszczalny schemat                                   | 20 |
| 3. | Instrukcja instalacji                                             | 21 |
|    | 3.1 Zawartość opakowania                                          | 21 |
|    | 3.2 Narzędzia montażowe                                           | 22 |
|    | 3.3 Montaż                                                        | 23 |
|    | 3.3.1 Wybór miejsca montażu                                       | 23 |
|    | 3.3.2 Montaż falownika                                            | 24 |
|    | 3.4 Podłączanie przewodów elektrycznych                           | 24 |
|    | 3.4.1 Podłączenie uziemienia                                      | 24 |
|    | 3.4.2 Podłączenie przewodów AC                                    | 25 |
|    | 3.4.2.1 Połączenie z siecią elektryczną                           | 25 |
|    | 3.4.2.2 Podłączanie GEN                                           | 26 |
|    | 3.4.2.3 Podłączanie EPS                                           | 26 |
|    | 3.4.3 Podłączenie przewodów PV (tylko dla falowników z serii HYT) | 28 |
|    | 3.4.4 Podłączenie przewodów akumulatora                           | 29 |
|    | 3.4.5 Podłączenie przewodów komunikacyjnych                       | 30 |
|    | 3.4.5.1 Podłączanie BMS                                           | 31 |
|    | 3.4.5.2 Licznik inteligentny i połączenie CT                      | 32 |
|    | 3.4.5.3 Podłączanie DRM                                           | 33 |
|    | 3.4.5.4 Podłączanie DI                                            | 35 |
|    | 3.4.5.5 Podłączanie DO                                            | 35 |
|    | 3.4.6 Podłączenie DTS                                             | 36 |
|    | 3.4.7 Podłączenie równoległe                                      | 37 |
|    |                                                                   |    |

|     | 3.5 Obsługa                                                                            | 39 |
|-----|----------------------------------------------------------------------------------------|----|
|     | 3.5.1 Rozruch techniczny                                                               | 39 |
|     | 3.5.2 Wycofanie z eksploatacji                                                         | 39 |
|     | 3.5.3 Aplikacja S-Miles Cloud                                                          | 40 |
|     | 3.5.3.1 Konfiguracja stanu online DTS                                                  | 40 |
|     | 3.5.3.2 Rozruch techniczny systemu połączenia z bezprzewodowym punktem dostępowym (AP) | 42 |
|     | 3.5.3.3 Ustawienia zarządzania eksportem                                               | 52 |
|     | 3.5.3.4 Aktualizacje oprogramowania układowego                                         | 53 |
| 4.  | Rozwiązywanie problemów                                                                | 54 |
| 5.  | Arkusz danych technicznych                                                             | 57 |
|     | 5.1 HYT-(5.0-12.0)HV-EUG1                                                              | 57 |
|     | 5.2 HAT-(5.0-10.0)HV-EUG1                                                              | 58 |
| Zał | ącznik A: Kodeks sieci                                                                 | 59 |

## 1. Wprowadzenie do kwestii bezpieczeństwa 1.1 Objaśnienia symboli

Podczas instalacji, eksploatacji i konserwacji falownika należy stosować się do wymienionych poniżej środków ostrożności i uwzględniać ogólne symbole informacyjne zastosowane w niniejszej instrukcji.

| Symbol            | Zastosowanie                                                                                                    |
|-------------------|----------------------------------------------------------------------------------------------------|
| NIEBEZPIECZEŃSTWO | Wskazuje na zagrożenie o wysokim poziomie ryzyka, które — jeżeli nie zostanie<br>wyeliminowane — spowoduje śmierć lub poważne obrażenia.                             |
| OSTRZEŻENIE       | Wskazuje na zagrożenie o średnim poziomie ryzyka, które — jeżeli nie zostanie<br>wyeliminowane — może spowodować śmierć lub poważne obrażenia.                       |
| OSTROŻNIE         | Wskazuje na zagrożenie o niskim poziomie ryzyka, które — jeżeli nie zostanie<br>wyeliminowane — może spowodować lekkie lub umiarkowane obrażenia.                    |
| UWAGA             | Oznacza sytuacje, których wystąpienie może skutkować stratami materialnymi.<br>"UWAGA" są stosowane w odniesieniu do praktyk niezwiązanych z obrażeniami u<br>ludzi. |
| <u>.</u>          | Ostrożnie! Niestosowanie się do wszelkich ostrzeżeń zawartych w niniejszej<br>instrukcji może spowodować obrażenia ciała.                                            |
| 4                 | Zagrożenie dla życia z powodu wysokiego napięcia!<br>Tylko wykwalifikowany personel może otwierać i konserwować falownik.                                            |
| <u> </u>          | Niebezpieczeństwo poparzenia w kontakcie z gorącą powierzchnią, której<br>temperatura może przekroczyć 60°C.                                                         |
| i                 | Patrz instrukcja obsługi.                                                                                                    |
|                   | Po wyłączeniu falownika odczekać przynajmniej 10 minut przed otwarciem<br>falownika lub dotknięciem części pod napięciem.                                            |
|                   | Produktów nie usuwać jako odpadów z gospodarstw domowych.                                                                                                    |
| CE                | Znak CE.                                                                                                    |
| UK<br>CA          | Znak UKCA.                                                                                                    |

|   | Tą stroną do góry! Opakowanie należy zawsze transportować, przenosić i<br>przechowywać w taki sposób, aby strzałki były skierowane do góry. |
|---|----------------------------------------------------------------------------------------------------|
|   | Produkt podatny na uszkodzenie — z opakowaniem/produktem należy<br>obchodzić się ostrożnie i nigdy nie należy go przewracać ani rzucać.     |
| Ţ | Utrzymywać w stanie suchym! Opakowanie/produkt należy chronić przed<br>nadmierną wilgocią i przechowywać pod przykryciem.                   |
| 6 | Nie układać więcej niż sześć (6) identycznych opakowań jedno na drugim.                                                                     |

## 1.2 Informacje dotyczące bezpieczeństwa

Ten rozdział zawiera ważne instrukcje dotyczące bezpieczeństwa i obsługi. Prosimy o przeczytanie niniejszej instrukcji i zachowanie jej na przyszłość.

Aby zapobiec obrażeniom ciała i uszkodzeniu mienia, a także zapewnić długotrwałe działanie produktu, należy przeczytać i przestrzegać wszystkich instrukcji i przestróg umieszczonych na falowniku oraz w niniejszej instrukcji obsługi podczas instalacji, obsługi i konserwacji produktu.

Instrukcje bezpieczeństwa zawarte w tej instrukcji nie mogą obejmować wszystkich środków ostrożności, które należy podjąć. Podczas wykonywania operacji należy uwzględnić rzeczywiste warunki panujące na miejscu. Firma Hoymiles nie ponosi odpowiedzialności za wszelkie szkody spowodowane naruszeniem zasad bezpieczeństwa zawartych w niniejszej instrukcji.

| Symbol            | Zastosowanie                                                                                                    |
|-------------------|----------------------------------------------------------------------------------------------------|
| NIEBEZPIECZEŃSTWO | <ul> <li>Zagrożenie życia powodowane przez porażenie prądem</li> <li>Przed rozpoczęciem działań związanych z falownikiem należy odłączyć wszystkie źródła zasilania prądem stałym (DC) i prądem przemiennym (AC) od falownika i odczekać przynajmniej 10 minut. Niebezpieczne napięcie będzie występować do 10 minut po odłączeniu od zasilania.</li> <li>Nigdy nie wkładać ani nie usuwać przyłączy AC lub DC, gdy falownik pracuje.</li> <li>Nie dotykać żadnych elementów pod napięciem podłączonych do portów akumulatora przed odłączeniem całego zasilania od falownika (odczekać 10 minut), ponieważ istnieje zagrożenie życia nawet przy napięciu akumulatora niższym niż 60 V.</li> <li>Nie dotykać przewodów prądu stałego (DC) ani innych niezaizolowanych przewodów.</li> <li>Miejsce montażu musi być niedostępne dla dzieci.</li> <li>Nigdy nie dotykać dodatniego ani ujemnego bieguna urządzenia łączącego PV. Surowo zabrania się dotykania obu biegunów jednocześnie.</li> </ul> |
| OSTRZEŻENIE       | <ul> <li>Ryzyko oparzenia w kontakcie z gorącą powierzchnią</li> <li>Powierzchnia inwertera może osiągać 60°C, dlatego jej dotknięcie może spowodować oparzenia.</li> <li>Poczekać na ostygnięcie inwertera. Nie dotykać powierzchni, które mogą być gorące.</li> </ul>                                                                                                    |

| OSTRZEŻENIE | <ul> <li>Tylko autoryzowany personel serwisowy może instalować falownik lub<br/>wykonywać czynności serwisowe i konserwacyjne.</li> <li>Przed przystąpieniem do konserwacji, czyszczenia lub prac na obwodach<br/>podłączonych do falownika należy odłączyć od niego wszystkie źródła<br/>zasilania, zarówno AC, jak i DC.</li> <li>Próba samodzielnego serwisowania falownika może spowodować ryzyko<br/>porażenia prądem lub pożaru i spowoduje utratę gwarancji.</li> <li>Przechowywać z dala od materiałów palnych i wybuchowych, aby zapobiec<br/>wywołaniu pożaru.</li> <li>Miejsce instalacji powinno znajdować się z dala od substancji wilgotnych i<br/>żrących.</li> <li>Urządzenie zawiera kondensatory, które po odłączeniu zasilania sieciowego,<br/>akumulatorowego i fotowoltaicznego pozostają naładowane do napięcia<br/>groźnego dla życia.</li> <li>W przypadku dostępu do wewnętrznych układów falownika odczekać<br/>przynajmniej 10 minut od odłączenia zasilania.</li> </ul>                                                                                                    |
|-------------|----------------------------------------------------------------------------------------------------|
| OSTROŻNIE   | <ul> <li>Falownik nie posiada transformatora po stronie instalacji fotowoltaicznej. Ani<br/>dodatnie, ani ujemne zaciski paneli fotowoltaicznych nie powinny być uziemione.</li> <li>Ze względów bezpieczeństwa należy uziemić konstrukcję paneli PV.</li> <li>Upewnić się, że istniejące okablowanie jest w dobrym stanie i żaden przewód<br/>nie jest niewymiarowy.</li> <li>Nie demontować żadnych części falownika, które nie zostały omówione w<br/>opisie instalacji.</li> <li>Autoryzowany personel serwisowy musi używać izolowanych narzędzi<br/>podczas instalacji lub pracy z tym urządzeniem.</li> <li>Moduły fotowoltaiczne powinny mieć klasę A wg IEC 61730.</li> </ul>                                                                                                    |
| UWAGA       | <ul> <li>Minimalna temperatura znamionowa użytego przewodu wynosi 90°C (194°F).</li> <li>Wszystkie połączenia elektryczne muszą być zgodne z lokalnymi i krajowymi normami.</li> <li>Tylko za zgodą lokalnego zakładu energetycznego falownik może zostać podłączony do sieci energetycznej.</li> <li>Nie otwierać pokryw falownika ani nie wymieniać podzespołów bez upoważnienia, gdyż może to spowodować utratę gwarancji falownika.</li> <li>Należy zastosować odpowiednie metody ochrony falownika przed ładunkami elektrostatycznymi; wszelkie uszkodzenia spowodowane przez ładunki elektrostatyczne nie są objęte gwarancją producenta.</li> <li>Przed przystąpieniem do stosowania prosimy o dokładne zapoznanie się z tym rozdziałem, aby zapewnić prawidłową i bezpieczną aplikację. Prosimy o właściwe przechowywanie instrukcji obsługi.</li> <li>Instrukcja nie zawiera wskazówek dotyczących serwisowania podzespołów przez użytkownika. Instrukcje dotyczące uzyskania serwisu znajdują się w części Gwarancja.</li> <li>W razie wystąpienia błędu zapoznać się z procedurą rozwiązywania problemów lub skontaktować się z lokalnym dystrybutorem lub wykwalifikowanym elektrykiem.</li> </ul> |

## 1.3 Deklaracja zgodności UE

Niniejszym firma Hoymiles Power Electronics Inc. oświadcza, że falownik opisany w niniejszym dokumencie jest zgodny z podstawowymi wymaganiami i innymi istotnymi zapisami poniższych dyrektyw.

- Dyrektywa dotycząca kompatybilności elektromagnetycznej 2014/30/EU (EMC)
- Dyrektywa niskonapięciowa 2014/35/EU (LVD)
- Dyrektywa w sprawie ograniczania użycia niektórych substancji niebezpiecznych 2011/65/EU oraz dyrektywy ją uzupełniające (EU) 2015/863 (RoHS)
- Dyrektywa dotycząca zużytego sprzętu elektrycznego i elektronicznego 2012/19/EU (WEEE) Więcej szczegółów można znaleźć pod adresem: <u>https://www.hoymiles.com</u>.

## 2. Wprowadzenie

## 2.1 Omówienie produktu

Seria HYT-HV to wysokowydajne, trójfazowe falowniki hybrydowe o najwyższej niezawodności. Seria HAT-HV służy do modernizacji instalacji fotowoltaicznych. Inteligentna funkcja EMS obsługuje tryby zużycia własnego, ekonomiczny i awaryjny w zastosowaniach w wielu scenariuszach. Zarządzanie monitoringiem za pośrednictwem chmury S-Miles Cloud umożliwia użytkownikom zdalne diagnozowanie i śledzenie wydajności systemów w czasie, oferując najwyższą jakość produkcji energii.

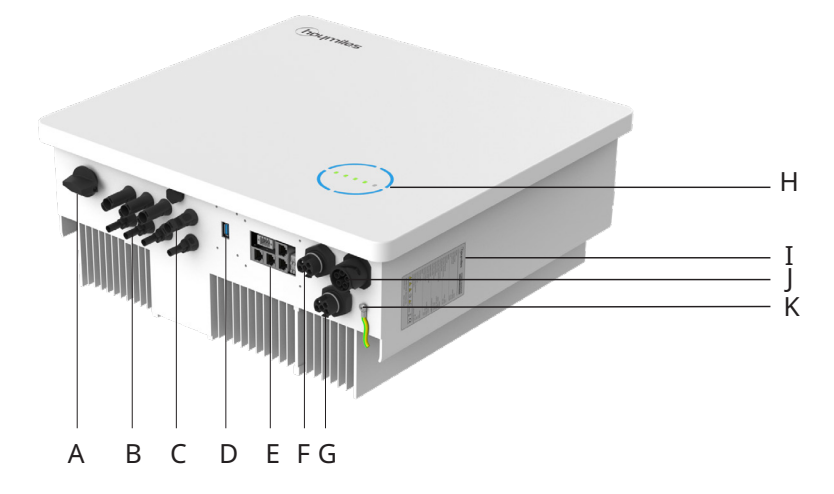

\* Przedstawione zdjęcie ma charakter poglądowy. Rzeczywisty otrzymany produkt może się różnić.

| Pozycja                   | Opis                               |  |  |  |  |
|---------------------------|------------------------------------|--|--|--|--|
| A                         | Przełącznik DC <sup>(1)</sup>      |  |  |  |  |
| В                         | Złącza PV <sup>(2)</sup>           |  |  |  |  |
| С                         | Zaciski akumulatora                |  |  |  |  |
| D                         | Port modułu transferu danych (DTS) |  |  |  |  |
| E                         | Port komunikacyjny                 |  |  |  |  |
| F                         | Zacisk sieciowy (GRID)             |  |  |  |  |
| G Zacisk generatora (GEN) |                                    |  |  |  |  |
| H Wskaźniki diodowe       |                                    |  |  |  |  |
| I Etykieta                |                                    |  |  |  |  |
| J                         | Zacisk zasilania awaryjnego (EPS)  |  |  |  |  |
| K Zacisk PE               |                                    |  |  |  |  |

(1) Tylko w przypadku falowników z serii HYT.

(2) Tylko w przypadku falowników z serii HYT.

Wskaźniki diodowe

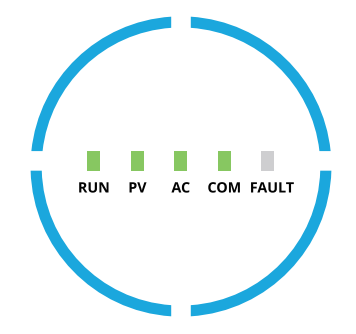

| Wskaźnik                     | Status              | Objaśnienie                                                                                                    |
|------------------------------|---------------------|----------------------------------------------------------------------------------------------------|
|                              | RUN PV AC COM FAULT | Diody LED w kształcie okręgu świecą – SOC wynosi 75–100%;<br>akumulator jest rozładowywany lub w trybie czuwania<br>Diody LED w kształcie okręgu migają – SOC wynosi 75–100%;<br>akumulator jest ładowany         |
|                              | RUN PV AC COM FAULT | 3 z 4 diod LED w kształcie okręgu świecą – SOC wynosi<br>50–75%; akumulator jest rozładowywany lub w trybie czuwania<br>3 z 4 diod LED w kształcie okręgu migają – SOC wynosi<br>50–75%; akumulator jest ładowany |
| Stan<br>naładowania<br>(SOC) | RUN PV AC COM FAULT | 2 z 4 diod LED w kształcie okręgu świecą – SOC wynosi<br>25–50%; akumulator jest rozładowywany lub w trybie czuwania<br>2 z 4 diod LED w kształcie okręgu migają – SOC wynosi<br>25–50%; akumulator jest ładowany |
|                              | RUN PV AC COM FAULT | 1 z 4 diod LED w kształcie okręgu świeci – SOC wynosi 0–25%;<br>akumulator jest rozładowywany lub w trybie czuwania<br>1 z 4 diod LED w kształcie okręgu miga – SOC wynosi 0–25%;<br>akumulator jest ładowany     |
|                              | RUN PV AC COM FAULT | Diody LED w kształcie okręgu wyłączone – brak komunikacji<br>BMS                                                                                                    |

Wskaźniki diodowe

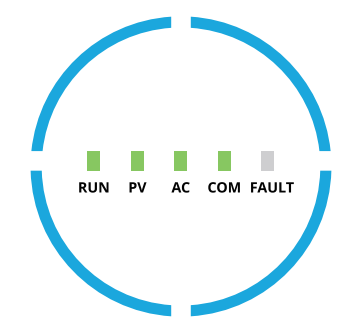

| Wskaźnik                            | Status | Objaśnienie                                                                                                    |
|-------------------------------------|--------|----------------------------------------------------------------------------------------------------|
| RUN                                 |        | Wył. — falownik jest wyłączony<br>Miga 1 — falownik jest w trakcie uruchamiania<br>Miga 2 — falownik jest w trybie obejścia<br>Wł. — falownik jest włączony                                                       |
| PV<br>(Tylko w<br>przypadku<br>HYT) |        | Wył. — napięcie PV jest niskie<br>Miga 1 — moc PV jest niska<br>Wł. — PV generuje energię                                                                                                    |
| AC                                  |        | Wył. — sieć jest odłączona, a zasilacz EPS jest wyłączony lub<br>wystąpiła awaria sieci<br>Miga 1 — sieć jest odłączona, ale zasilacz EPS jest włączony<br>Wł. — sieć jest podłączona                             |
| СОМ                                 |        | Wył. — błąd komunikacji zarówno licznika jak i BMS<br>Miga 1 — nie udało się nawiązać komunikacji z licznikiem<br>Miga 2 — nie udało się nawiązać komunikacji z BMS<br>Wł – komunikacja licznika i BMS prawidłowe |
| FAULT                               |        | Wył. — brak usterki<br>Wł. – Wystąpił błąd<br>Miga 1 — przeciążenie portu EPS<br>Miga 2 — usterka ISO/RCD<br>Miga 3 — usterka łuku elektrycznego                                                                  |

## 2.2 Tryby pracy

#### Główne tryby pracy

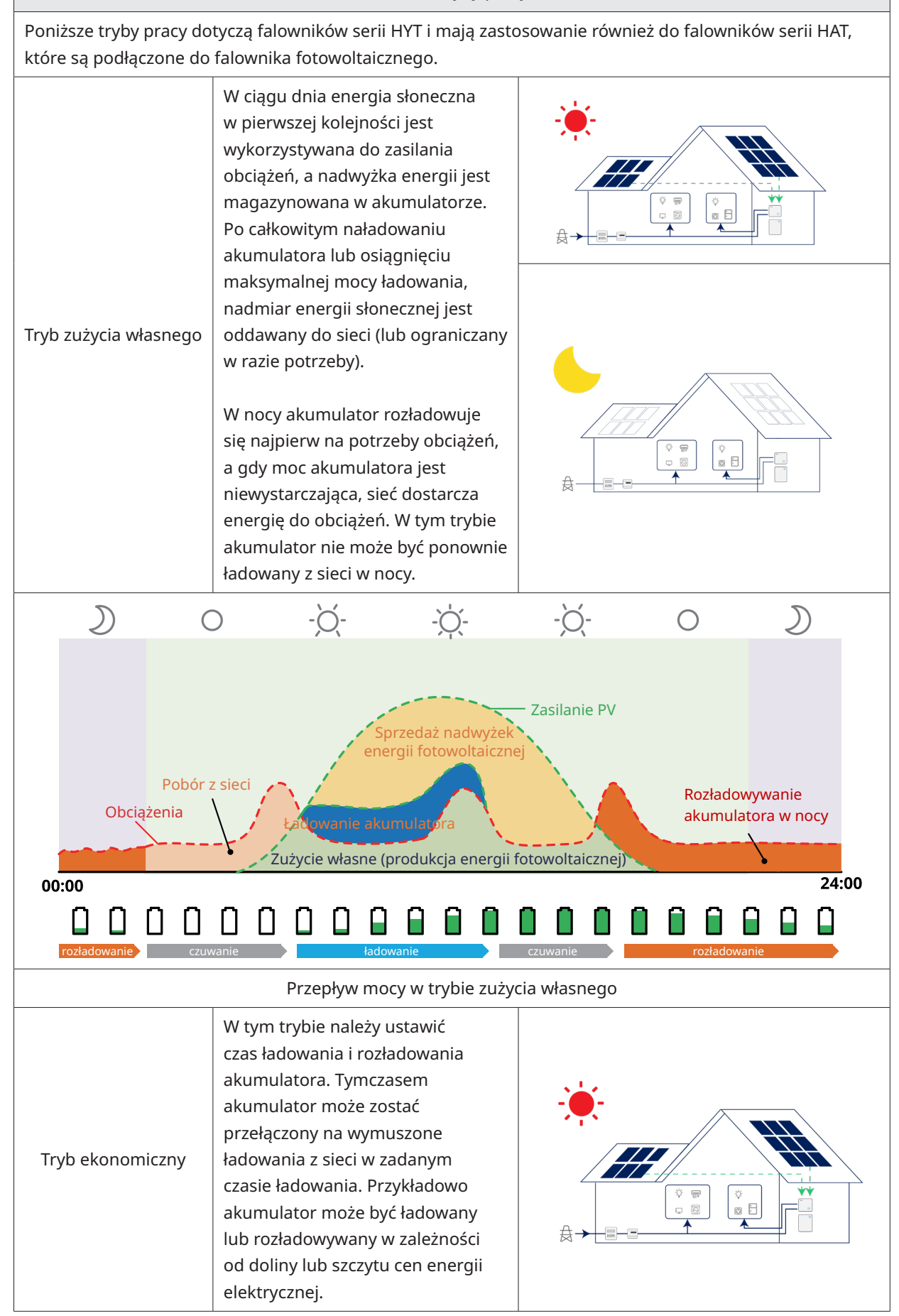

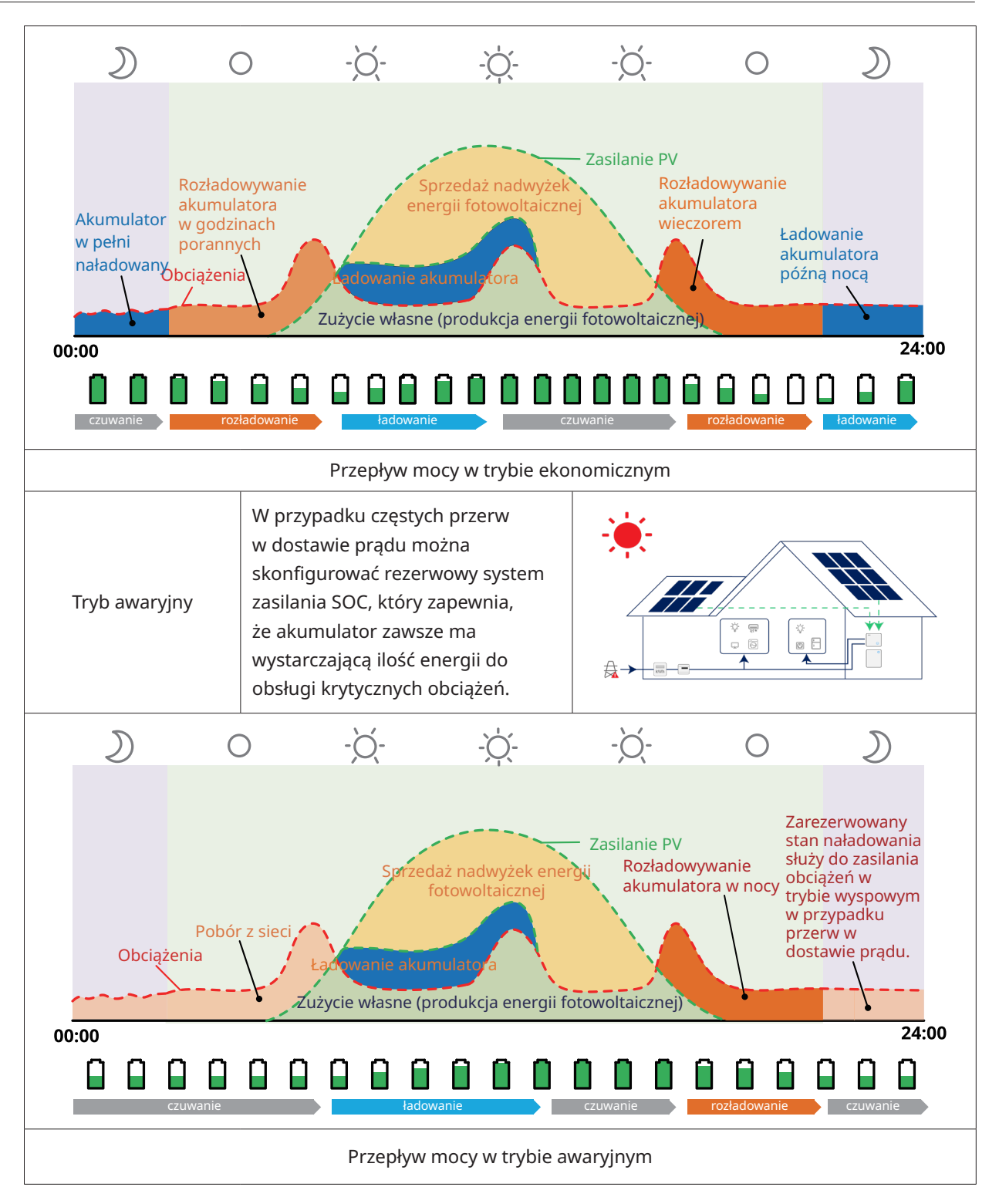

## 2.3 Schemat instalacji

| UWAGA | <ul> <li>Ten schemat jest uproszczonym szkicem systemu, który ma na celu jedynie wyjaśnienie architektury systemu.</li> <li>Lista kompatybilnych akumulatorów znajduje się na stronie <u>https://www.hoymiles.com</u>. Użytkownik powinien skontaktować się z firmą Hoymiles w celu konsultacji technicznej i uzyskania oficjalnego potwierdzenia przed instalacją akumulatora, który nie jest wymieniony na oficjalnej liście.</li> </ul> |
|-------|----------------------------------------------------------------------------------------------------|
|       |                                                                                                    |

## 2.3.1 HYT-(5.0-12.0)HV-EUG1

Falownik z serii HYT-HV może być połączony z akumulatorem i panelami fotowoltaicznymi, tworząc fotowoltaiczny system magazynowania energii (ESS). W razie awarii sieci energetycznej można go użyć jako awaryjnego źródła zasilania (EPS) poprzez autokonsumpcję energii słonecznej. Może stanowić system sprzężony z prądem DC dla nowej instalacji lub system sprzężony z prądem AC dla modernizacji istniejących instalacji.

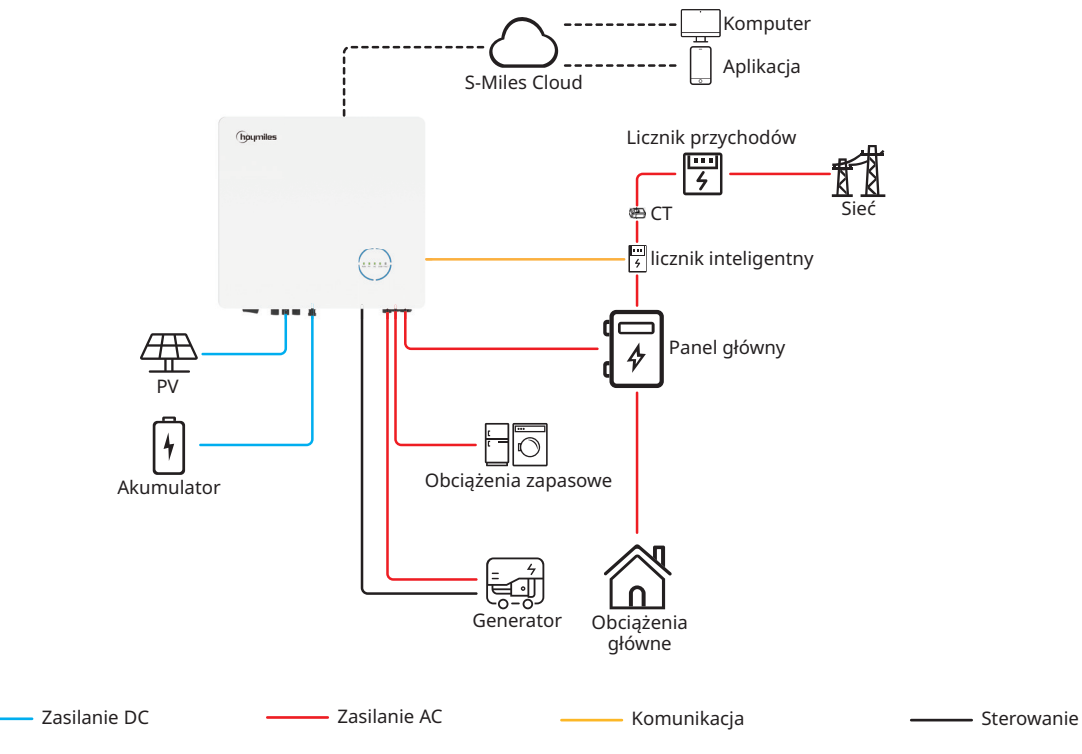

## 2.3.1.1 Schemat podstawowy

A. Schemat dla Australii, Nowej Zelandii, RPA itd.

|    |      | • | Schemat jest przykładem zastosowania, w którym przewód neutralny łączy<br>sie z PE w skrzynce rozdzielczej.                                          |
|----|------|---|----------------------------------------------------------------------------------------------------|
| UW | /AGA | • | W krajach takich jak Australia, Nowa Zelandia, Republika Południowej Afryki<br>itp. należy przestrzegać lokalnych przepisów dotyczących okablowania! |

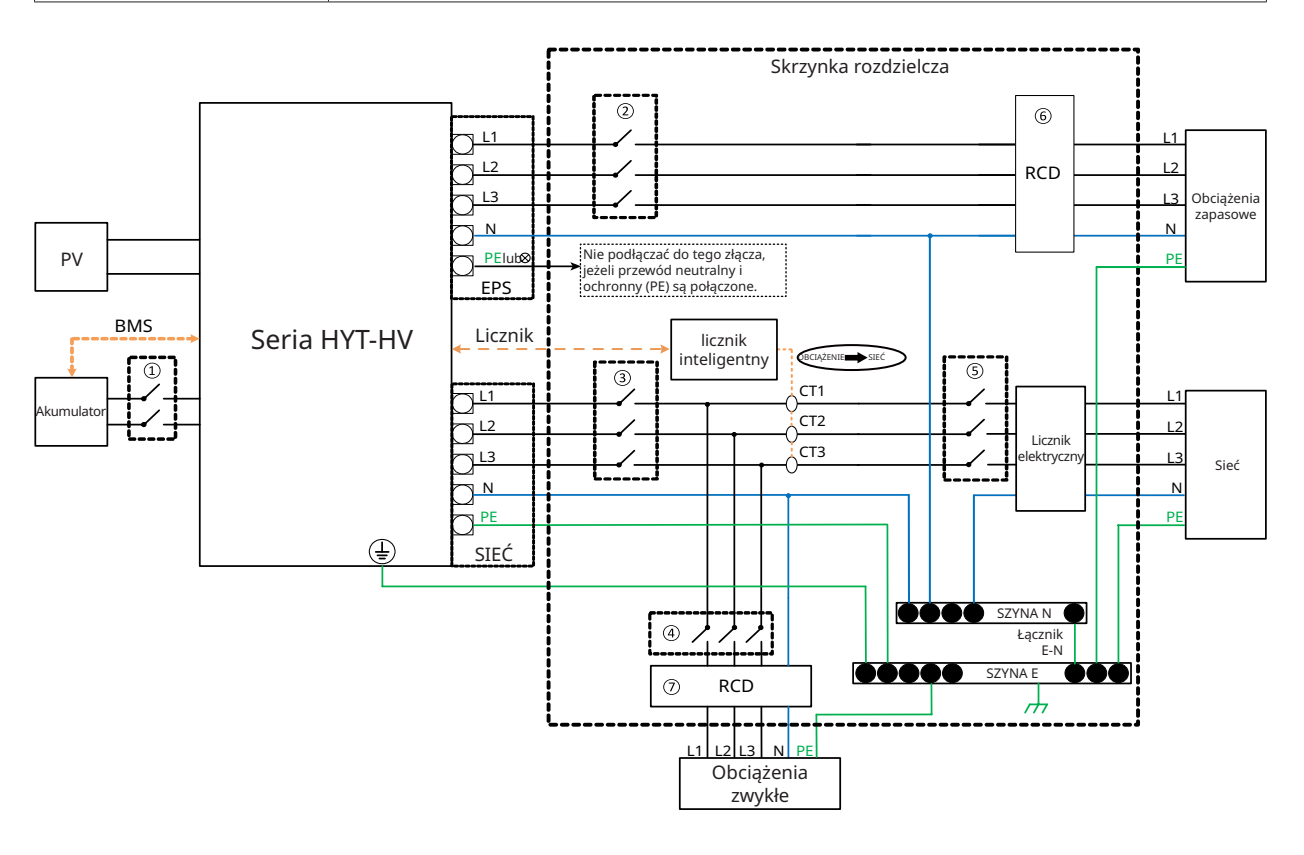

| Model                                                          | 1                                            | 2                            | 3                            | (4)                           | 5                             | 67        |
|----------------------------------------------------------------|----------------------------------------------|------------------------------|------------------------------|-------------------------------|-------------------------------|-----------|
| HYT-5.0HV-EUG1                                                 | 25 A / 600 V<br>Wyłącznik<br>automatyczny DC | 16 A / 400 V<br>Wyłącznik AC | 20 A / 400 V<br>Wyłącznik AC |                               |                               |           |
| HYT-6.0HV-EUG1                                                 | 25 A / 600 V<br>Wyłącznik<br>automatyczny DC | 16 A / 400 V<br>Wyłącznik AC | 25 A / 400 V<br>Wyłącznik AC |                               |                               |           |
| 40 A / 600 V<br>HYT-8.0HV-EUG1<br>Wyłącznik<br>automatyczny DC |                                              | 20 A / 400 V<br>Wyłącznik AC | 32 A / 400 V<br>Wyłącznik AC | W zależności<br>od obciążenia | ości Wyłącznik<br>enia główny | 30 mA RCD |
| HYT-10.0HV-EUG1                                                | 40 A / 600 V<br>Wyłącznik<br>automatyczny DC | 25 A / 400 V<br>Wyłącznik AC | 32 A / 400 V<br>Wyłącznik AC |                               |                               |           |
| HYT-12.0HV-EUG1                                                | 40 A / 600 V<br>Wyłącznik<br>automatyczny DC | 25 A / 400 V<br>Wyłącznik AC | 32 A / 400 V<br>Wyłącznik AC |                               |                               |           |

- Jeśli akumulator posiada łatwo dostępny wewnętrzny wyłącznik DC, nie jest wymagany dodatkowy ① wyłącznik DC.
- 67 Wyłącznik RCD 30 mA jest zalecany, ale nie obowiązkowy; należy przestrzegać lokalnych przepisów.

## B. Schemat dla innych krajów

|       | <ul> <li>Ten schemat jest przykładem zastosowania, w którym przewód neutralny<br/>jest oddzielony od PE w skrzynce rozdzielczej.</li> <li>W krajach takich jak Chiny, Niemcy, Włochy itp. należy przestrzegać lokalnych<br/>przepisów dotyczących okablowania!</li> </ul> |
|-------|----------------------------------------------------------------------------------------------------|
| UWAGA | <ul> <li>Rezerwowa linia PE i listwa uziemiająca muszą być prawidłowo i skutecznie<br/>uziemione. W przeciwnym razie funkcja rezerwowa może działać<br/>nieprawidłowo w przypadku awarii sieci.</li> </ul>                                                                |

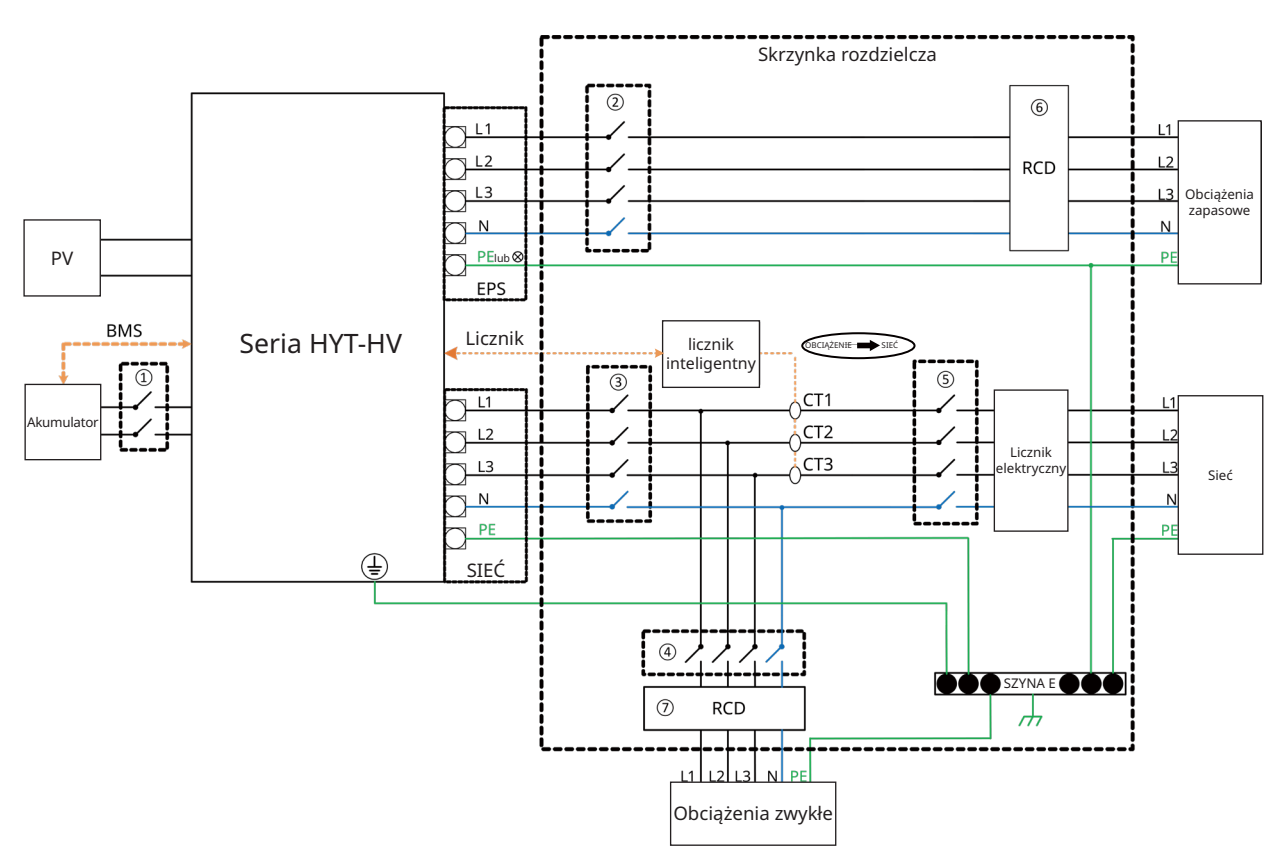

| Model           | 1                                            | 2                            | 3                            | 4                             | 5                   | 67        |
|-----------------|----------------------------------------------|------------------------------|------------------------------|-------------------------------|---------------------|-----------|
| HYT-5.0HV-EUG1  | 25 A / 600 V<br>Wyłącznik<br>automatyczny DC | 16 A / 400 V<br>Wyłącznik AC | 20 A / 400 V<br>Wyłącznik AC |                               |                     |           |
| HYT-6.0HV-EUG1  | 25 A / 600 V<br>Wyłącznik<br>automatyczny DC | 16 A / 400 V<br>Wyłącznik AC | 25 A / 400 V<br>Wyłącznik AC |                               |                     |           |
| HYT-8.0HV-EUG1  | 40 A / 600 V<br>Wyłącznik<br>automatyczny DC | 20 A / 400 V<br>Wyłącznik AC | 32 A / 400 V<br>Wyłącznik AC | W zależności<br>od obciążenia | Wyłącznik<br>główny | 30 mA RCD |
| HYT-10.0HV-EUG1 | 40 A / 600 V<br>Wyłącznik<br>automatyczny DC | 25 A / 400 V<br>Wyłącznik AC | 32 A / 400 V<br>Wyłącznik AC |                               |                     |           |
| HYT-12.0HV-EUG1 | 40 A / 600 V<br>Wyłącznik<br>automatyczny DC | 25 A / 400 V<br>Wyłącznik AC | 32 A / 400 V<br>Wyłącznik AC |                               |                     |           |

- Jeśli akumulator posiada łatwo dostępny wewnętrzny wyłącznik DC, nie jest wymagany dodatkowy ① wyłącznik DC.
- 67 Wyłącznik RCD 30 mA jest zalecany, ale nie obowiązkowy; należy przestrzegać lokalnych przepisów.

## 2.3.1.2 Schemat modernizacji

Falownik serii HYT-HV jest zgodny z dowolnym falownikiem fotowoltaicznym podłączonym do sieci. Po zastosowaniu hybrydowego falownika firmy Hoymiles w istniejącym systemie fotowoltaicznym można zmodernizować i przekształcić go w system magazynowania energii fotowoltaicznej (ESS), co pozwoli na zwiększenie zużycia energii z własnej produkcji i zwiększenie ilości energii zapasowej. Skontaktuj się z integratorem instalacji, aby uzyskać szczegółowe schematy połączeń dostosowane do

indywidualnych wymagań.

Schemat 1

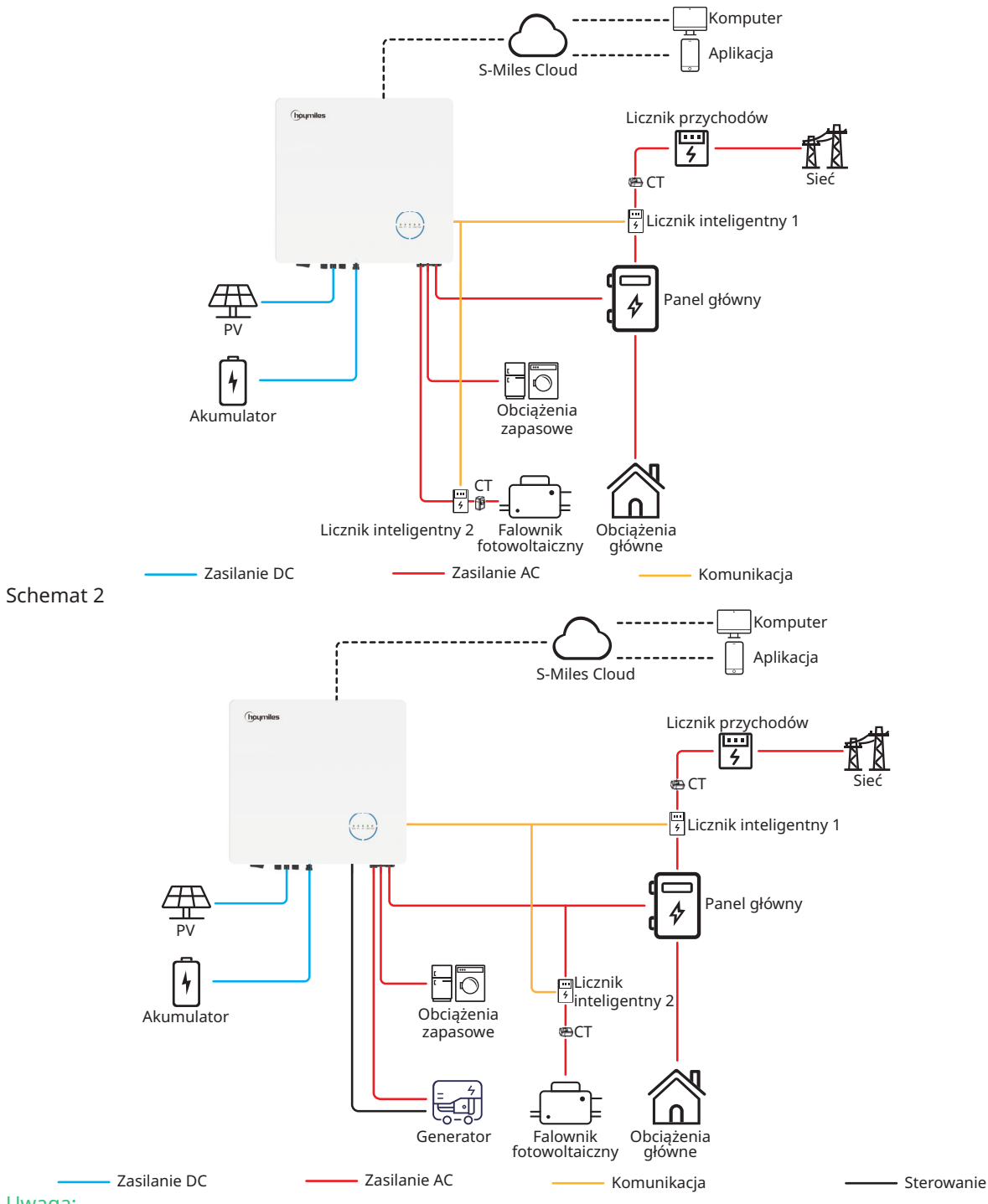

- Jeżeli istnieje pilna potrzeba wykorzystania tego systemu w trybie wyspowym, zaleca się podłączenie falownika fotowoltaicznego do portu GEN (schemat 1); w przeciwnym razie zaleca się podłączenie falownika fotowoltaicznego do portu sieciowego (GRID) (schemat 2).
- Jeżeli falownik fotowoltaiczny jest podłączony do portu GEN, moc falownika fotowoltaicznego musi być . mniejsza od znamionowej mocy wyjściowej hybrydowego falownika Hoymiles.

 Jeśli wymagane jest zarządzanie eksportem mocy, moc falownika fotowoltaicznego musi być mniejsza od mocy ładowania akumulatora. Funkcja eksportu zerowego zostanie wyłączona po pełnym naładowaniu akumulatora.

## 2.3.1.3 Niedopuszczalny schemat

Aby uniknąć uszkodzenia instalacji lub falownika, należy unikać następujących typów instalacji.

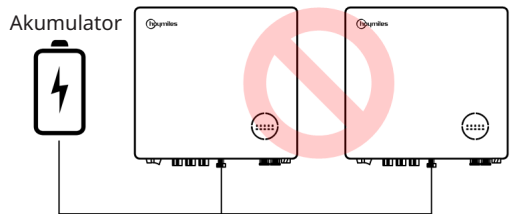

Jeden akumulator nie może być podłączony do wielu falowników.

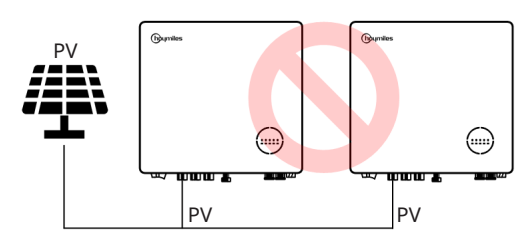

Pojedyncze moduły fotowoltaiczne nie mogą być podłączone do wielu falowników.

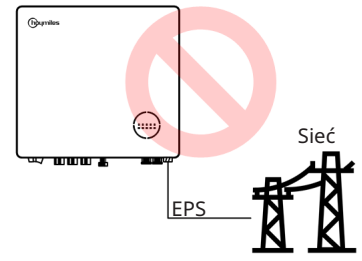

Port EPS nie może być podłączony bezpośrednio do sieci.

## Uwaga:

Poniższy schemat jest dopuszczalny, jeżeli falowniki są połączone równolegle.

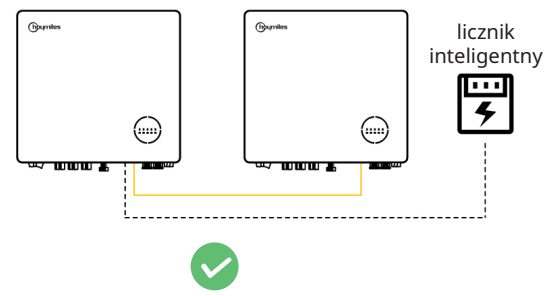

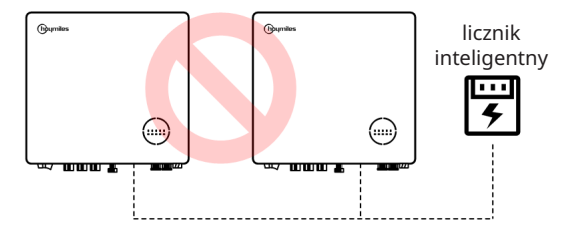

Jeden licznik nie może być podłączony do wielu falowników, a różne CT nie mogą być podłączone do tego samego przewodu liniowego.

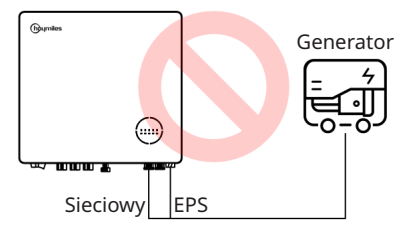

Ani EPS ani port on-grid nie mogą być podłączone bezpośrednio do generatora.

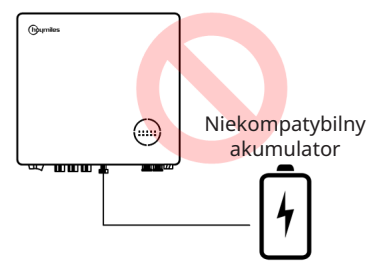

Do portu akumulatora nie można podłączyć niekompatybilnego akumulatora.

## 2.3.2 HAT-(5.0-10.0)HV-EUG1

## 2.3.2.1 Schemat podstawowy

A. Schemat dla Australii, Nowej Zelandii, RPA itd.

| UWAGA | • | Schemat jest przykładem zastosowania, w którym przewód neutralny łączy      |
|-------|---|-----------------------------------------------------------------------------|
|       |   | się z PE w skrzynce rozdzielczej.                                           |
|       | • | W krajach takich jak Australia, Nowa Zelandia, Republika Południowej Afryki |
|       |   | itp. należy przestrzegać lokalnych przepisów dotyczących okablowania!       |

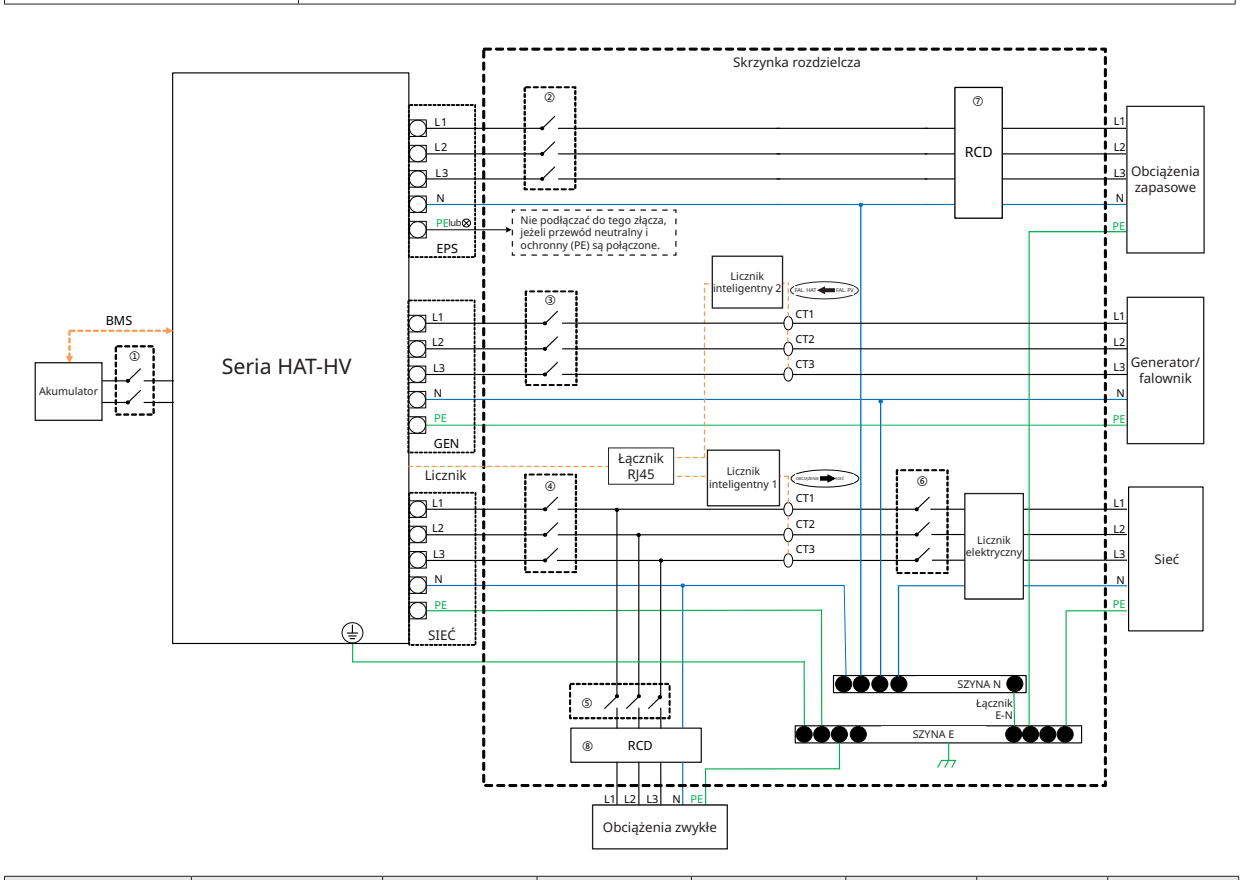

| Model               | 1                                            | 2                            | 3                            | 4                            | 5                | 6         | 78         |
|---------------------|----------------------------------------------|------------------------------|------------------------------|------------------------------|------------------|-----------|------------|
| HAT-5.0HV-EUG1      | 25 A / 600 V<br>Wyłącznik<br>automatyczny DC | 16 A / 400 V<br>Wyłącznik AC | 16 A / 400 V<br>Wyłącznik AC | 20 A / 400 V<br>Wyłącznik AC |                  |           |            |
| HAT-6.0HV-EUG1      | 25 A / 600 V<br>Wyłącznik<br>automatyczny DC | 16 A / 400 V<br>Wyłącznik AC | 16 A / 400 V<br>Wyłącznik AC | 25 A / 400 V<br>Wyłącznik AC | W<br>zależności  | Wyłącznik | 30 m A PCD |
| HAT-8.0HV-EUG1      | 40 A / 600 V<br>Wyłącznik<br>automatyczny DC | 20 A / 400 V<br>Wyłącznik AC | 20 A / 400 V<br>Wyłącznik AC | 32 A / 400 V<br>Wyłącznik AC | od<br>obciążenia | główny    | SU HIA KED |
| HAT-10.0HV-<br>EUG1 | 40 A / 600 V<br>Wyłącznik<br>automatyczny DC | 25 A / 400 V<br>Wyłącznik AC | 25 A / 400 V<br>Wyłącznik AC | 32 A / 400 V<br>Wyłącznik AC |                  |           |            |

Uwaga:

• Jeśli akumulator posiada łatwo dostępny wewnętrzny wyłącznik DC, nie jest wymagany dodatkowy ① wyłącznik DC.

• ⑦⑧ Wyłącznik RCD 30 mA jest zalecany, ale nie obowiązkowy; należy przestrzegać lokalnych przepisów.

## B. Schemat dla innych krajów

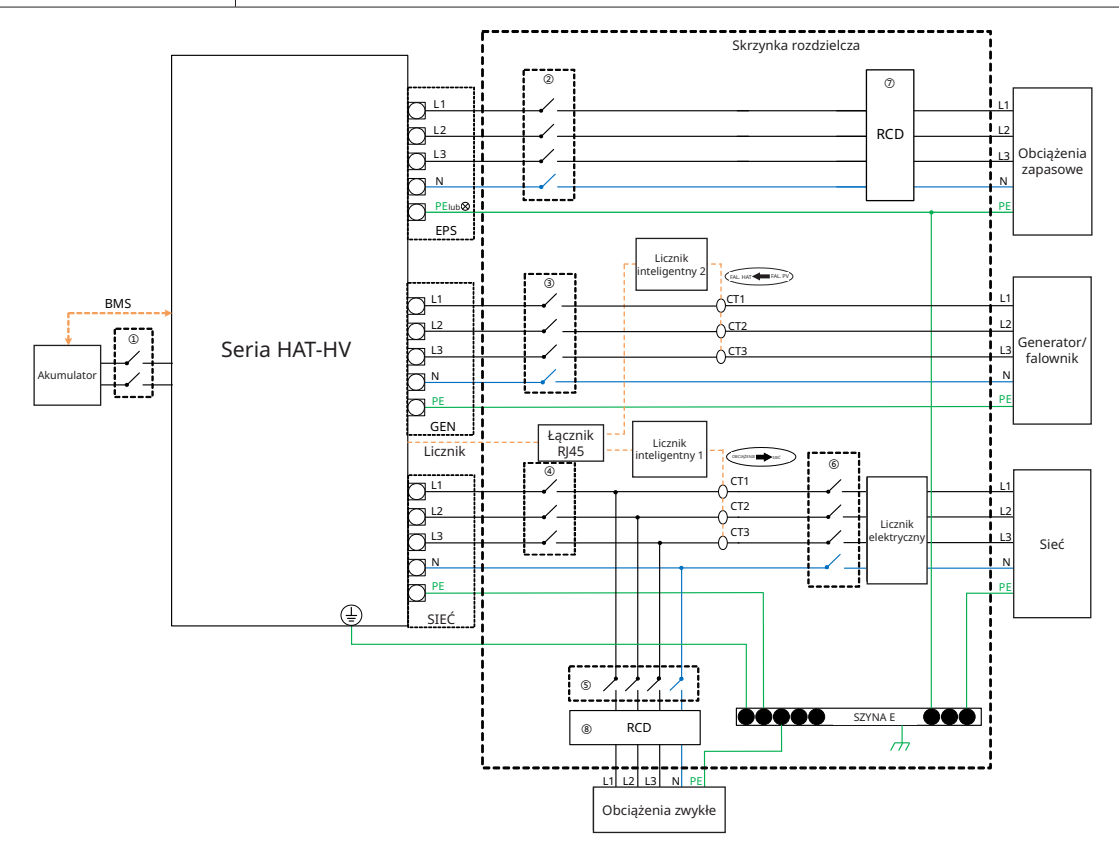

| Model               | 1                                            | 2                            | 3                            | 4                            | 5                | 6         | 78        |
|---------------------|----------------------------------------------|------------------------------|------------------------------|------------------------------|------------------|-----------|-----------|
| HAT-5.0HV-EUG1      | 25 A / 600 V<br>Wyłącznik<br>automatyczny DC | 16 A / 400 V<br>Wyłącznik AC | 16 A / 400 V<br>Wyłącznik AC | 20 A / 400 V<br>Wyłącznik AC |                  |           |           |
| HAT-6.0HV-EUG1      | 25 A / 600 V<br>Wyłącznik<br>automatyczny DC | 16 A / 400 V<br>Wyłącznik AC | 16 A / 400 V<br>Wyłącznik AC | 25 A / 400 V<br>Wyłącznik AC | W<br>zależności  | Wyłącznik | 20        |
| HAT-8.0HV-EUG1      | 40 A / 600 V<br>Wyłącznik<br>automatyczny DC | 20 A / 400 V<br>Wyłącznik AC | 20 A / 400 V<br>Wyłącznik AC | 32 A / 400 V<br>Wyłącznik AC | od<br>obciążenia | główny    | 30 MA RCD |
| HAT-10.0HV-<br>EUG1 | 40 A / 600 V<br>Wyłącznik<br>automatyczny DC | 25 A / 400 V<br>Wyłącznik AC | 25 A / 400 V<br>Wyłącznik AC | 32 A / 400 V<br>Wyłącznik AC |                  |           |           |

- Jeśli akumulator posiada łatwo dostępny wewnętrzny wyłącznik DC, nie jest wymagany dodatkowy ① wyłącznik DC.
- ⑦⑧ Wyłącznik RCD 30 mA jest zalecany, ale nie obowiązkowy; należy przestrzegać lokalnych przepisów.

## 2.3.2.2 Schemat modernizacji

Falownik serii HAT-HV jest zgodny z dowolnym falownikiem fotowoltaicznym podłączonym do sieci. Po zastosowaniu falownika ze sprzężeniem zmiennoprądowym (AC) firmy Hoymiles w istniejącym systemie fotowoltaicznym można zmodernizować i przekształcić go w system magazynowania energii fotowoltaicznej (ESS), co pozwoli na zwiększenie zużycia energii z własnej produkcji i zwiększenie ilości energii zapasowej. Skontaktuj się z integratorem instalacji, aby uzyskać szczegółowe schematy połączeń dostosowane do indywidualnych wymagań.

Schemat 1

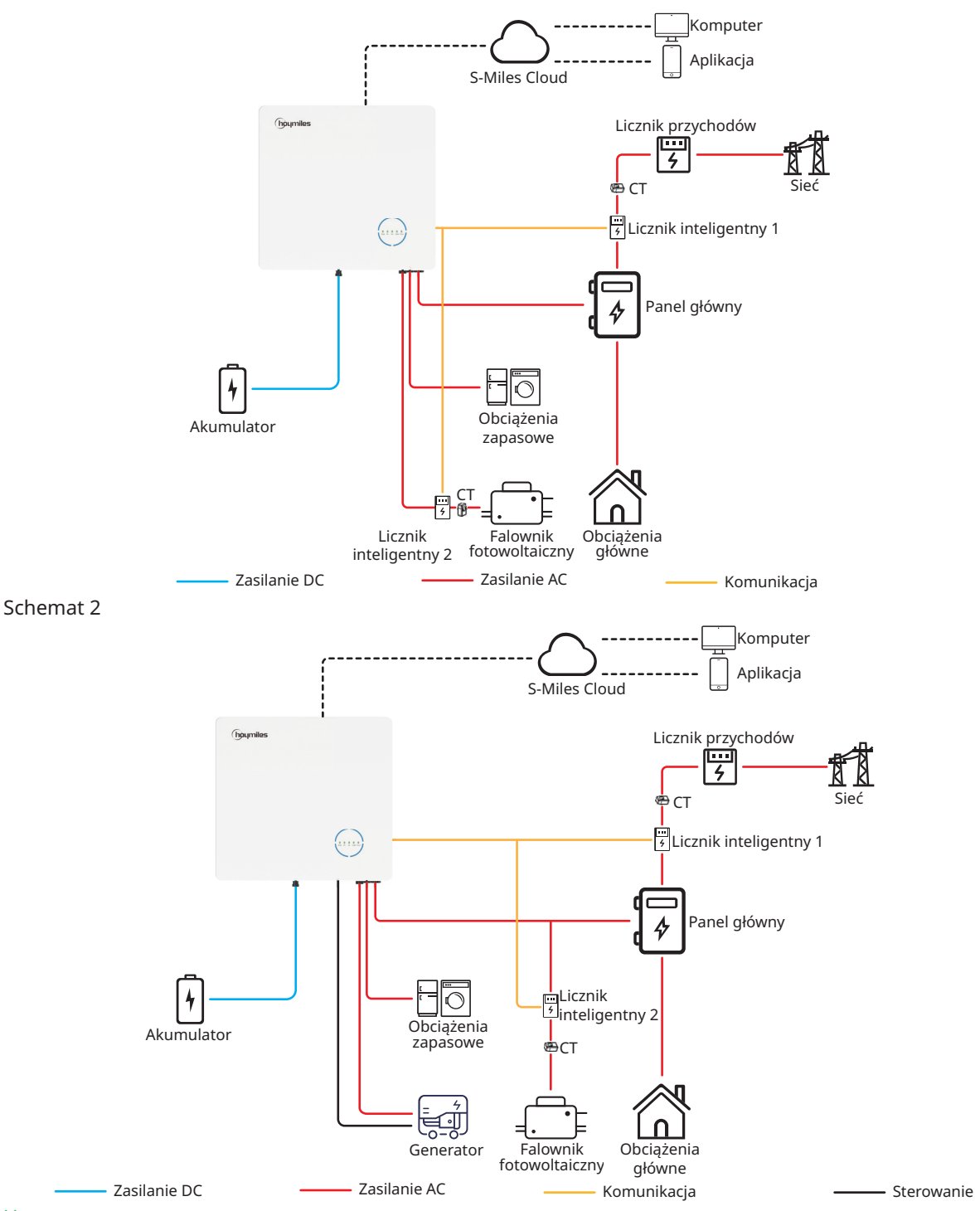

- Jeżeli istnieje pilna potrzeba wykorzystania tego systemu w trybie wyspowym, zaleca się podłączenie falownika fotowoltaicznego do portu GEN (schemat 1); w przeciwnym razie zaleca się podłączenie falownika fotowoltaicznego do portu sieciowego (GRID) (schemat 2).
- Jeżeli falownik fotowoltaiczny jest podłączony do portu GEN, moc falownika fotowoltaicznego musi być mniejsza od znamionowej mocy wyjściowej falownika ze sprzężeniem zmiennoprądowym (AC) firmy Hoymiles.

 Jeśli wymagane jest zarządzanie eksportem mocy, moc falownika fotowoltaicznego musi być mniejsza od mocy ładowania akumulatora. Funkcja eksportu zerowego zostanie wyłączona po pełnym naładowaniu akumulatora.

## 2.3.2.3 Niedopuszczalny schemat

Aby uniknąć uszkodzenia instalacji lub falownika ze sprzężeniem zmiennoprądowym (AC), należy unikać następujących typów instalacji.

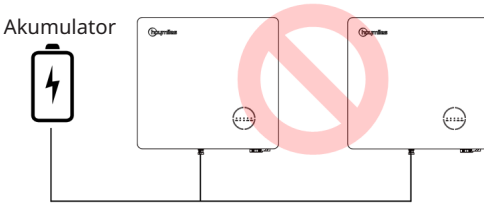

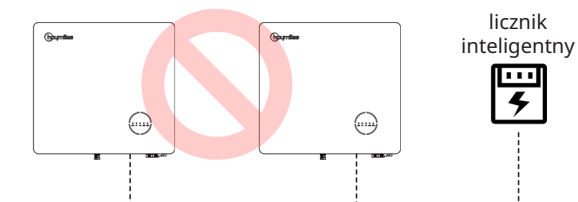

Jeden akumulator nie może być podłączony do wielu falowników.

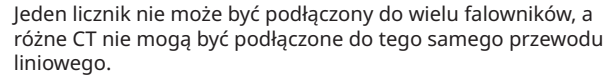

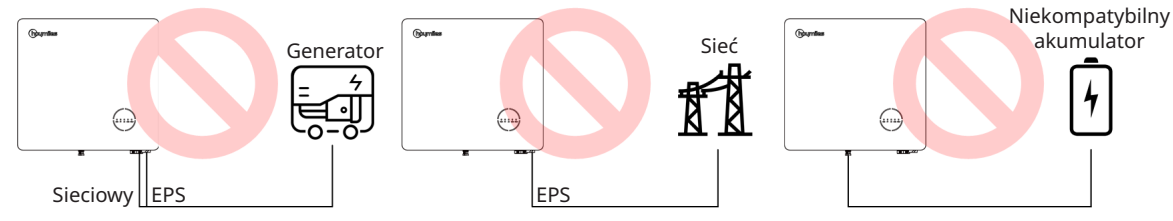

Ani EPS ani port sieciowy (on-grid) nie mogą być podłączone bezpośrednio do generatora.

Port EPS nie może być podłączony bezpośrednio do sieci.

Do portu akumulatora nie można podłączyć niekompatybilnego akumulatora.

#### Uwaga:

Poniższy schemat jest dopuszczalny, jeżeli falowniki są połączone równolegle.

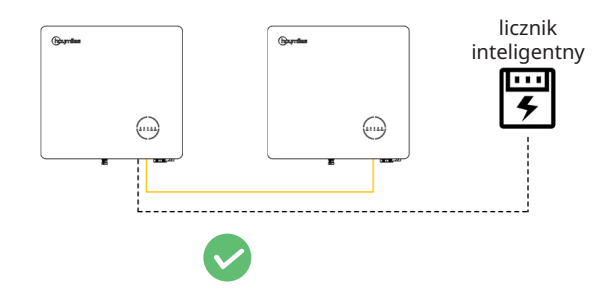

## 3. Instrukcja instalacji

## 3.1 Zawartość opakowania

Po odebraniu falownika hybrydowego lub falownika podłączonego do AC sprawdzić, czy nie brakuje lub czy nie jest uszkodzony żaden z komponentów wymienionych poniżej.

## HYT-(5.0-12.0)HV-EUG1

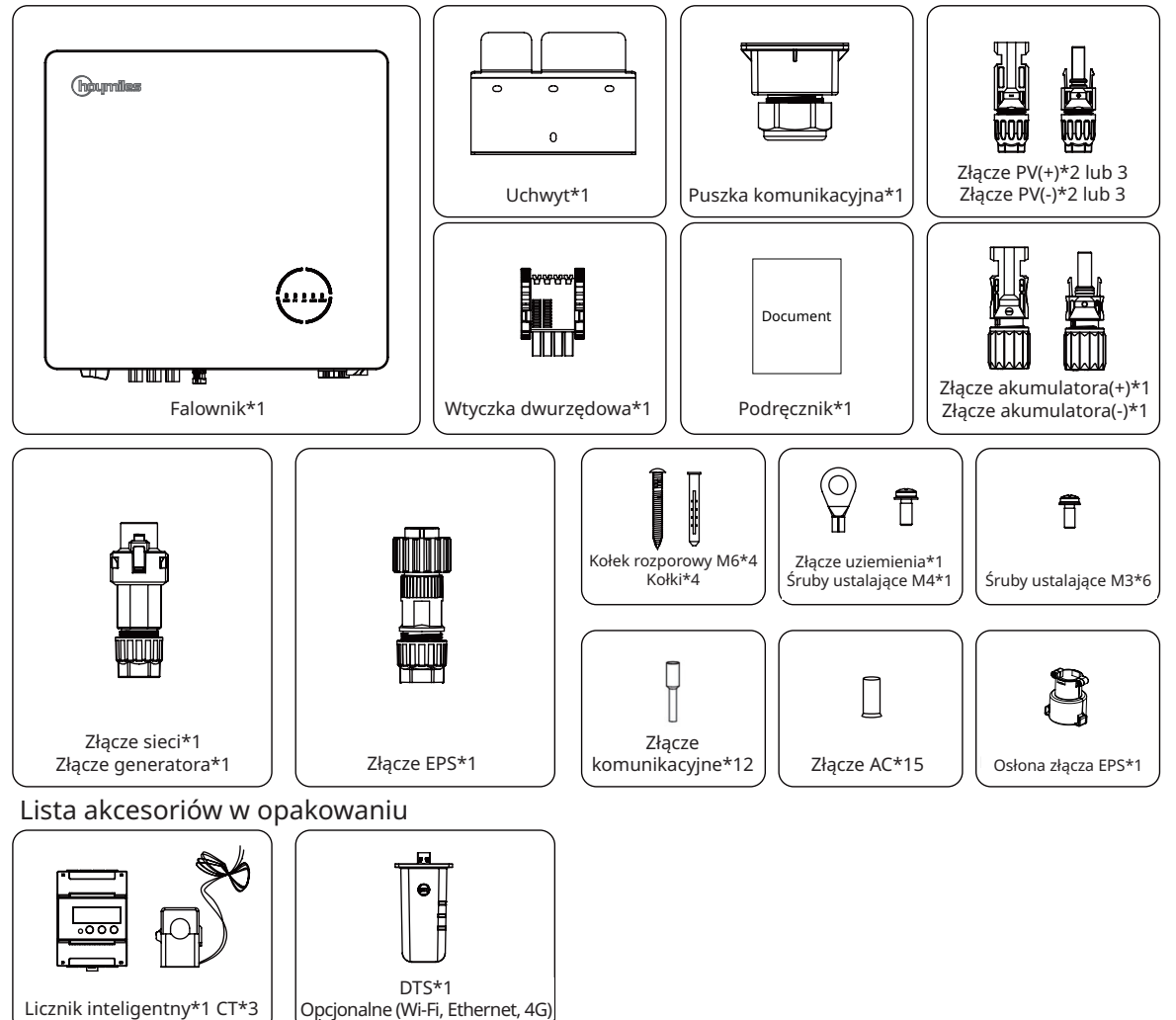

#### HAT-(5.0-10.0)HV-EUG1

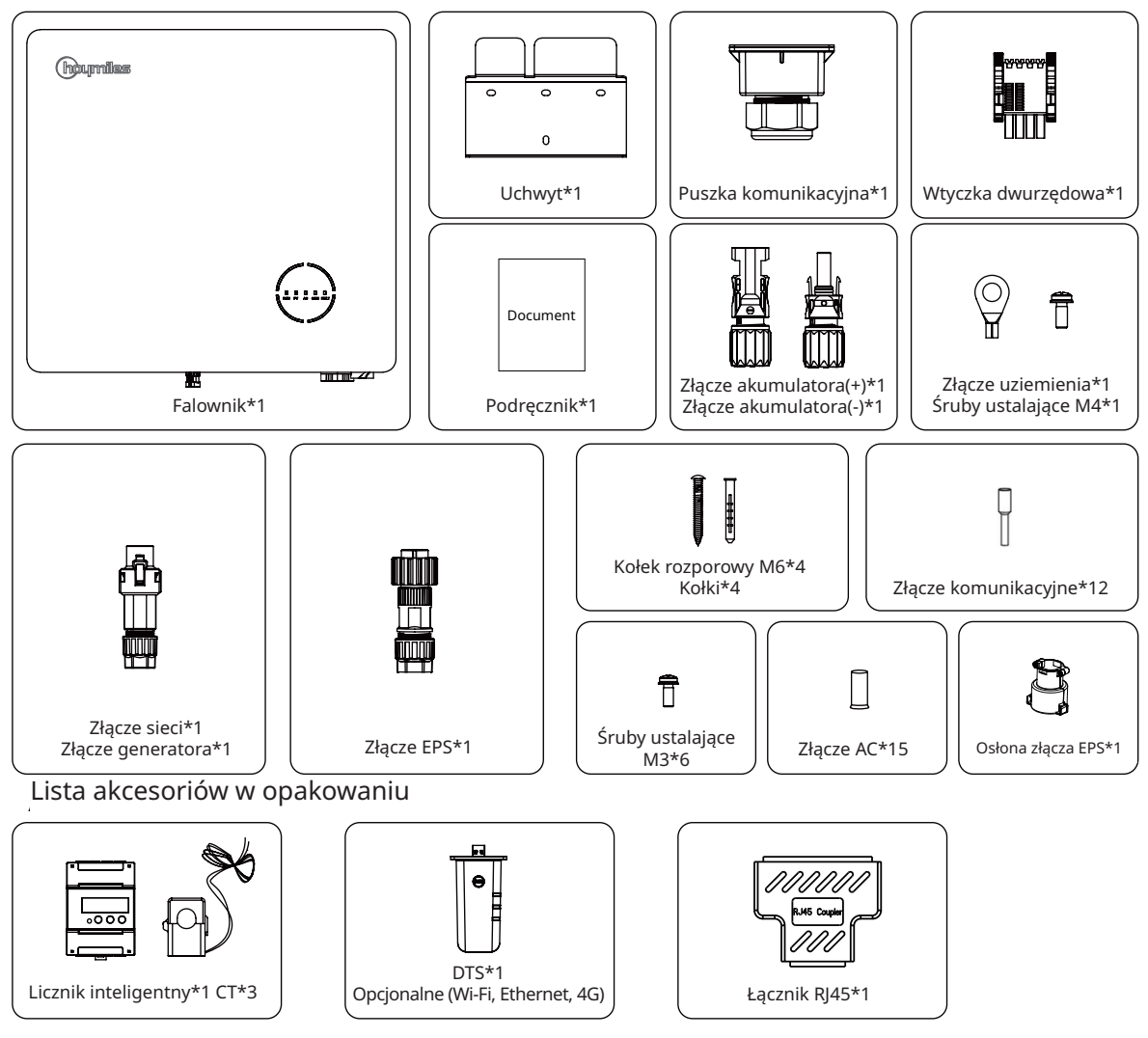

## 3.2 Narzędzia montażowe

Podczas montażu zalecane są poniższe narzędzia, a w razie potrzeby na miejscu można używać również innych narzędzi.

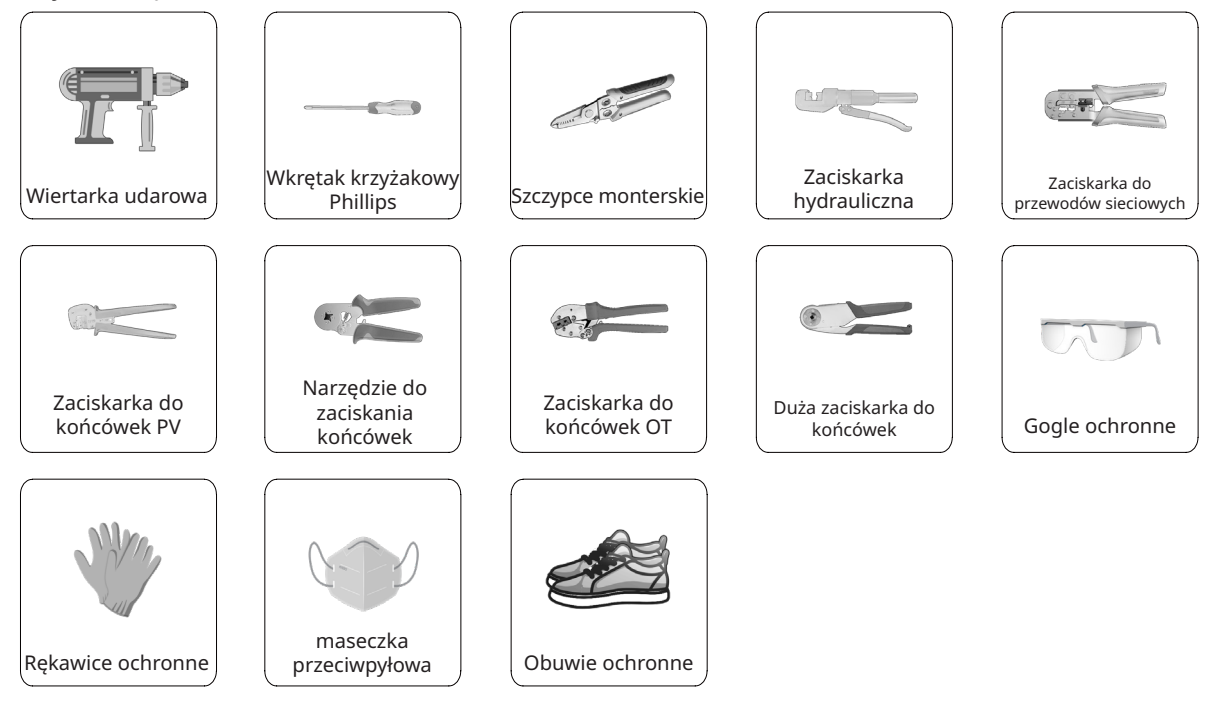

## 3.3 Montaż

| 3.3.1 Wybór miejsca montażu |                                                                                                    |  |  |  |
|-----------------------------|----------------------------------------------------------------------------------------------------|--|--|--|
| OSTRZEŻENIE                 | <ul> <li>Przed instalacją upewnić się, że nie ma połączenia elektrycznego.</li> <li>Aby uniknąć porażenia prądem lub innych obrażeń, należy upewnić się,<br/>że otwory nie są wiercone nad częściami elektrycznymi lub instalacjami<br/>hydraulicznymi.</li> </ul> |  |  |  |
| UWAGA                       | <ul> <li>Upewnić się, że falownik jest prawidłowo zainstalowany zgodnie z poniższą<br/>listą. Każda nieprawidłowa instalacja wymagałaby oceny ryzyka.</li> </ul>                                                                                                   |  |  |  |
| Lista kontrolna             |                                                                                                    |  |  |  |

- 1. Instalacja falownika powinna być chroniona przez osłonę przed bezpośrednim działaniem promieni słonecznych lub złymi warunkami atmosferycznymi, takimi jak śnieg, deszcz lub wyładowania atmosferyczne.
- 2. Falownik powinien być zainstalowany na solidnej powierzchni, która jest odpowiednia dla wymiarów i wagi falownika.
- Falownik powinien być zainstalowany pionowo lub przy maksymalnym odchyleniu do tyłu wynoszącym 15°. Pozostawić wystarczającą ilość miejsca wokół falownika zgodnie z poniższym rysunkiem.

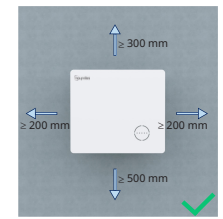

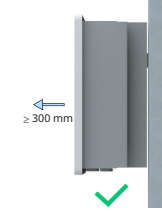

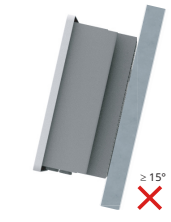

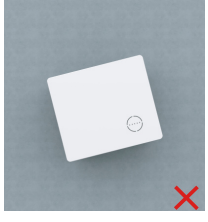

- 4. Falownik należy zamontować w miejscu, w którym występuje wydajna wentylacja i dobre warunki rozpraszania ciepła.
- 5. Temperatura otoczenia powinna wynosić od -25°C do 45°C. Wysoka temperatura otoczenia spowoduje obniżenie mocy falownika.
- 6. Wilgotność względna powinna być mniejsza niż 95%, bez kondensacji.
- 7. Falownik powinien być zainstalowany na wysokości oczu, aby umożliwić wygodną konserwację.
- 8. Etykieta produktu na falowniku powinna być dobrze widoczna po instalacji.
- 9. Falownik powinien być zainstalowany z dala od materiałów łatwopalnych.

## 3.3.2 Montaż falownika

Zamontować falownik na ścianie za pomocą dostarczonego uchwytu do montażu ściennego i zestawów wtyczek rozszerzających.

| Procedura |                                                                                                    |       |  |  |
|-----------|----------------------------------------------------------------------------------------------------|-------|--|--|
| Krok 1    | Ustawić wspornik przy ścianie i<br>zaznaczyć 4 miejsca wiercenia<br>otworów.                                                                           |       |  |  |
| Krok 2    | Należy wywiercić otwory<br>wiertarką i upewnić się, że<br>są wystarczająco głębokie<br>(co najmniej 60mm).                                             | 65 mm |  |  |
| Krok 3    | Umieścić kołki w otworach i<br>upewnić się, że są poprawnie<br>obsadzone.                                                                              |       |  |  |
| Krok 4    | Następnie zamontować uchwyt<br>ścienny za pomocą wkrętów do<br>kołków. Potwierdzić, że uchwyt<br>jest mocno przymocowany do<br>powierzchni montażowej. |       |  |  |
| Krok 5    | Zamontować falownik na<br>uchwycie.                                                                                                    |       |  |  |

## 3.4 Podłączanie przewodów elektrycznych

| OSTRZEŻENIE | <ul> <li>Przed wykonaniem jakichkolwiek połączeń elektrycznych należy pamiętać, że<br/>falownik posiada podwójne zasilanie. Podczas prac elektrycznych wykwalifikowany<br/>personel musi obowiązkowo stosować środki ochrony osobistej (PPE).</li> </ul> |
|-------------|----------------------------------------------------------------------------------------------------|
| UWAGA       | <ul> <li>Filmy na temat montażu można znaleźć pod adresem:<br/><u>www.youtube.com/@Hoymiles/videos</u>.</li> </ul>                                                                                                    |

## 3.4.1 Podłączenie uziemienia

Wszystkie nieprzewodzące prądu części metalowe i obudowy urządzeń w systemie zasilania PV powinny być uziemione. Na dole po prawej stronie falownika znajduje się dodatkowy zacisk uziemiający podłączany do pobliskiego punktu uziemienia.

| Procedura |                                                                                                   |                                                                    |  |  |  |
|-----------|---------------------------------------------------------------------------------------------------|--------------------------------------------------------------------|--|--|--|
| Krok 1    | Przygotować kabel i zacisk<br>OT/DT.                                                              |                                                                    |  |  |  |
| Krok 2    | Użyć wkrętów ze skrzynki<br>na akcesoria. Następnie<br>przymocować kabel za pomocą<br>śrubokręta. | L 11. ← Wy.+(2-3) mm<br>S ≥ 4 mm <sup>2</sup><br>→ M4<br>C 1.2 N·m |  |  |  |

## 3.4.2 Podłączenie przewodów AC

## 3.4.2.1 Połączenie z siecią elektryczną

|             | Przed połączeniem z siecią elektryczną upewnić się, że spełnione są wszystkie poniższe wymagania.                                                                                          |
|-------------|----------------------------------------------------------------------------------------------------|
|             | <ul> <li>Przygotować złącze sieciowe ze skrzyneczki z akcesoriami. Uszkodzenia<br/>urządzenia spowodowane użyciem niekompatybilnego złącza nie są objęte<br/>gwarancja</li> </ul>          |
| <u>!</u>    | <ul> <li>Aby zapewnić bezpieczne odłączenie od sieci, po stronie wyjściowej<br/>falownika należy zainstalować niezależny, trzy- lub czterobiegunowy<br/>wyłącznik automatyczny.</li> </ul> |
| OSTRZEŽENIE | Kilka falowników nie może współdzielić jednego wyłącznika.                                                                                                    |
|             | <ul> <li>Nigdy nie podłączać obciążenia pomiędzy falownikiem a wyłącznikiem<br/>automatycznym.</li> </ul>                                                                                  |
|             | Nie podłączać wyłącznika AC, dopóki wszystkie połączenia elektryczne<br>falownika nie zostana zakończone.                                                                                  |

| Procedura |                                                                                                    |                                                                    |  |  |  |
|-----------|----------------------------------------------------------------------------------------------------|--------------------------------------------------------------------|--|--|--|
| Krok 1    | <ul> <li>Zdjąć płaszcz kabla na długości 20–25 mm i<br/>zdjąć izolację przewodu na długości 7–8 mm.</li> <li>Przekrój przewodu: 4 mm<sup>2</sup>.</li> </ul>                                                                                                    | 1<br>→ -7.8 mm<br>20-25 mm<br>13 mm≤Φ≤18 mm<br>S=4 mm <sup>2</sup> |  |  |  |
| Krok 2    | <ul> <li>Odkręcić złącze sieciowe w kierunku<br/>przeciwnym do ruchu wskazówek zegara.</li> <li>Demontować kolejno części.</li> </ul>                                                                                                    |                                                                    |  |  |  |
| Krok 3    | <ul> <li>Umieścić żyłę przewodu w zaciskach i mocno<br/>zacisnąć. Upewnić się, że płaszcz kabla nie<br/>jest zablokowany w złączu.</li> <li>Przewlec kabel AC o odpowiedniej długości<br/>przez zacisk wodoszczelny.</li> </ul>                                                                                                    |                                                                    |  |  |  |
| Krok 4    | <ul> <li>Przymocować wszystkie przewody do<br/>zacisków, stosując moment obrotowy 1,2 N•m<br/>i używając klucza zgodnie z oznaczeniami na<br/>złączu. Należy sprawdzić, czy kable<br/>L1/L2/L3/N/PE są prawidłowo zamontowane.</li> <li>Montować kolejno części.</li> <li>Dokręcić zacisk wodoszczelny zgodnie z<br/>ruchem wskazówek zegara.</li> </ul> | 4 C 1.2 N·m                                                        |  |  |  |
| Krok 5    | <ul> <li>Podłączyć złącza sieciowe do inwertera.</li> <li>Jeśli kabel został podłączony prawidłowo,</li> <li>powinien pojawić się odgłos kliknięcia.</li> </ul>                                                                                                    | 5<br>Kik                                                           |  |  |  |

## 3.4.2.2 Podłączanie GEN

Port GEN można połączyć z falownikiem PV lub generatorem prądu. Przewody podłączane są w przypadku portu GEN tak samo jak opisano w "<u>3.4.2.1 Połączenie z siecią elektryczną</u>".

Ograniczenia portu GEN umożliwiające podłączenie falownika fotowoltaicznego i generatora opisano poniżej:

| Model falownika                                | HYT/HAT-5.0HV-<br>EUG1 | HYT/HAT-6.0HV-<br>EUG1 | HYT/HAT-8.0HV-<br>EUG1 | HYT/HAT-10.0HV-<br>EUG1 | HYT-12.0HV-<br>EUG1 |
|------------------------------------------------|------------------------|------------------------|------------------------|-------------------------|---------------------|
| Znamionowe napięcie wejściowe portu<br>GEN (V) | 400/380, 3L/N/PE       | 400/380, 3L/N/PE       | 400/380, 3L/N/PE       | 400/380, 3L/N/PE        | 400/380, 3L/N/PE    |
| Maks. prąd wejściowy portu GEN (A)             | 8,3                    | 10                     | 13,3                   | 16,7                    | 16,7                |
| Zalecany wyłącznik AC                          | 16 A / 400 V           | 16 A / 400 V           | 20 A / 400 V           | 25 A / 400 V            | 25 A / 400 V        |
| Zalecany przewód (mm <sup>2</sup> )            | 4                      | 4                      | 4                      | 4                       | 4                   |

#### Uwaga:

- Wybrać odpowiedni wyłącznik AC, zgodny z miejscowymi przepisami i prawem.
- Falownik fotowoltaiczny podłączony do sieci musi posiadać funkcję zabezpieczenia przed przekroczeniem częstotliwości.
- Do falownika serii HAT można podłączyć mikrofalownik jednofazowy.

## 3.4.2.3 Podłączanie EPS

Seria HYT/HAT-HV obsługuje funkcje pracy w sieci i poza siecią. Falownik będzie przesyłał prąd przez port GRID, gdy sieć działa, lub przez port EPS, gdy sieć nie działa.

Standardowa instalacja fotowoltaiczna składa się zazwyczaj z podłączenia falownika zarówno do paneli jak i akumulatorów. Gdy system nie jest podłączony do akumulatorów, producent stanowczo odradza korzystanie z funkcji rezerwy. Producent nie uzna standardowej gwarancji i nie ponosi odpowiedzialności za jakiekolwiek konsekwencje wynikające z nieprzestrzegania przez użytkowników tej instrukcji.

| OSTRZEŻENIE | Przed wykonaniem połączenia EPS upewnić się, że spełnione są wszystkie poniższe wymagania.                                                                                                    |
|-------------|----------------------------------------------------------------------------------------------------|
|             | <ul> <li>Przygotować złącze EPS ze skrzyneczki z akcesoriami. Uszkodzenia<br/>urządzenia spowodowane użyciem niekompatybilnego złącza nie są objęte<br/>gwarancją.</li> <li>Aby zapewnić bezpieczne odłączenie od sieci, po stronie wyjściowej<br/>falownika należy zainstalować niezależny, trzy- lub czterobiegunowy</li> </ul> |
|             | <ul> <li>wyłącznik automatyczny.</li> <li>Kilka falowników nie może współdzielić jednego wyłącznika.</li> <li>Nigdy nie podłączać obciążenia pomiędzy falownikiem a wyłącznikiem</li> </ul>                                                                                                    |
|             | <ul> <li>Upewnić się, że moc obciążenia EPS jest zgodna z mocą wyjściową EPS,<br/>w przeciwnym razie falownik wyłączy się z ostrzeżeniem o "przeciążeniu".</li> </ul>                                                                                                    |

|        | Procedura                                                                                                    |                                                          |
|--------|----------------------------------------------------------------------------------------------------|----------------------------------------------------------|
| Krok 1 | <ul> <li>Zdjąć płaszcz kabla na długości<br/>20–25 mm i zdjąć izolację przewodu na<br/>długości 7–8 mm.</li> <li>Przekrój przewodu: 4–6 mm².</li> </ul> | 1<br>-7.8 mm<br>+20-25 mm<br>13 mmsΦ≤18 mm 4 mm²≤S≤6 mm² |

| Krok 2     | <ul> <li>Odkręcić złącze EPS w kierunku<br/>przeciwnym do ruchu wskazówek<br/>zegara.</li> <li>Demontować kolejno części.</li> </ul>                                                                                                    |                    |
|------------|----------------------------------------------------------------------------------------------------|--------------------|
| Krok 3     | <ul> <li>Umieścić żyłę przewodu w zaciskach i<br/>mocno zacisnąć. Upewnić się, że płaszcz<br/>kabla nie jest zablokowany w złączu.</li> <li>Przewlec kabel AC o odpowiedniej<br/>długości przez zacisk wodoszczelny.</li> </ul>                                                                                                    |                    |
| Krok 4     | <ul> <li>Przymocować wszystkie przewody do<br/>zacisków, stosując moment obrotowy<br/>1,2 N•m i używając klucza zgodnie<br/>z oznaczeniami na złączu. Należy<br/>sprawdzić, czy kable L1/L2/L3/N/<br/>PE są prawidłowo zamontowane.<br/>(Odpowiednie połączenia pomiędzy<br/>zaciskami i kablami są następujące: 2-L1,<br/>L-L2 i 1-L3).</li> <li>Montować kolejno części.</li> <li>Dokręcić zacisk wodoszczelny zgodnie z<br/>ruchem wskazówek zegara.</li> </ul> | C 1.2 Nm<br>PE     |
| Krok 5     | <ul> <li>Podłącz złącze EPS do falownika i dokręć<br/>je.</li> </ul>                                                                                                    |                    |
| Krok 6 i 7 | <ul> <li>Zamontować osłonę złącza EPS, aby<br/>mieć pewność że złacza EPS nie da się</li> </ul>                                                                                                    |                    |
| кгок 6 I 7 | zdemontować bez użycia narzędzi.                                                                                                    | M3<br>C 0.70.9 N·m |

## 3.4.3 Podłączenie przewodów PV (tylko dla falowników z serii HYT)

| OSTRZEŻENIE | <ul> <li>Przed wykonaniem połączenia PV upewnić się, że spełnione są wszystkie poniższe wymagania.</li> <li>Napięcie, natężenie i moc znamionowa podłączanych paneli mieści się w dopuszczalnym zakresie falownika. Upewnić się, że polaryzacja jest prawidłowa, i zapoznać się z parametrami technicznymi w rozdziale 5, aby uzyskać informacje o ograniczeniach napięcia i prądu.</li> <li>Inwerter nie posiada transformatora, dlatego nie należy uziemiać wyjść paneli PV.</li> <li>Jeśli falownik jest zintegrowany z wyłącznikiem fotowoltaicznym, upewnić się, że znajduje się on w pozycji wyłączenia ("Wył."). W przeciwnym razie należy użyć zewnętrznego przełącznika PV, aby rozłączyć połączenie PV podczas wykonywania okablowania oraz w razie potrzeby.</li> </ul> |
|-------------|----------------------------------------------------------------------------------------------------|
| UWAGA       | <ul> <li>Połączenia PV wykonać z użyciem złącz PV dostępnych w skrzyneczce<br/>z akcesoriami. Uszkodzenia urządzenia spowodowane użyciem<br/>niekompatybilnego zacisku nie są objęte gwarancją.</li> <li>Upewnić się, że złącza są prawidłowe — że nie są to złącza akumulatora,<br/>bo wyglądają podobnie.</li> </ul>                                                                                                    |

| Procedura |                                                                                                    |   |  |
|-----------|----------------------------------------------------------------------------------------------------|---|--|
| Krok 1    | <ul> <li>Odkręcić złącze PV w kierunku<br/>przeciwnym do ruchu wskazówek<br/>zegara.</li> <li>Wyjąć izolator.</li> <li>Zdjąć wewnętrzny dławik kablowy.</li> </ul>                                                                                                    | ► |  |
| Krok 2    | <ul> <li>Zdjąć izolację z każdego kabla DC na<br/>długości 7–8 mm.</li> <li>Przekrój przewodu: 2,5–4 mm<sup>2</sup>.</li> <li>Założyć zaciski na końcówki przewodów i<br/>zabezpieczyć za pomocą zaciskarki PV.</li> </ul>                                                                                                    | 2 |  |
| Krok 3    | <ul> <li>Przeprowadzić kabel przez dławik<br/>kablowy.</li> <li>Włożyć styk zaciskowy do izolatora, aż do<br/>zatrzaśnięcia.</li> <li>Delikatnie pociągnąć kabel do tyłu, aby<br/>zapewnić mocne połączenie.</li> <li>Dokręcić dławik kablowy i izolator.</li> </ul>                                                                                                    |   |  |
| Krok 4    | <ul> <li>Sprawdzić połączenie kablowe<br/>ciągu fotowoltaicznego pod kątem<br/>poprawności polaryzacji i upewnić się,<br/>że napięcie w obwodzie otwartym w<br/>żadnym przypadku nie przekracza limitu<br/>wejściowego falownika 1000 V.</li> <li>Podłączyć złącza PV do inwertera. Jeśli<br/>przewód został podłączony prawidłowo,<br/>powinien pojawić się odgłos kliknięcia.</li> </ul> |   |  |

## 3.4.4 Podłączenie przewodów akumulatora

W tym rozdziale opisano głównie połączenia kablowe po stronie falownika. Informacje na temat połączeń po stronie akumulatora znajdują się w instrukcji dostarczonej przez producenta akumulatora. W przypadku akumulatora bez wbudowanego wyłącznika DC należy upewnić się, że podłączony jest zewnętrzny wyłącznik DC.

Jeżeli zachodzi konieczność użycia falownika hybrydowego lub falownika podłączonego do AC jako falownika połączonego z siecią elektryczną, prosimy o kontakt z Hoymiles w celu uzyskania pomocy.

| OSTRZEŻENIE | <ul> <li>Pomiędzy falownikiem a akumulatorem należy obowiązkowo zamontować dwubiegunowy wyłącznik DC z funkcją zabezpieczenia nadprądowego (OCP). Przełącznik może być wbudowany w akumulator. W przeciwnym razie należy zastosować zewnętrzny przełącznik DC o odpowiednich parametrach.</li> <li>Upewnić się, że wspomniany wyżej wyłącznik jest w pozycji wyłączenia ("Wył.").</li> </ul> |
|-------------|----------------------------------------------------------------------------------------------------|
| UWAGA       | <ul> <li>Do podłączenia akumulatora użyć złącz akumulatora ze skrzyneczki z akcesoriami.</li> </ul>                                                                                                    |

| Procedura |                                                                                                    |      |
|-----------|----------------------------------------------------------------------------------------------------|------|
| Krok 1    | <ul> <li>Odkręcić złącze akumulatora w kierunku przeciwnym do ruchu wskazówek zegara.</li> <li>Wyjąć izolator.</li> <li>Zdjąć wewnętrzny dławik kablowy.</li> </ul>                                                           | BAT- |
| Krok 2    | <ul> <li>Zdjąć izolację z każdego kabla DC na<br/>długości 7–8 mm.</li> <li>Przekrój przewodu: 6 mm².</li> <li>Założyć zaciski na końcówki przewodów<br/>i zabezpieczyć za pomocą zaciskarki<br/>hydraulicznej.</li> </ul>    | 2    |
| Krok 3    | <ul> <li>Sprawdzić połączenie kablowe<br/>akumulatora pod kątem poprawności<br/>polaryzacji i upewnić się, że napięcie<br/>w obwodzie otwartym w żadnym<br/>przypadku nie przekracza limitu<br/>wejściowego 600 V.</li> </ul> |      |
| Krok 4    | <ul> <li>Podłączyć złącza akumulatora do<br/>inwertera. Jeśli przewód został<br/>podłączony prawidłowo, powinien<br/>pojawić się odgłos kliknięcia.</li> </ul>                                                                |      |

## 3.4.5 Podłączenie przewodów komunikacyjnych

Szczegółowe funkcje pinów każdego portu interfejsu komunikacyjnego są następujące.

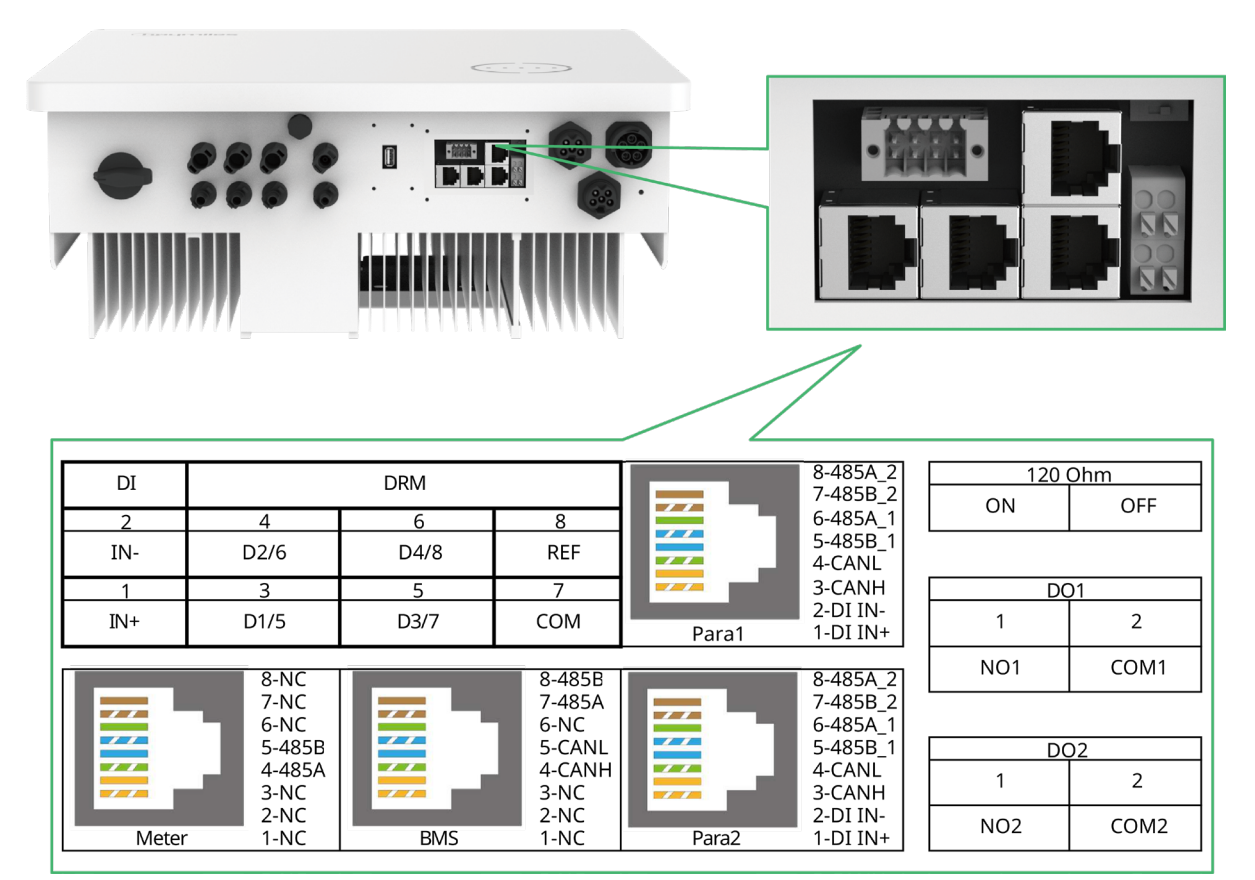

| Etykieta                                                                | Opis                                                                                                    |
|-------------------------------------------------------------------------|----------------------------------------------------------------------------------------------------|
| Licznik (485A, 485B)                                                    | W przypadku licznika inteligentnego.                                                                                                    |
| BMS (CANH, CANL, 485A, 485B)                                            | W przypadku akumulatorów litowo-jonowych komunikacja<br>odbywa się poprzez magistralę CAN.                                                       |
| DRM (D1/5, D2/6, D3/7, D4/8, COM, REF)                                  | Zewnętrzne urządzenie Demand Response Enabling Device<br>(DRED).                                                                                 |
| DI (IN+, IN-)                                                           | Wejście bezprądowe stycznika obejścia zewnętrznego.                                                                                              |
| Równoległe (DI IN+, DI IN-, CANH, CANL, 485B_1, 485A_1, 485B_2, 485A_2) | Konfiguracja równoległa.                                                                                                    |
| 120 omów (wł., wył.)                                                    | Rezystor końcowy 120 omów do połączeń równoległych.                                                                                              |
| DO1 (NO1, COM1)                                                         | Wyjście bezprądowe. Dla DO1 można wybrać jedną z<br>poniższych funkcji: alarm błędu uziemienia, kontrola<br>obciążenia i sterowanie generatorem. |
| DO2 (NO2, COM2)                                                         | Wyjście bezprądowe. W niektórych scenariuszach DO2<br>kontroluje stycznik obejścia.                                                              |

© 2024 Hoymiles Power Electronics Inc. Wszelkie prawa zastrzeżone.

## 3.4.5.1 Podłączanie BMS

| !     | • |  |
|-------|---|--|
| UWAGA | • |  |

Podłączenie skrzynki komunikacyjnej jest obowiązkowe, niezależnie od tego, czy jest to skrzynka przewodowa czy nie.

Kabel komunikacyjny powinien być standardowym kablem Ethernet CAT 5.

| Procedura  |                                                                                                    |                                                                                                    |
|------------|----------------------------------------------------------------------------------------------------|----------------------------------------------------------------------------------------------------|
| Krok 1     | <ul> <li>Odkleić naklejki z portu<br/>komunikacyjnego.</li> </ul>                                                                                                    |                                                                                                    |
| Krok 2     | <ul> <li>Odkręcić skrzynkę komunikacyjną<br/>w kierunku przeciwnym do ruchu<br/>wskazówek zegara.</li> <li>Demontować kolejno części.</li> </ul>                                                                                                    |                                                                                                    |
| Krok 3     | <ul> <li>Zdjąć warstwę izolacyjną z kabla<br/>komunikacyjnego za pomocą ściągacza<br/>do kabla Ethernet i wyprowadzić<br/>odpowiednie kable sygnałowe. Umieścić<br/>obrany z izolacji kabel komunikacyjny<br/>we wtyczce RJ45 we właściwej kolejności<br/>i zacisnąć zaciskarką do przewodów<br/>sieciowych.</li> <li>Układy pinów BMS pokazano w<br/>"<u>3.4.5 Podłączenie przewodów</u><br/>komunikacyjnych".</li> </ul> | 3                                                                                                    |
| Krok 4     | <ul> <li>Przewlec kabel o odpowiedniej długości<br/>przez skrzynkę komunikacyjną.</li> <li>Przypiąć kabel Ethernet do gumowego<br/>pierścienia.</li> </ul>                                                                                                    |                                                                                                    |
| Krok 5 i 6 | <ul> <li>Podłączyć wtyk RJ45 do portu BMS i<br/>zatrzasnąć.</li> <li>Dokręcić dławik kablowy.</li> <li>Należy zamontować puszkę<br/>komunikacyjną za pomocą śrub.</li> <li>Podłączyć drugi koniec kabla BMS do<br/>akumulatora, postępując zgodnie z<br/>instrukcją obsługi akumulatora.</li> </ul>                                                                                                    | 5<br>5<br>6<br>6<br>7<br>7<br>8<br>6<br>7<br>8<br>6<br>7<br>8<br>6<br>7<br>8<br>1<br>1<br>1<br>1<br>1<br>1<br>1<br>1<br>1<br>1<br>1<br>1<br>1 |

## 3.4.5.2 Licznik inteligentny i połączenie CT

Licznik inteligentny i CT znajdujące się w skrzynce na akcesoria są elementami koniecznymi do instalacji; umożliwiają sprawdzenie stanu falownika za pomocą komunikacji RS485.

| OSTRZEŻENIE                                                                                                    | Przed podłączeniem licznika inteligentnego i CT upewnić się, że kabel AC jest<br>całkowicie odizolowany od źródła zasilania AC.                                                                                                    |  |  |
|----------------------------------------------------------------------------------------------------|----------------------------------------------------------------------------------------------------|--|--|
| UWAGA                                                                                                    | <ul> <li>Jeden licznik inteligentny może być wykorzystywany tylko do jednego falownika.</li> <li>Trzy CT muszą być użyte dla jednego inteligentnego licznika i muszą być podłączone na tej samej fazie z kablem zasilającym licznik inteligentny.</li> <li>Na powierzchni CT znajduje się symbol (strzałka) lub etykieta, która wskazuje prawidłową orientację mechaniczną CT na mierzonym przewodzie. Zidentyfikować strzałkę lub etykietę przed instalacją CT.</li> <li>Kabel komunikacyjny powinien być standardowym kablem Ethernet CAT 5.</li> <li>W przypadku instalacji ze sprzężeniem zmiennoprądowym (AC) konieczne jest użycie dwóch liczników inteligentnych. W dostarczanym zestawie znajduje się jeden licznik inteligentny, kolejne należy kupić od Hoymiles. Adres licznika ustawiany jest automatycznie. W razie problemów z komunikacją z licznikiem należy sprawdzić, czy adres licznika po stronie PV posiada parametr 1, a adres licznika po stronie sieci posiada parametr 2.</li> </ul> |  |  |
|                                                                                                    | Procedura (w przypadku falowników z serii HYT)                                                                                                    |  |  |
| <ul> <li>Umieść licznik inteligentny w skrzynce rozdzielczej sieci lub w jej pobliżu, zaraz za licznikiem elektrycznym.</li> <li>Krok 1</li> <li>Podłączyć sieć L1/L2/L3/N do zacisków licznika 3/6/9/10.</li> <li>Zacisnąć trzy CT na L1/L2/L3 i podłączyć przewody odpowiednio do 13/14, 16/17 i 19/21. Strzałka na wierzchu CT powinna być skierowana w stronę sieci elektrycznej.</li> </ul> |                                                                                                    |  |  |
| R5485                                                                                                    |                                                                                                    |  |  |
| Krok 2 • P                                                                                                    | odłączyć przewód komunikacyjny pomiędzy inwerterem a inteligentnym licznikiem.                                                                                                    |  |  |
|                                                                                                    |                                                                                                    |  |  |

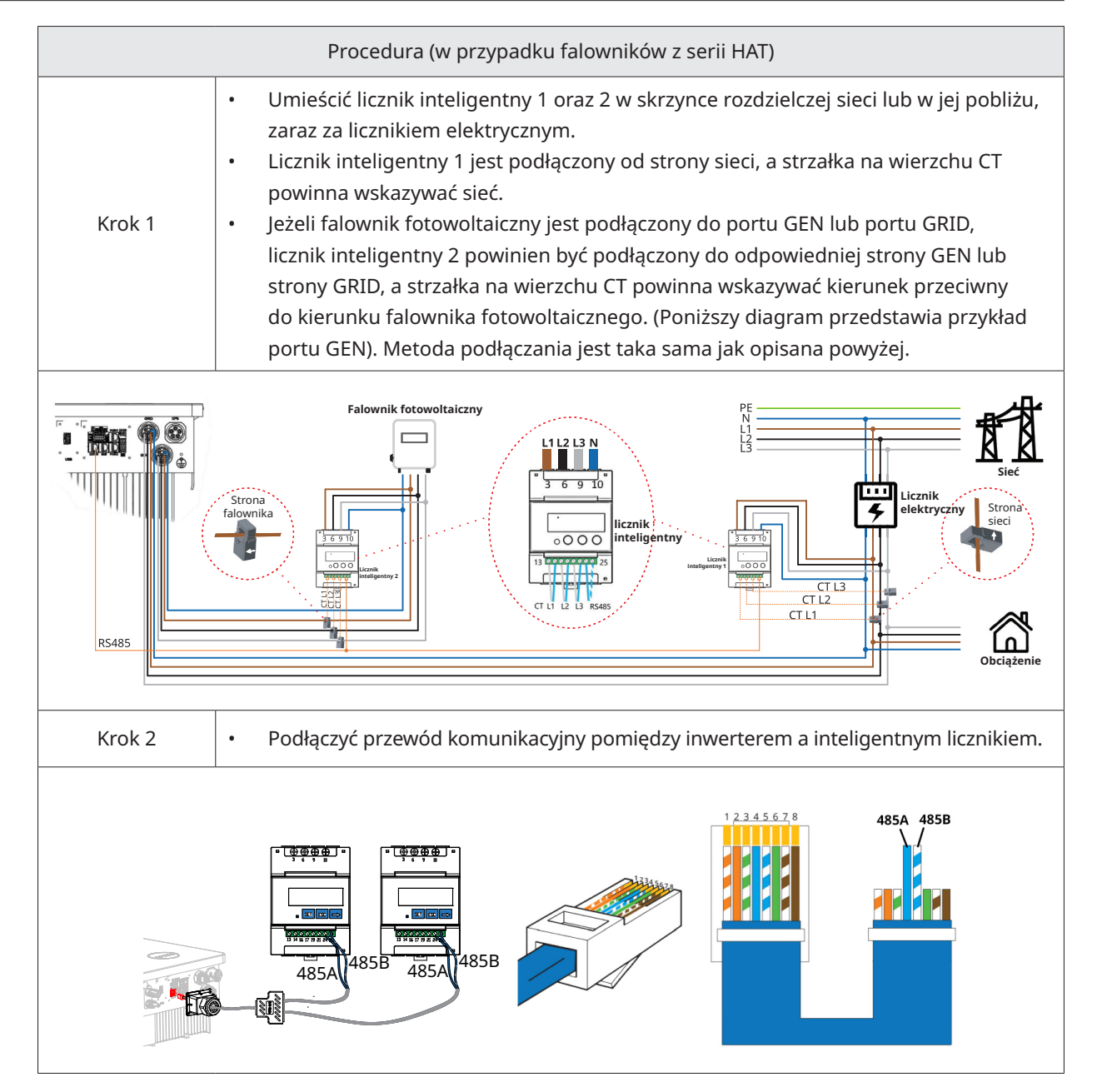

## 3.4.5.3 Podłączanie DRM

DRM został zaprojektowany tak, aby wspierać kilka trybów reakcji na zapotrzebowanie poprzez określone sygnały sterujące, które są stosowane w Australii i Nowej Zelandii. Szczegółowe podłączenie DRM przedstawiono poniżej.

| Procedura |                                                                   |  |  |  |
|-----------|-------------------------------------------------------------------|--|--|--|
| Krok 1    | <ul> <li>Odkleić naklejki z portu<br/>komunikacyjnego.</li> </ul> |  |  |  |

| Krok 2 | <ul> <li>Odkręcić skrzynkę komunikacyjną<br/>w kierunku przeciwnym do ruchu<br/>wskazówek zegara.</li> <li>Demontować kolejno części.</li> </ul>                                                                                                    |                                                                                                    |  |
|--------|----------------------------------------------------------------------------------------------------|----------------------------------------------------------------------------------------------------|--|
| Krok 3 | <ul> <li>Zdjąć warstwę izolacyjną i wyprowadzić<br/>odpowiednie kable sygnałowe. Nacisnąć<br/>na zacisk.</li> </ul>                                                                                                    | 3<br>A : 35-45 mm B: 7-8 mm<br>C: 0,2-0,35 mm <sup>2</sup>                                                                                                    |  |
| Krok 4 | <ul> <li>Przewlec kabel o odpowiedniej długości<br/>przez skrzynkę komunikacyjną.</li> <li>Przypiąć kabel do gumowego pierścienia.</li> </ul>                                                                                                    |                                                                                                    |  |
| Krok 5 | <ul> <li>Podłączyć przewody do bloku zacisków<br/>zgodnie z poniższą tabelą.</li> </ul>                                                                                                    |                                                                                                    |  |
| Krok 5 | <ul> <li>Dla DRED, okablowanie od otworu<br/>nr 3 do otworu nr 8. Funkcja<br/>każdej pozycji przyłączeniowej jest<br/>przedstawiona poniżej.</li> <li>Nr 4 6 8<br/>Funkcja DRM2/6 DRM4/8 REFGEN<br/>Nr 3 5 7<br/>Funkcja DRM1/5 DRM3/7 COM/DRM0</li> </ul> | <ul> <li>W przypadku zdalnego wyłączania, okablowanie otworów nr 7 i nr 8.</li> <li>Funkcja każdej pozycji przyłączeniowej jest przedstawiona poniżej.</li> <li>Nr 8</li> <li>Funkcja REFGEN</li> <li>Nr 7</li> <li>Funkcja COM/DRM0</li> </ul> |  |
| Krok 6 | <ul> <li>Pociągnąć przewody na zewnątrz, aby<br/>sprawdzić, czy są całkowicie włożone i<br/>nie można ich łatwo wyciągnąć.</li> <li>Włożyć blok zacisków do złącza, aż blok<br/>zacisków zatrzaśnie się w miejscu.</li> </ul>                              |                                                                                                    |  |
| Krok 7 | • Dokręcić dławik kablowy.                                                                                                    |                                                                                                    |  |

## 3.4.5.4 Podłączanie DI

Wbudowany DI (IN+, IN-) służy jako wejście suchego kontaktu dla stycznika obejściowego falownika. Metoda podłączania jest taka sama jak opisana w <u>"3.4.5.3 Podłączanie DRM</u>". Okablowanie otworów nr 1 i nr 2, jeśli są używane, oraz funkcję każdej pozycji przyłączeniowej przedstawiono poniżej.

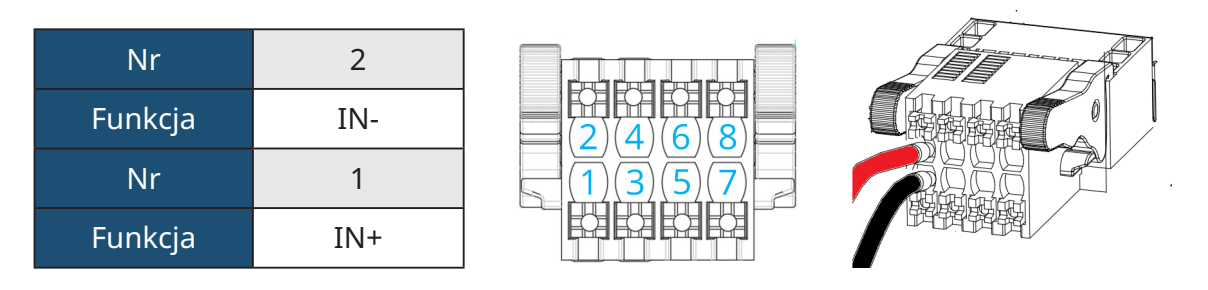

## 3.4.5.5 Podłączanie DO

Falownik posiada zintegrowany wielofunkcyjny styk bezprądowy (DO1 i DO2). DO1 może być ustawiony na jedną z następujących funkcji: alarm zwarcia doziemnego, kontrola obciążenia i sterowanie generatorem. DO2 może sterować zewnętrznym stycznikiem obejścia, jeśli jest używany; aby uzyskać więcej informacji, prosimy o kontakt z zespołem wsparcia technicznego Hoymiles. Metoda podłączania jest taka sama jak opisana w <u>"3.4.5.3 Podłączanie DRM</u>". Funkcja każdej pozycji przyłączeniowej jest przedstawiona poniżej.

| Nr      | DO1 – 1 | DO1 – 2 |
|---------|---------|---------|
| Funkcja | NO1     | COM1    |
| Nr      | DO2 – 1 | DO2 – 2 |
| Funkcja | NO2     | COM2    |

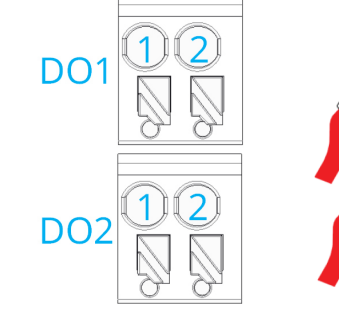

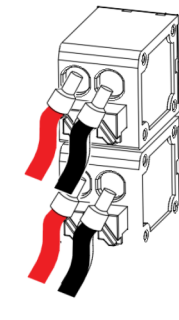

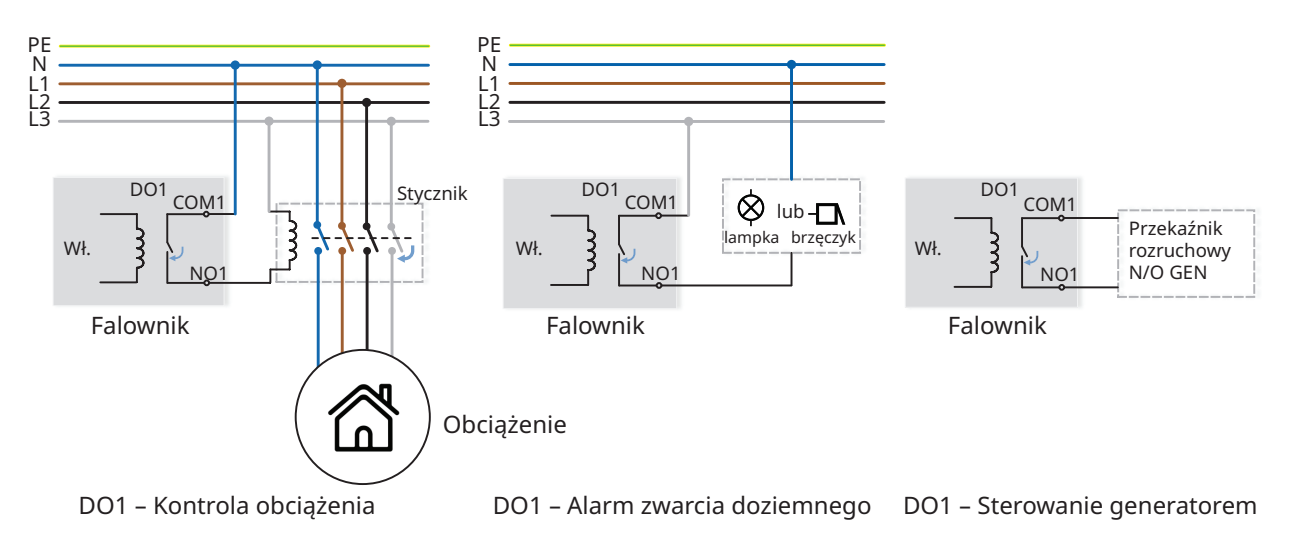

## 3.4.6 Podłączenie DTS

| Procedura DTS-Wi-Fi-G1 |                                                                                                    |                                                                                                    |  |  |
|------------------------|----------------------------------------------------------------------------------------------------|----------------------------------------------------------------------------------------------------|--|--|
| Krok 1 i 2             | • Zdjąć płytę pokrywy portu DTS.                                                                                                    |                                                                                                    |  |  |
| Krok 3 i 4             | <ul> <li>Włożyć DTS do portu USB.</li> <li>Zamocować śruby.</li> </ul>                                                                                                    | 3                                                                                                    |  |  |
|                        | Procedura DTS-                                                                                                    | Ethernet-G1                                                                                                    |  |  |
| Krok 1 i 2             | • Zdjąć płytę pokrywy portu DTS.                                                                                                    |                                                                                                    |  |  |
| Krok 3 i 4             | <ul> <li>Włożyć DTS-Ethernet do portu USB<br/>i przykręć śruby.</li> <li>Odkręcić nakrętkę obrotową z<br/>łącznika.</li> </ul>                                                                                                    |                                                                                                    |  |  |
| Krok 5                 | <ul> <li>Podłączyć wtyk RJ45 (przypisanie<br/>pinów jest pokazane na rysunku<br/>po prawej) do złącza, aby się<br/>zatrzasnął.</li> <li>Przewlec kabel o odpowiedniej<br/>długości przez złącze.</li> <li>Dokręcić dławik kablowy.</li> </ul> | 5<br>5<br>4<br>6<br>6<br>7-NC<br>6-RX-<br>5-NC<br>4-NC<br>6-RX-<br>5-NC<br>4-NC<br>3-RX+<br>2-TX-<br>1 © 0.8-1.5 N·m<br>2 © 0.5-0.8 N·m |  |  |

Uwaga: Nie podłączać wtyków RJ45 z osłoną kabla.

| Wskaźnik                                    | Status | Opis                                                                 |  |
|---------------------------------------------|--------|----------------------------------------------------------------------|--|
| DUN                                         | Wł.    | DTS jest włączony.                                                   |  |
| KUN                                         | Wył.   | DTS nie jest włączony.                                               |  |
| Wł. Prawidłowa komunikacja z falownikiem.   |        | Prawidłowa komunikacja z falownikiem.                                |  |
| COM                                         | Wył.   | Nieprawidłowa komunikacja z falownikiem.                             |  |
| Wł. Prawidłowa komunikacja z S-Miles Cloud. |        | Prawidłowa komunikacja z S-Miles Cloud.                              |  |
| NET                                         | Wył.   | Nieprawidłowa komunikacja z S-Miles Cloud.                           |  |
|                                             | MIGA   | Nieprawidłowa komunikacja z S-Miles Cloud, ale sieć jest podłączona. |  |

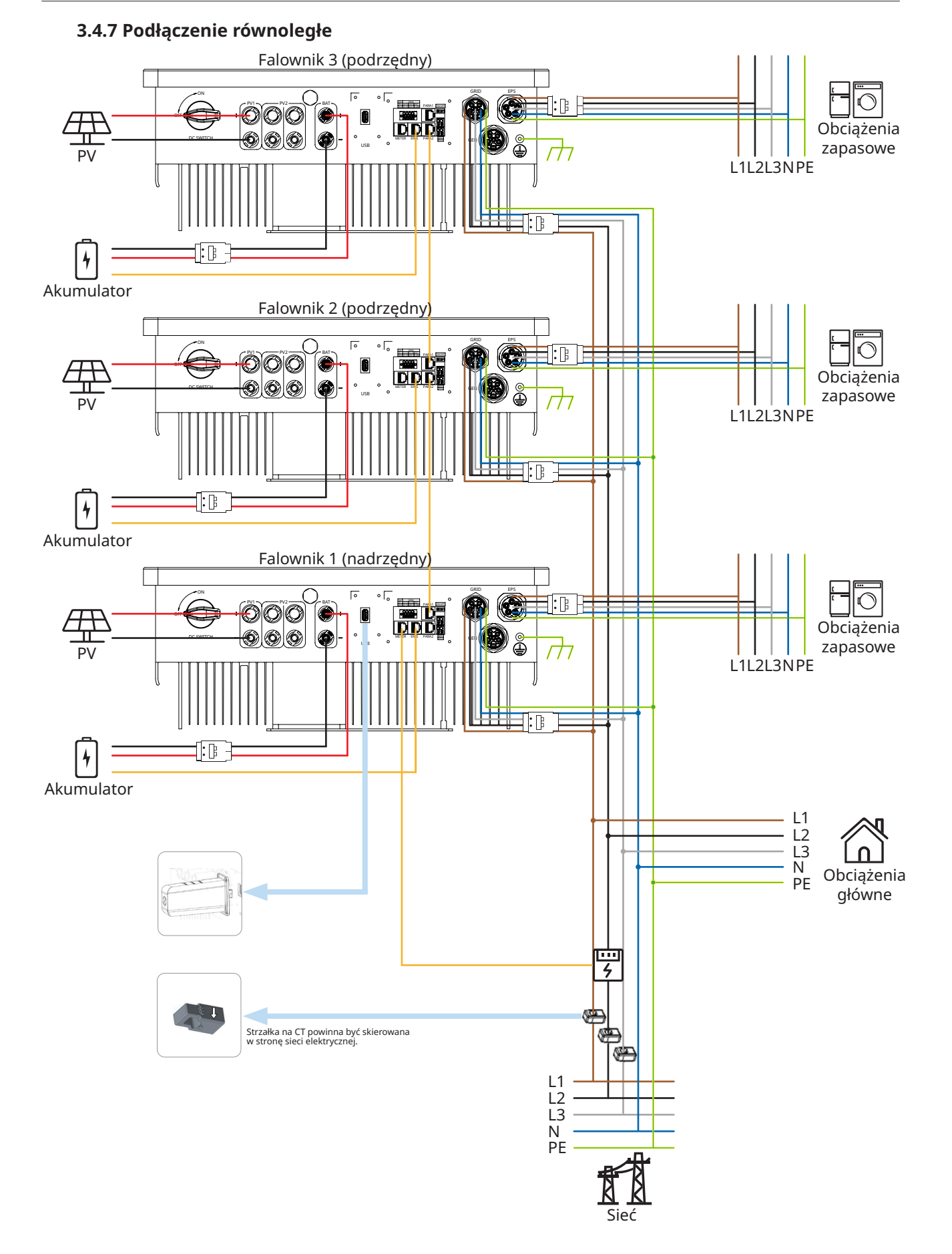

#### © 2024 Hoymiles Power Electronics Inc. Wszelkie prawa zastrzeżone.

#### Uwaga:

Jak pokazano na ilustracji, działanie równoległe obsługiwane jest przez interfejsy PARA1/PARA2.
 Gdy falowniki wykorzystywane są równolegle, włączony jest falownik pierwszy i ostatni, zaś reszta jest wyłączona.

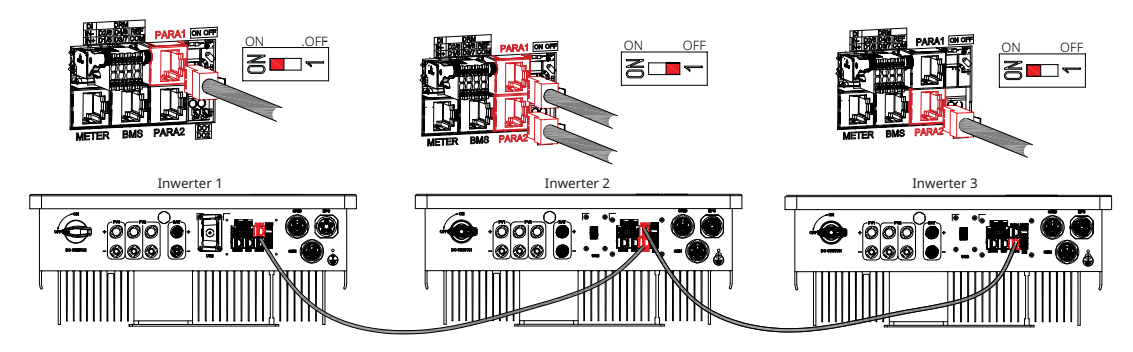

- Maks. 10 falowników w połączeniu równoległym.
- DTS należy podłączyć do urządzenia nadrzędnego.
- Ta seria falowników może pracować z akumulatorem lub bez niego.
- Jednego akumulatora nie można podłączyć do wielu falowników jednocześnie.
- Tę serię falowników o różnej mocy można łączyć równolegle.
- PV dotyczy tylko falowników HYT-(5.0-12.0)HV-EUG1.
- Jeżeli natężenie prądu po stronie sieci przekroczy 100 A, inteligentny licznik i moduły CT (3 x 100 A) dostarczone przez firmę Hoymiles nie będą w stanie sprostać zapotrzebowaniu na prąd. Jeśli na wymianę wymagane są inne modele o większym natężeniu prądu, prosimy skontaktować się z działem sprzedaży Hoymiles.
- Falownik fotowoltaiczny można podłączyć po stronie sieci. Jeśli wymagane jest zarządzanie eksportem mocy, moc falownika fotowoltaicznego musi być mniejsza od mocy ładowania akumulatora. Funkcja eksportu zerowego zostanie wyłączona po pełnym naładowaniu akumulatora.

## 3.5 Obsługa

| 3.5.1 Rozruch technicz | ny                                                                                                    |
|------------------------|----------------------------------------------------------------------------------------------------|
| UWAGA                  | <ul> <li>Przed uruchomieniem falownika należy upewnić się, że:</li> <li>Wyłącznik DC falownika i zewnętrzny wyłącznik są odłączone;</li> <li>Sprawdzić okablowanie zgodnie z "<u>3.4 Podłączanie przewodów elektrycznych</u>";</li> <li>Przed włączeniem przełącznika AC sprawdzić za pomocą miernika uniwersalnego, czy napięcie sieci mieści się w dopuszczalnym zakresie;</li> <li>Nieużywane zaciski należy uszczelnić za pomocą odpowiednich zaślepek uszczelniających;</li> <li>Na górze falownika i akumulatora nic nie zostało;</li> <li>Kable są poprowadzone w bezpiecznym miejscu lub zabezpieczone przed uszkodzeniami mechanicznymi;</li> <li>Znaki ostrzegawcze i etykiety są nienaruszone.</li> </ul> |

| Procedura włączania zasilania instalacji |                                                                                                    |  |  |  |
|------------------------------------------|----------------------------------------------------------------------------------------------------|--|--|--|
| Krok 1                                   | Jeżeli falownik jest podłączony do akumulatora, włączyć przełącznik zasilania akumulatora i<br>wyłącznik DC.                           |  |  |  |
| Krok 2                                   | Włączyć wyłącznik AC pomiędzy falownikiem i siecią.                                                                                    |  |  |  |
| Krok 3                                   | (Tylko w przypadku falowników z serii HYT) obrócić przełącznik DC w położenie "Wł.",<br>jeśli falownik jest połączony z łańcuchami PV. |  |  |  |
| Krok 4                                   | Za pomocą wskaźników stanu falownika sprawdzić, czy falownik działa poprawnie.                                                         |  |  |  |

## 3.5.2 Wycofanie z eksploatacji

| UWAGA | <ul> <li>Po wyłączeniu falownika wykonać poniższe kroki, stosownie do sytuacji:</li> <li>Odczekać co najmniej 10 minut po wyłączeniu się wskaźników LED, aby uwolnić wewnętrzną energię.</li> <li>Odłączyć wszystkie przewody;</li> <li>Zdemontować DTS i miernik mocy.</li> <li>Zdjąć falownik ze ściany i w razie potrzeby zdemontować uchwyt. Na koniec zapakować falownik i akcesoria.</li> <li>Dokładnie wykonać poniższą procedurę. W przeciwnym razie spowoduje to powstanie napięć niosących ryzyko śmiertelnego porażenia lub nieodwracalnych uszkodzeń falownika.</li> </ul> |
|-------|----------------------------------------------------------------------------------------------------|
|-------|----------------------------------------------------------------------------------------------------|

| Procedura wyłączania zasilania instalacji |                                                                                                    |  |  |  |
|-------------------------------------------|----------------------------------------------------------------------------------------------------|--|--|--|
| Krok 1                                    | Zatrzymać pracę falownika za pomocą aplikacji Hoymiles.                                                                                 |  |  |  |
| Krok 2                                    | Wyłączyć wyłącznik AC pomiędzy falownikiem i siecią.                                                                                    |  |  |  |
| Krok 3                                    | (Tylko w przypadku falowników z serii HYT) obrócić przełącznik DC w położenie "Wył.",<br>jeśli falownik jest połączony z łańcuchami PV. |  |  |  |
| Krok 4                                    | Wyłączyć wyłącznik DC pomiędzy falownikiem i akumulatorem.                                                                              |  |  |  |
| Krok 5                                    | Sprawdzić, czy wskaźniki falownika zgasły.                                                                                              |  |  |  |

## 3.5.3 Aplikacja S-Miles Cloud

Aplikacja S-Miles Cloud została opracowana dla falownika Hoymiles i oferuje następujące funkcje:

- a. Konfiguracja sieci;
- b. Lokalny asystent instalacji;
- c. Monitorowanie systemu.

Prosimy o pobranie aplikacji S-Miles Cloud ze sklepu Google Play lub sklepu z aplikacjami Apple App Store. Aby pobrać aplikację, można zeskanować poniższy kod QR. Skorzystać z instrukcji użytkownika S-Miles Cloud dostępnej pod adresem: www.hoymiles.com/resources/download/, aby dowiedzieć się więcej.

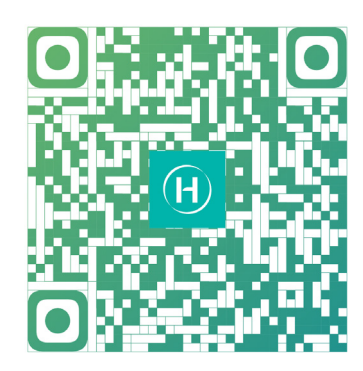

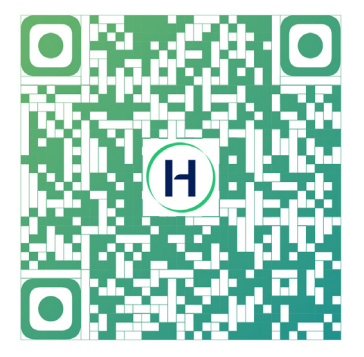

Aplikacja S-Miles Installer

Użytkownicy końcowi S-Miles

#### 3.5.3.1 Konfiguracja stanu online DTS

1. Wyszukać "Hoymiles" w App Store (iOS) lub Play Store (Android) lub zeskanować kod QR, aby pobrać aplikację Hoymiles Installer.

2. Uruchomić aplikację i zalogować się w niej za pomocą danych i hasła do konta instalatora. Nowi instalatorzy Hoymiles powinni wcześniej złożyć u dystrybutora wniosek o utworzenie konta instalatora.

3. Połączyć się z DTS za pomocą aplikacji.

(a) Otworzyć aplikację instalatora na smartfonie/tablecie i zalogować się. Kliknąć "EiO" na dole strony, a następnie kliknąć "Konfiguracja sieci".

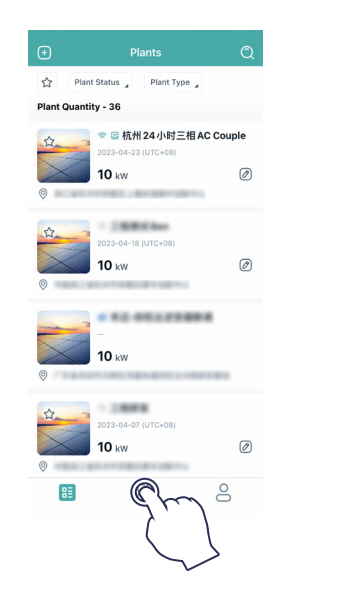

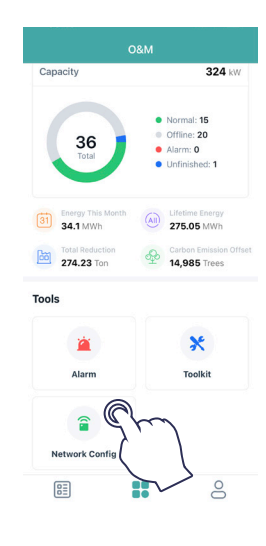

(b) Wybrać sieć bezprzewodową DTS i kliknąć "Podłącz". (Nazwa sieci składa się z liter DTS i ostatnich 8 cyfr numeru seryjnego produktu, a domyślne hasło to ESS12345).

| 0&M                                                                           | $\leftarrow$ wlan                                                              | 0                | $\leftarrow$ wlan                                 | 0      | $\leftarrow$ wlan                               | 0         |
|-------------------------------------------------------------------------------|--------------------------------------------------------------------------------|------------------|---------------------------------------------------|--------|-------------------------------------------------|-----------|
| pacity 324 kW                                                                 | WLAN                                                                           | C                | 10,41                                             | •      | 101,411                                         | •         |
| Normal: 15     Office: 20                                                     | More settings                                                                  | 7.)              | Here settings                                     |        | More settings                                   |           |
| 36<br>Total Unfinished: 1                                                     | To improve location accuracy, apps and<br>can detect WLAN networks even when 1 | services<br>WLAN | AVAILABLE                                         |        | A441.481.2                                      |           |
|                                                                               | is disabled. You can change this in Adva<br>settings.                          | nced             | HM, RDC, SG<br>Text-range                         |        | MPL, RDC, SK<br>Committee                       | - 1       |
| Energy This Month (A) Lifetime Energy<br>697.2 LWb 279.09 MWb                 |                                                                                |                  | HM, RDC, 2.45<br>Served, annualized Served Served |        | therease a second second second                 | - 1       |
| Note en Officet<br>Phone not connected to DTU Wi-Fi.<br>Please connect first. |                                                                                |                  | D75-00000000<br>Second loss internet accord       | -      | change 55<br>Second another for a second        | - 1       |
| Cancel Confir                                                                 |                                                                                |                  | DTS-00000005<br>Saved (no Internet access)        |        | HPU, RDC, 2:45<br>Second amongsteed Secondarian | - 1       |
| × ×                                                                           |                                                                                |                  | (`                                                | · )    | 175-0000000<br>Second True Property and control | - 71      |
| Alarm Toolkit                                                                 |                                                                                |                  | Language (MART)                                   | $\sim$ | DTS-0000005                                     |           |
| <b>a</b>                                                                      |                                                                                |                  | DMECT-42-HP HIET Laserial<br>Designation          |        | Signal strength                                 | Excellent |
| twork Config                                                                  |                                                                                |                  | Chinalitat-articul<br>Encryption                  |        | Encryption type                                 | None      |
|                                                                               |                                                                                |                  | MP-Print-DA-Color Lawellet Pro<br>Encycled        |        | CANCEL FORGET                                   |           |

- 4. Konfiguracja sieci.
- (a) Po połączeniu ponownie kliknąć "Konfiguracja sieci", aby przejść do strony Konfiguracja sieci.
- (b) Wybrać router Wi-Fi i wprowadzić hasło.
- (c) Kliknąć "Wyślij do DTU".

| Capacity         324 kW           36         • Normal: 15           36         • Normal: 15           • Normal: 15         • Normal: 15           • Normal: 15         • Normal: 15 <td< th=""><th></th><th></th></td<> |                                               |                                                          |
|----------------------------------------------------------------------------------------------------|-----------------------------------------------|----------------------------------------------------------|
|                                                                                                    | Capacity                                      | 324 kW                                                   |
| Total Reduction 274.23 Ton Carbon Emission Offse 14,985 Trees                                                                                                    | 36<br>Total<br>Benergy This Month<br>34.1 MWh | Normal: 15     Offline: 20     Aarm: 0     Unfinished: 1 |
| pols                                                                                                    | Total Reduction<br>274.23 Ton                 | Carbon Emission Offset<br>14,985 Trees                   |
|                                                                                                    | Tools                                         |                                                          |
| ×                                                                                                    | <b>`</b>                                      | *                                                        |
| Alarm Toolkit                                                                                                    | Alarm                                         | Toolkit                                                  |

5. Sprawdzić, czy wskaźnik DTS świeci w kolorze niebieskim, co oznacza pomyślne nawiązanie połączenia. Konfiguracja sieci zajmuje około 1 minuty, prosimy o cierpliwość. Jeśli połączenie z siecią nie udało się, sprawdzić działanie połączenia z internetem zgodnie ze wskazówkami.

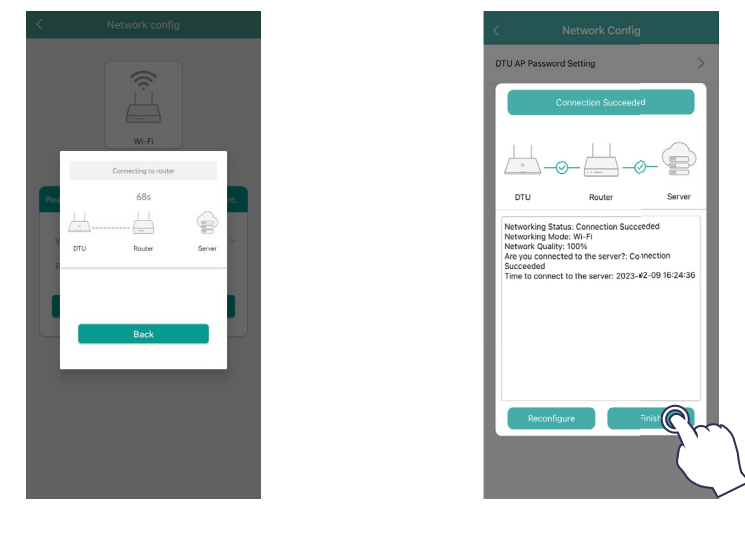

#### 3.5.3.2 Rozruch techniczny systemu połączenia z bezprzewodowym punktem dostępowym (AP)

1. Podłączyć sieć bezprzewodową DTU. Otworzyć aplikację, kliknąć "Zestaw narzędzi → Zarządzanie falownikiem → Ustawienia akumulatora", aby ustawić typ akumulatora, protokół BMS i pojemność akumulatora, a następnie kliknąć "Zapisz". (Ustawieniem domyślnym jest program "Brak akumulatora").

| O&M                                                                                                    | < Overview                                | < Inverter                  | < Battery Setting                               |
|----------------------------------------------------------------------------------------------------|-------------------------------------------|-----------------------------|-------------------------------------------------|
| Capacity 324 kW                                                                                                    | Last Connection Time: 2024-04-17 14:27:24 | Inverter SN Battery Setting | Battery Config Li-ion Battery $\lor$            |
| Normal: 15     Offline: 20     Alarm: 0     Unfinished: 1                                                                                                    | Inverter Management                       | 214322190022 LI-ion Battery | BMS Protocol Select ∨<br>Battery Capacity 10 0) |
| Image: Second Second | Update Time: 2024-04-17 14:27:49 Settings |                             |                                                 |
| 274.23 Ton 44,985 Trees                                                                                                    | Auto Test >                               |                             |                                                 |
| Tools                                                                                                    | Grid Profile Config                       |                             |                                                 |
| ×Cr                                                                                                    | Meter Location >                          |                             |                                                 |
| Alarm Toolkit                                                                                                    | Generator Setting >                       |                             |                                                 |
|                                                                                                    | Network Config >                          |                             |                                                 |
|                                                                                                    | Networking >                              |                             |                                                 |
| Network Config                                                                                                    | Battery Smart Control                     |                             |                                                 |
|                                                                                                    | Dry Contact Configuration                 |                             | Save Com                                        |

2. Kliknąć "Konfiguracja profilu sieci → Zaawansowana konfiguracja ESS", aby skonfigurować odpowiednie parametry systemu, akumulatora, zasilania awaryjnego (EPS) i generatora, a następnie kliknąć "Zapisz".

| < Overview                                |   |
|-------------------------------------------|---|
| Last Connection Time: 2024-04-17 14:27:24 |   |
| Inverter Management                       | > |
| Inverter Status: Fault Mode               |   |
| Battery Work Status: Standby              |   |
| Update Time: 2024-04-17 14:27:49          |   |
| Settings                                  |   |
| Auto Test                                 | > |
| Grid Profile Config                       | > |
| Meter Location                            | > |
| Generator Setting                         | > |
| Network Config                            | > |
| Networking                                | > |
| Battery Smart Control                     | > |
|                                           |   |

#### ★ System

| Parametr              | Opis                                                                                                    | Wartość domyślna |
|-----------------------|----------------------------------------------------------------------------------------------------|------------------|
| Model licznika        | W przypadku falownika jednofazowego<br>należy wybrać opcję "Licznik jednofazowy"<br>lub "Licznik trójfazowy";<br>W przypadku falownika trójfazowego należy<br>wybrać opcję "Licznik trójfazowy";<br>W przypadku falowników używanych w<br>Ameryce Północnej należy wybrać opcję<br>"Licznik dwufazowy". | Brak licznika    |
| Jasność wyświetlacza  | Jasność lampy wyświetlacza urządzenia.                                                                                                    | 10               |
| Tryb portu generatora | Po podłączeniu portu generatora do<br>falownika fotowoltaicznego lub generatora<br>należy wybrać odpowiednią opcję.                                                                                                    | Wyłączone        |

| BMS485_COM_Type                                  | Typ komunikacji obejmuje BMS485 i DTU<br>Com. Jeżeli port RS485 jest podłączony<br>do akumulatora, należy wybrać BMS485;<br>jeżeli port RS485 jest podłączony do DTU<br>mikrofalownika, należy wybrać DTU.COM. | BMS                                                                   |
|--------------------------------------------------|----------------------------------------------------------------------------------------------------|-----------------------------------------------------------------------|
| Limit importu mocy<br>sieciowej                  | Limit mocy ładowania akumulatora z sieci.<br>Limit mocy wejściowej nie może przekraczać<br>mocy falownika.                                                                                                    | Wartość domyślna jest<br>ustawiana w zależności od<br>typu falownika. |
| Włączenie nierównowagi<br>trójfazowej w systemie | Jeżeli obciążenia falownika trójfazowego nie<br>są zrównoważone, należy włączyć funkcję<br>nierównowagi trójfazowej systemu. Dzięki temu<br>możliwa jest kompensacja każdego obciążenia.                       | Wyłączone                                                             |

## ★ Akumulator

| Parametr                                                         | Opis                                                                                                    | Wartość domyślna |
|------------------------------------------------------------------|----------------------------------------------------------------------------------------------------|------------------|
| Maksymalna moc<br>rozładowania<br>akumulatora                    | Ustawienie maksymalnej mocy rozładowania.                                                                                                    | 100%             |
| Maksymalna moc<br>ładowania akumulatora                          | Ustawienie maksymalnej mocy ładowania.                                                                                                    | 100%             |
| Maksymalny stan<br>naładowania<br>akumulatora                    | Ustawienie maksymalnej pojemności<br>akumulatora zgodnie z zaleceniami<br>producenta akumulatora.                                                                                                    | 90%              |
| Minimalny stan<br>naładowania<br>akumulatora                     | Ustawienie minimalnej pojemności<br>akumulatora zgodnie z zaleceniami<br>producenta akumulatora.                                                                                                    | 10%              |
| Uzupełniająca moc<br>akumulatora                                 | Gdy włączona jest funkcja awaryjnego<br>ładowania akumulatora lub gdy pojemność<br>akumulatora spadnie poniżej minimalnego<br>poziomu naładowania, uruchomi się funkcja<br>ładowania akumulatora.                                                  | 200 W            |
| Zarezerwowana<br>uzupełniająca moc stanu<br>naładowania          | Ustawienie wartości procentowej<br>zarezerwowanej uzupełniającej mocy<br>stanu naładowania. (Gdy stan naładowania<br>akumulatora spadnie poniżej rezerwowego<br>stanu naładowania, akumulator będzie<br>ładowany do podanej wartości procentowej). | 10%              |
| Zasilanie sieci z<br>akumulatorów w<br>godzinach szczytu         | Ustawienie procentowej wartości energii<br>dostarczanej z akumulatora do sieci w<br>godzinach szczytu.                                                                                                    | 100%             |
| Moc rozładowania<br>akumulatora częściowo<br>w godzinach szczytu | Ustawienie procentowej wartości<br>rozładowania akumulatora częściowo w<br>godzinach szczytu.                                                                                                    | 100%             |
| Włączenie globalnego<br>skanowania MPPT                          | Należy włączyć tę funkcję, jeśli moduły<br>fotowoltaiczne są zacienione.                                                                                                    | Wyłączone        |

## ★ Zasilanie awaryjne (EPS)

| Parametr                                         | Opis                                                                                                    | Wartość domyślna |  |
|--------------------------------------------------|----------------------------------------------------------------------------------------------------|------------------|--|
|                                                  | Po podłączeniu portu EPS można wybrać<br>"EPS" lub "UPS". Można wybrać opcję "UPS",<br>gdy obciążenie jest nadal włączone, a tryby<br>sieciowy i wyspowy automatycznie przełączą<br>się na siebie w trybie UPS.                                                                                                    |                  |  |
| Tryb EPS                                         | EPS charakteryzuje się ciągłym zasilaniem,<br>co oznacza, że obciążenia są zasilane<br>przez obejście przy normalnym zasilaniu,<br>a prąd stały jest przekształcany, aby<br>zapewnić zasilanie obciążeń podczas<br>przerwy w dostawie prądu, maksymalizując<br>wykorzystanie energii.                                                                                                    |                  |  |
|                                                  | UPS to rodzaj układu zasilania<br>bezprzerwowego, który charakteryzuje<br>się stabilnym napięciem i częstotliwością<br>oraz wyjątkowo wysokimi wymaganiami<br>co do czasu przełączania. UPS działa nie<br>tylko podczas przerw w dostawie prądu, ale<br>również może dostarczać wysokiej jakości<br>energię elektryczną, aby zapewnić normalną<br>pracę urządzeń elektrycznych w przypadku<br>wystąpienia takich nietypowych sytuacji<br>związanych z zasilaniem, jak przepięcie,<br>podnapięcie i skok napięcia. | EPS              |  |
|                                                  | Jeżeli falownik jest używany jako falownik<br>fotowoltaiczny, należy wybrać opcję<br>"Wyłączone".                                                                                                    |                  |  |
| Zewnętrzny przełącznik<br>obejściowy             | W przypadku falowników z zewnętrznym<br>modułem ATS (EPS) port EPS falownika<br>działa w trybie wyspowym i nie będzie<br>działał w trybie sieciowym, gdy włączony jest<br>zewnętrzny przełącznik obejściowy.                                                                                                    | Wyłączone        |  |
| Włączenie<br>fotowoltaicznego trybu<br>wyspowego | W trybie wyspowym systemy fotowoltaiczne<br>mogą działać również bez akumulatora.<br>(W tym trybie system jest niestabilny, dlatego<br>nie zaleca się korzystania z tej funkcji).                                                                                                    | Wyłączone        |  |

## $\star$ Ustawienia generatora

| Parametr                         | Zakres                | Wartość domyślna |
|----------------------------------|-----------------------|------------------|
| Pozycja generatora               | Brak / po stronie Gen | Brak             |
| Typ sygnału generatora           | Ręczny/DI/DO          | Ręczny           |
| Minimalny czas pracy generatora  | 5–60 min              | 10 min           |
| Maksymalny czas pracy generatora | 6–10 godz.            | 8 godz.          |

|                                          |            | ·      |
|------------------------------------------|------------|--------|
| Interwał ochrony generatora              | 5–60 min   | 10 min |
| Zsynchronizowany czas generatora         | 1–20 min   | 5 min  |
| Opóźnienie wyłączenia generatora         | 1–20 min   | 5 min  |
| Interwał trybu ćwiczeń generatora        | 1–65 d     | 30 d   |
| Maksymalna moc znamionowa generatora     | 0-20 000 W | /      |
| Limit wysokiego napięcia generatora      | 0-280 V    | /      |
| Limit niskiego napięcia generatora       | 0-180 V    | /      |
| Limit wysokiej częstotliwości generatora | 0–70 Hz    | /      |
| Limit niskiej częstotliwości generatora  | 0–59 Hz    | /      |

3. Kliknąć "Lokalizacja licznika", aby skonfigurować licznik po stronie sieci. Numer seryjny (SN) można wprowadzić ręcznie lub poprzez zeskanowanie kodu kreskowego. Jeżeli port GEN jest podłączony do falownika fotowoltaicznego, należy również skonfigurować licznik po stronie instalacji fotowoltaicznej.

| < Ove                                                                          | rview                      |   |
|--------------------------------------------------------------------------------|----------------------------|---|
| Last Connection Time: 2                                                        | 024-04-17 14:27:24         |   |
| Inverter Managemen                                                             | t                          | > |
| Inverter Status: Fault Mo<br>Battery Work Status: Sta<br>Update Time: 2024-04- | de<br>Indby<br>17 14:27:49 |   |
| Settings                                                                       |                            |   |
| Auto Test                                                                      |                            | > |
| Grid Profile Config                                                            |                            | > |
| Meter Location                                                                 | Π                          | > |
| Generator Setting                                                              | 1                          | > |
| Network Config                                                                 | $\zeta$                    | > |
| Networking                                                                     |                            | > |
| Battery Smart Control                                                          |                            | > |
| Dry Contact Configurati                                                        | on                         | > |
|                                                                                |                            |   |

### Uwaga:

Należy sprawdzić, czy kierunek CT jest prawidłowy. Jeżeli CT podłączono odwrotnie, należy wybrać instalację, kliknąć "Konfiguracja profilu sieci  $\rightarrow$  Odwrócony CT licznika sieci  $\rightarrow$  Włącz" lub "Odwrócony CT licznika PV  $\rightarrow$  Włącz", aby uzyskać prawidłowy prąd próbkowania, a następnie kliknąć "Zapisz".

| < Grid Profi                           | ile Config      |           |
|----------------------------------------|-----------------|-----------|
| ESS Advanced Config ES                 | S Safety Config |           |
| System                                 |                 |           |
| Meter Model                            | Single-phase    | Meter 🗸   |
| Grid Meter CT reverse                  | Disable         | • ~       |
| PV Meter CT reverse                    | Disable         | • ~       |
| Display Brightness                     | 10              | (1~10)    |
| Generator Port Mode                    | Disable         | · ~       |
| BMS485_COM_Type                        | BMS             | $\sim$    |
| Grid Import Power Limit                | 0               | W(0-20000 |
| System Three Phase<br>Unbalance Enable |                 |           |
| Battery                                |                 |           |
| Battery Maximum Discharge              | 100             | %(0~100)  |
| Control Con                            |                 |           |
| Sa                                     |                 |           |

4. Kliknać "Ustawienia generatora", wybrać odpowiednia opcję w zależności od tego, czy urządzenie podłączone do portu GEN jest "Falownikiem" czy "Generatorem", a następnie kliknąć "Zapisz". (Opcja domyślna to "Brak").

| < Overview                     |             |
|--------------------------------|-------------|
| Last Connection Time: 2024-04- | 17 14:27:24 |
| Inverter Management            | >           |
| Inverter Status: Fault Mode    |             |
| Battery Work Status: Standby   |             |
| Update Time: 2024-04-17 14:27: | 49          |
| Settings                       |             |
|                                |             |
| Auto Test                      | >           |
| Grid Profile Config            | >           |
| Meter Location                 | >           |
| Generator Setting              | >           |
| Network Config                 | >           |
| Networking                     | > >         |
|                                |             |
| Battery Smart Control          | >           |
| Dry Contact Configuration      | >           |

(a) Jeżeli port GEN jest podłączony do generatora, kliknąć "Konfiguracja profilu sieci → Zaawansowana konfiguracja ESS", przesunąć palcem w górę, aby ustawić parametry generatora i kliknąć "Zapisz". Szczegółowe parametry można znaleźć w NR 2 Ustawienia generatora.

ESS Safety Config

ime 8 10 min(5~60)

None Manua 10 min(5~60

5 min(1~20) min(1~20) 5 30 day(1~65 W(0~200 ) 5000

250 V(0~280)

hour(6~10

| < Overview                             |    |
|----------------------------------------|----|
| Last Connection Time: 2024-04-17 14:27 | 24 |
| Inverter Management                    | >  |
| Inverter Status: Fault Mode            |    |
| Battery Work Status: Standby           |    |
| Update Time: 2024-04-17 14:27:49       |    |
| Settings                               |    |
| Auto Test                              | >  |
| Grid Profile Config                    | >  |
| Meter Location                         | >  |
| Generator Setting                      | >  |
| Network Config                         | >  |
| Networking                             | >  |
| Battery Smart Control                  | >  |
| Dry Contact Configuration              | >  |
|                                        |    |
|                                        |    |

Po ustawieniu parametrów generatora kliknąć "Konfiguracja styków bezprądowych → Sterowanie generatorem", aby ustawić jego tryb i odpowiadające mu parametry, a następnie kliknąć "Zapisz".

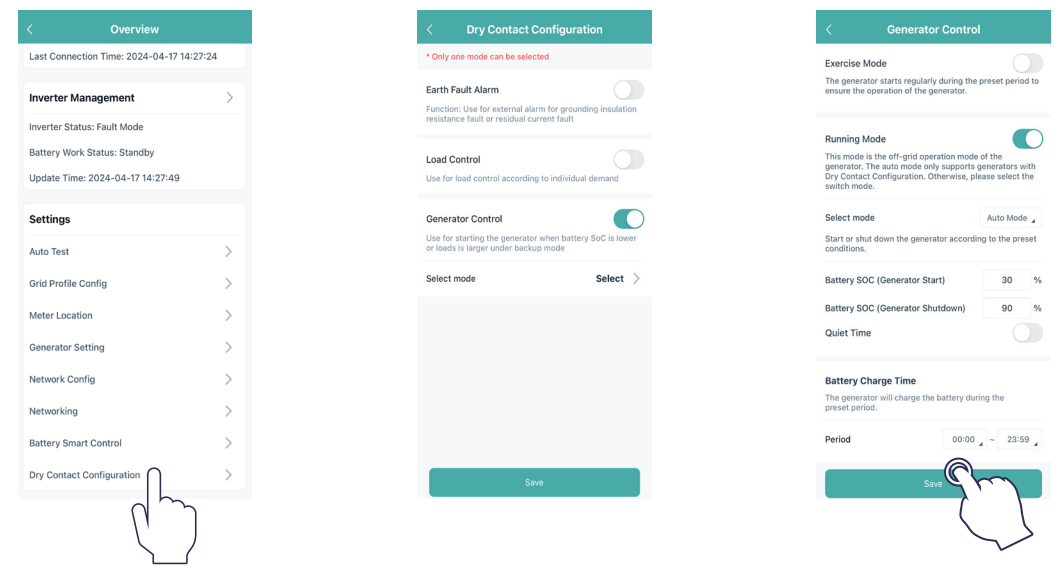

## Tryb ćwiczeń

Generator uruchamia się regularnie w ustalonym czasie, co zapewnia jego nieprzerwaną pracę.

## Tryb działania

Tryb ten oznacza wyspowy tryb pracy generatora obejmujący tryb przełączania i tryb automatyczny. Tryb przełączania służy do ręcznego włączania lub wyłączania generatora; tryb automatyczny służy do włączania lub wyłączania generatora zależnie od pojemności akumulatora. Tryb automatyczny obsługuje wyłącznie generatory sterowane przez styk beznapięciowy. W przeciwnym wypadku należy wybrać tryb przełączania.

| Tryb<br>Parametr             | Tryb automatyczny                                               |
|------------------------------|-----------------------------------------------------------------|
| Stan naładowania akumulatora | Gdy pojemność akumulatora spadnie do ustawionej wartości,       |
| (uruchomienie generatora)    | generator włączy się automatycznie.                             |
| Stan naładowania akumulatora | Gdy pojemność akumulatora osiągnie ustawioną wartość, generator |
| (wyłączenie generatora)      | wyłączy się automatycznie.                                      |
| Czas ciszy                   | W czasie ciszy generator jest wyłączony.                        |

#### Czas ładowania akumulatora

Opis: Generator będzie ładował akumulator przez ustalony czas.

**(b)** Jeżeli port GEN jest podłączony do falownika fotowoltaicznego, należy upewnić się, że licznik po stronie instalacji fotowoltaicznej jest skonfigurowany.

Jeśli falownik fotowoltaiczny nie może pracować normalnie i występuje usterka komunikacji z licznikiem, najpierw kliknąć opcję "Konfiguracja profilu sieci  $\rightarrow$  Tryb portu generatora  $\rightarrow$  Wymuszone włączenie", aby włączyć port GEN.

Po drugie sprawdzić, czy adres, szybkość transmisji bitów, bity danych i bit kontrolny są zgodne z danymi urządzenia nadrzędnego. Jeśli tak nie jest, poprawić błędne dane. Należy pamiętać, że adres licznika po stronie instalacji fotowoltaicznej powinien być ustawiony na 001, a odpowiadające mu bity danych powinny być ustawione na n1-9600.

Po poprawnym ustawieniu adresu licznika i normalnym nawiązaniu komunikacji kliknąć opcję "Konfiguracja profilu sieci → Tryb portu generatora → PV" i kliknąć "Zapisz".

| < Overview                                |   |
|-------------------------------------------|---|
| Last Connection Time: 2024-04-17 14:27:24 |   |
| Inverter Management                       | > |
| Inverter Status: Fault Mode               |   |
| Battery Work Status: Standby              |   |
| Update Time: 2024-04-17 14:27:49          |   |
| Settings                                  |   |
| Auto Test                                 | > |
| Grid Profile Config                       | > |
| Meter Location                            | > |
| Generator Setting                         | > |
| Network Config                            | > |
| Networking                                | > |
| Battery Smart Control                     | > |
| Dry Contact Configuration                 | > |

| ESS Advanced Config ES  | S Safety Config |                |  |  |  |
|-------------------------|-----------------|----------------|--|--|--|
| System                  |                 |                |  |  |  |
| Meter Model             | No Meter        | · ~            |  |  |  |
| Display Brightness      | 10              | (1~10)         |  |  |  |
| Generator Port Mode     | Disable         | $\sim$         |  |  |  |
| BMS485_COM_Type         | BMS             |                |  |  |  |
| Grid Import Power Limit | 0               | W(0~20000<br>) |  |  |  |
| Disable                 |                 |                |  |  |  |
| PV                      |                 |                |  |  |  |
| Generator               |                 |                |  |  |  |
| Force On                |                 |                |  |  |  |
| Smart Load              |                 |                |  |  |  |
| Cancel                  |                 |                |  |  |  |

5. Kliknąć "Praca w sieci", aby uzyskać dostęp do strony dotyczącej pracy w sieci, a następnie kliknąć "Praca w sieci" w lewym dolnym rogu, aby urządzenia prowadziły działanie równoległe. Falownik podłączony do DTS jest urządzeniem nadrzędnym, a pozostałe są urządzeniami podrzędnymi. Po połączeniu urządzeń podrzędnych z urządzeniami nadrzędnymi za pomocą kabla komunikacyjnego mogą one komunikować się z DTS. Należy pamiętać, że pojedynczy moduł DTS może komunikować się maksymalnie z 10 falownikami. Jeśli użytkownik chce zmienić urządzenie nadrzędne, należy kliknąć "usuń powiązanie", aby zmienić urządzenie nadrzędne.

|             | Overview                        |    |
|-------------|---------------------------------|----|
| Last Conn   | ection Time: 2024-04-17 14:27:2 | 4  |
| Inverter    | Management                      | >  |
| Inverter SI | atus: Fault Mode                |    |
| Battery W   | ork Status: Standby             |    |
| Update Ti   | ne: 2024-04-17 14:27:49         |    |
| Settings    |                                 |    |
| Auto Test   |                                 | >  |
| Grid Profil | e Config                        | Ś  |
|             |                                 | ĺ. |
| Meter Loc   | ation                           |    |
| Generator   | Setting                         | >  |
| Network C   | onfig                           | >  |
| Networkin   |                                 | >  |
| Battery Sr  |                                 | >  |
| Dry Conta   | ct Configuratio                 | >  |
|             |                                 |    |

6. Kliknąć "Inteligentne sterowanie akumulatorem", aby ustawić tryb EMS, w tym tryb zużycia własnego prądu, tryb ekonomiczny, pełny tryb awaryjny, czysty tryb wyspowy, tryb ładowania wymuszonego, tryb rozładowania wymuszonego, tryb peak shaving i tryb czasu użycia.

| < Overview                             |    |
|----------------------------------------|----|
| Last Connection Time: 2024-04-17 14:22 | 24 |
| Inverter Management                    | >  |
| Inverter Status: Fault Mode            |    |
| Battery Work Status: Standby           |    |
| Update Time: 2024-04-17 14:27:49       |    |
| Settings                               |    |
| Auto Test                              | >  |
| Grid Profile Config                    | >  |
| Meter Location                         | >  |
| Generator Setting                      | >  |
| Network Config                         | >  |
| Networking                             | >  |
| Battery Smart Control                  | >  |
|                                        | \  |

## ★ Tryb zużycia własnego prądu

W ciągu dnia energia słoneczna w pierwszej kolejności obsługuje obciążenia, a nadwyżka energii jest magazynowana w akumulatorze. Po całkowitym naładowaniu akumulatora lub osiągnięciu maksymalnej mocy ładowania nadmiar energii słonecznej jest oddawany do sieci (lub ograniczany, w razie potrzeby). W nocy akumulator rozładowuje się najpierw na potrzeby obciążeń, a sieć zasila obciążenia, gdy moc akumulatora jest niewystarczająca. W tym trybie akumulator nie może być ładowany z sieci w nocy. Tryb zużycia własnego prądu może ograniczyć wykorzystanie energii sieciowej. Energia fotowoltaiczna jest wykorzystywana w pierwszej kolejności do obsługi obciążeń, ładowania do akumulatora i na końcu przesyłana do sieci. Użytkownicy mogą ustawić pojemność rezerwową w określonym zakresie (niewielka ilość energii może zostać zarezerwowana ze względu na rzadkie przerwy w dostawie prądu), a następnie kliknąć opcję "Zapisz".

## ★ Tryb ekonomiczny

W tym trybie konieczne jest zdefiniowanie okresów ładowania i rozładowywania akumulatora. Tymczasem akumulator może zostać przełączony na wymuszone ładowanie z sieci w zadanym czasie ładowania. Przykładowo akumulator może być ładowany lub rozładowywany w zależności od cen energii elektrycznej w szczycie i poza szczytem. Można ustawić pojemność rezerwową w określonym zakresie (niewielka ilość energii może zostać zarezerwowana ze względu na rzadkie przerwy w dostawie prądu). Można też wybrać rodzaj waluty i ustawić różne okresy, aby zapewnić sobie większą elastyczność i zaoszczędzić na kosztach energii elektrycznej. Kliknąć "Edytuj", aby ustawić czas dla szczytowych, najniższych i częściowo szczytowych cen energii sieciowej w różnych porach roku lub różnych zakresach dat, ale można po prostu dodać maksymalnie cztery okresy, a następnie kliknąć opcję "Zapisz".

## ★ Pełny tryb awaryjny

Pełny tryb awaryjny można wybrać, gdy sieć często ulega awariom. Akumulator będzie ładowany do ustalonej pojemności, tak aby miał wystarczającą moc do pokrycia zapotrzebowania na energię elektryczną w codziennym życiu, gdy falownik działa w trybie wyspowym. Można także ustawić pojemność rezerwową w określonym zakresie i nacisnąć opcję "Zapisz".

## ★ Czysty tryb wyspowy

Jeśli system nie jest podłączony do sieci, można wybrać czysty tryb wyspowy i kliknąć opcję "Zapisz".

## ★ Tryb ładowania wymuszonego

Tryb ładowania wymuszonego można wykorzystać podczas rozruchu technicznego falownika lub gdy pojemność akumulatora spadnie poniżej bezpiecznego poziomu naładowania. Można ustawić pojemność rezerwową w określonym zakresie. Jeżeli pojemność akumulatora jest niższa od ustawionej wartości, nastąpi wymuszone ładowanie akumulatora. W razie potrzeby można też ustawić moc ładowania akumulatora. Na koniec należy zapisać zmienione wartości.

## ★ Tryb rozładowania wymuszonego

Tryb wymuszonego rozładowania można wykorzystać podczas rozruchu technicznego falownika lub gdy pojemność akumulatora wzrośnie powyżej bezpiecznego poziomu naładowania. Można ustawić pojemność rezerwową w określonym zakresie. Jeżeli pojemność akumulatora jest wyższa od ustawionej wartości, nastąpi jego automatyczne rozładowanie. W razie potrzeby można ustawić moc rozładowania akumulatora. Na koniec należy zapisać zmienione wartości.

## ★ Tryb peak shaving

W tym trybie można ustawić szczytową moc licznika (maksymalną moc, jaką falownik pobiera z sieci). Szczytową moc licznika można ograniczyć tylko wtedy, gdy instalacja fotowoltaiczna i akumulator mogą w pełni zasilić obciążenia. Należy ustawić pojemność szczytową, aby zapewnić normalną pracę tego trybu. Gdy stan naładowania akumulatora jest niższy od pojemności szczytowej, sieć może zasilać obciążenia lub ładować akumulator mocą wyjściową nie wyższą niż szczytowa moc licznika. Gdy stan naładowania akumulatora jest niższy od pojemności rezerwowej, akumulator nie zostanie rozładowany.

## ★ Tryb czasu użycia

Tryb czasu użycia umożliwia użytkownikom dostosowanie czasu ładowania i rozładowywania akumulatora w ramach ośmiu okresów. W trakcie wstępnie ustawionego czasu ładowania akumulator będzie ładowany z sieci ze wstępnie ustawioną mocą ładowania, aż osiągnie wstępnie ustawiony stan naładowania (SOC) powodujący zatrzymanie ładowania; w trakcie wstępnie ustawionego czasu rozładowywania akumulator będzie dostarczał energię do obciążenia i sieci ze wstępnie ustawioną mocą, aż akumulator rozładuje się do wstępnie ustawionego stanu naładowania (SOC) powodującego zatrzymanie rozładowania. System magazynowania energii pozwala użytkownikom na swobodne ustawianie czasu ładowania i rozładowywania w zależności od lokalnych cen energii elektrycznej w szczycie i poza szczytem, aby zmaksymalizować korzyści. Przez pozostały czas system będzie domyślnie działał w trybie zużycia własnego prądu.

7. Kliknąć "Konfiguracja styków bezprądowych", aby edytować konfigurację styków bezprądowych. Należy pamiętać, że w danym momencie można wybrać tylko jeden tryb.

| < Overview                                |   |
|-------------------------------------------|---|
| Last Connection Time: 2024-04-17 14:27:24 |   |
| Inverter Management                       | > |
| Inverter Status: Fault Mode               |   |
| Update Time: 2024-04-17 14:27:49          |   |
| Settings                                  |   |
| Auto Test                                 | > |
| Grid Profile Config                       | > |
| Meter Location                            | > |
| Generator Setting                         | > |
| Network Config                            | > |
| Networking                                | > |
| Battery Smart Control                     | > |
| Dry Contact Configuration                 | > |
|                                           |   |

## ★ Alarm zwarcia doziemnego

Funkcja ta służy do zgłaszania alarmu zewnętrznego spowodowanego błędem rezystancji izolacji uziemienia lub błędem prądu szczątkowego. Wyłączyć alarm zewnętrzny po podłączeniu obciążenia. Funkcja ta ma na celu wywoływanie alarmu, a nie powodowanie samoczynnego zadziałania.

#### ★ Kontrola obciążenia

Kontrolę obciążenia można stosować zgodnie z indywidualnymi potrzebami. To ustawienie służy do sterowania, czy obciążenie działa, czy nie. Dostępnych jest sześć następujących trybów. (1) Tryb przełączania: Ręczne włączanie lub wyłączanie styku beznapięciowego.

(2) Tryb czasowy: Należy ustawić czas, w którym ma działać styk beznapięciowy. Styk beznapięciowy jest zamknięty w tym czasie i rozłączony w pozostałym czasie.

(3) Tryb inteligentny: Ponieważ energia generowana przez instalację fotowoltaiczną ulega dużym wahaniom, tryb ten ma na celu uniknięcie częstego włączania i wyłączania styku beznapięciowego. Styk beznapięciowy zostanie włączony dopiero wtedy, gdy energia resztkowa wytworzona przez instalację fotowoltaiczną przekroczy moc ustawioną przez obciążenie w ustalonym przedziale czasowym. Można ustawić minimalny czas pracy i moc znamionową styku beznapięciowego.

(4) Zapasowa inteligentna kontrola obciążenia: Niepotrzebny styk beznapięciowy zostanie wyłączony w sytuacji, gdy akumulator pracuje w trybie wyspowym i jego pojemność jest niższa od ustawionej wartości SOC. W razie potrzeby można ustawić wartość zabezpieczenia SOC.

(5) Inteligentne sterowanie ładowarką EV: W tym trybie uruchomienie ładowarki do samochodu elektrycznego (EV) może zostać określone na podstawie całkowitego prądu wejściowego. Jeśli prąd wejściowy jest mniejszy od parametru charakterystyki wyłącznika wejściowego pomniejszonego o wartość parametru ładowarki EV, działanie ładowarki EV jest dopuszczone. Jeśli prąd wejściowy jest większy od parametru wyłącznika wejściowego, należy wyłączyć ładowarkę EV, aby chronić wyłącznik wejściowy.

(6) Sterowanie pompą ciepła: Funkcja sterowania pompą ciepła umożliwia użytkownikom dodanie maksymalnie czterech czasów pracy. Na podstawie ustawionej mocy i stanu naładowania akumulatora można sterować uruchamianiem i zatrzymywaniem, a także mocą pompy ciepła SG Ready, co pozwala maksymalizować wykorzystanie energii fotowoltaicznej.

| Parametr         | Opis                                                                                                    |
|------------------|----------------------------------------------------------------------------------------------------|
| Moc uruchomienia | Pompa ciepła zostanie uruchomiona, gdy średnia moc oddawana do<br>sieci będzie większa lub równa mocy uruchomienia. |

| Moc wyłączenia                                    | Jeżeli czas pracy jest równy lub większy od minimalnego<br>pojedynczego czasu pracy i średnia moc wejściowa sieci jest większa<br>lub równa mocy wyłączenia, pompa ciepła zostanie wyłączona.                                                                                                    |
|---------------------------------------------------|----------------------------------------------------------------------------------------------------|
| Stan naładowania akumulatora<br>przy uruchamianiu | Dostępna jest opcja WŁ./WYŁ. Domyślną opcją jest opcja WYŁ.<br>WŁ.: gdy średnia moc oddawana do sieci jest większa lub równa<br>mocy uruchomienia lub gdy stan naładowania akumulatora<br>jest większy lub równy stanowi naładowania akumulatora przy<br>uruchamianiu, pompa ciepła zostanie uruchomiona. |
| Stan naładowania akumulatora<br>przy wyłączaniu   | Gdy czas pracy jest równy lub większy od minimalnego pojedynczego<br>czasu pracy i stan naładowania akumulatora jest mniejszy od stanu<br>naładowania akumulatora przy wyłączeniu, pompa ciepła zostanie<br>wyłączona.                                                                                    |
| Min. pojedynczy czas pracy                        | Minimalny pojedynczy czas pracy pompy ciepła.                                                                                                    |
| Maksymalny dzienny czas pracy                     | Dostępna jest opcja WŁ./WYŁ. Domyślną opcją jest opcja WYŁ.<br>WŁ.: pompa ciepła zostanie wyłączona, gdy czas pracy w ciągu<br>dnia osiągnie maksymalny dzienny czas pracy; zostanie ponownie<br>uruchomiona, gdy następnego dnia zostaną osiągnięte odpowiednie<br>warunki.                              |

## ★ Sterowanie generatorem

Aby uzyskać informacje o szczegółowych ustawieniach, należy zapoznać się z punktem <u>4 (a)</u>.

8. Należy upewnić się, że wszystkie przewody, w tym przewody DC, przewody AC i kable komunikacyjne, są prawidłowo podłączone, a wszystkie przełączniki AC i DC są włączone, a następnie nacisnąć przycisk "Autotest". Jeśli wystąpi jakiś problem, należy go rozwiązać i ponownie kliknąć "Autotest", aby potwierdzić, że problem został całkowicie rozwiązany. Jeżeli nie występują żadne problemy, w interfejsie, z prawej strony poszczególnych pozycji wyświetlone zostaną zielone znaczniki.

| < Overview                               |   |
|------------------------------------------|---|
| Last Connection Time: 2024-04-17 14:27:2 | 4 |
| Inverter Management                      | > |
| Inverter Status: Fault Mode              |   |
| Battery Work Status: Standby             |   |
| Update Time: 2024-04-17 14:27:49         |   |
| Settings                                 |   |
| Auto Test                                | > |
| Grid Profile Config                      | > |
| Meter Location                           | > |
| Generator Setting                        | > |
| Network Config                           | > |
| Networking                               | > |
| Battery Smart Control                    | > |
| Dry Contact Configuration                | > |
|                                          |   |

| < Auto Test                                                                                                    |                                                                                                    |
|----------------------------------------------------------------------------------------------------|----------------------------------------------------------------------------------------------------|
| €8-<br>•<br>•                                                                                                    |                                                                                                    |
| Self-check Initialization     Grid Connection With PV     Grid Connection With Battery     Backup Mode Operation     Micro Grid Operation     Self-consumption Mode Operation | $\bigcirc \bigcirc \bigcirc \bigcirc \bigcirc \bigcirc \bigcirc \bigcirc \bigcirc \bigcirc \bigcirc \bigcirc \bigcirc \bigcirc \bigcirc \bigcirc \bigcirc \bigcirc \bigcirc $ |
|                                                                                                    |                                                                                                    |

#### 3.5.3.3 Ustawienia zarządzania eksportem

Kliknąć "Konfiguracja profilu sieci → Konfiguracja bezpieczeństwa ESS", przesunąć palcami w górę i ustawić parametry zarządzania eksportem. Funkcja sterowania generowaniem energii (GCF) jest domyślnie włączona, domyślna wartość współczynnika miękkiego limitu eksportu wynosi 100%.

| < Overview                                |    |
|-------------------------------------------|----|
| Last Connection Time: 2024-04-17 14:27:24 | 1  |
| Invertor Management                       |    |
|                                           | _  |
| Inverter Status: Fault Mode               |    |
| Undate Time: 2024-04-17 14:27:49          |    |
| opare fille. 2024-04-17 14/27/45          |    |
| Settings                                  |    |
| Auto Test                                 | >  |
| Grid Profile Config                       | >  |
| Meter Location                            | 5  |
|                                           | ĺ. |
| Generator Setting                         | >  |
| Network Config                            | >  |
| Networking                                | >  |
| Battery Smart Control                     | >  |
| Dry Contact Configuration                 | >  |
|                                           |    |

(a) Jeżeli po stronie sieci nie jest podłączone żadne urządzenie wejściowe i nie ma potrzeby ograniczania mocy oddawanej do sieci, należy wyłączyć tę funkcję lub pominąć to ustawienie.

**(b)** Jeśli urządzenie wejściowe, np. mikrofalownik, jest podłączone po stronie sieci i nie ma potrzeby ograniczania mocy oddawanej do sieci, należy wyłączyć tę funkcję.

(c) Jeśli zachodzi potrzeba ograniczenia mocy oddawanej do sieci, należy ustawić wymagany współczynnik miękkiego limitu eksportu.

## Scenariusz 1: Współczynnik miękkiego limitu eksportu wynosi 0

Moc oddawana do sieci systemu magazynowania energii (ESS) wynosi 0. Jeśli urządzenie wejściowe, takie jak mikrofalownik, jest podłączone po stronie sieci, nie można kontrolować jego mocy wyjściowej; będzie ono wytwarzać moc zgodnie ze swoim układem logicznym.

## Scenariusz 2: Współczynnik miękkiego limitu eksportu wynosi 50%

Maksymalna dopuszczalna moc oddawana do sieci wynosi 50% mocy znamionowej ESS. Jeżeli urządzenie wejściowe, takie jak mikrofalownik, jest podłączone po stronie sieci, może pracować przy pełnej mocy, a falownik magazynujący energię będzie dostosowywał moc wyjściową ESS w czasie rzeczywistym zgodnie z ustawionym współczynnikiem miękkiego limitu eksportu.

#### Scenariusz 3: Współczynnik miękkiego limitu eksportu wynosi 100%

Maksymalna dopuszczalna moc oddawana do sieci wynosi 100% mocy znamionowej ESS. Jeżeli urządzenie wejściowe, takie jak mikrofalownik, jest podłączone po stronie sieci, może pracować z pełną mocą, a falownik magazynujący energię będzie dostosowywał moc wyjściową ESS w czasie rzeczywistym zgodnie z ustawionym współczynnikiem miękkiego limitu eksportu.

#### Scenariusz 4: Współczynnik miękkiego limitu eksportu wynosi 150%

Maksymalna dopuszczalna moc oddawana do sieci wynosi 150% mocy znamionowej ESS. Jeżeli urządzenie wejściowe, takie jak mikrofalownik, jest podłączone po stronie sieci, może pracować z pełną mocą, a falownik magazynujący energię będzie dostosowywał moc wyjściową ESS w czasie rzeczywistym zgodnie z ustawionym współczynnikiem miękkiego limitu eksportu.

- ESS odnosi się do pojedynczego falownika magazynującego energię lub systemu równoległego
- Falownik magazynujący energię nie może kontrolować mocy wyjściowej innych urządzeń wejściowych podłączonych po stronie sieci. Oznacza to, że moc oddawana do sieci nie może być ograniczona do 0, jeśli po stronie sieci podłączone są inne urządzenia wejściowe.
- Jeżeli po stronie sieci nie jest podłączone żadne urządzenie wejściowe, współczynnik miękkiego limitu eksportu można ustawić w zakresie od 0 do 100%.

## 3.5.3.4 Aktualizacje oprogramowania układowego

Otworzyć aplikację i kliknąć instalację. Jeśli dostępna jest nowa wersja oprogramowania układowego, pojawi się okno dialogowe. Aby zaktualizować oprogramowanie układowe, należy kliknąć opcję "Aktualizuj". Jeśli użytkownik nie chce od razu przeprowadzać aktualizacji, należy kliknąć opcję "Pomiń". Należy pamiętać, aby nie wyłączać falownika podczas aktualizacji oprogramowania sprzętowego.

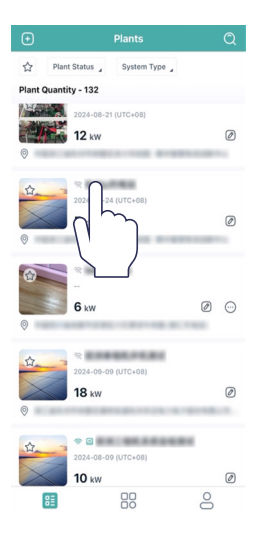

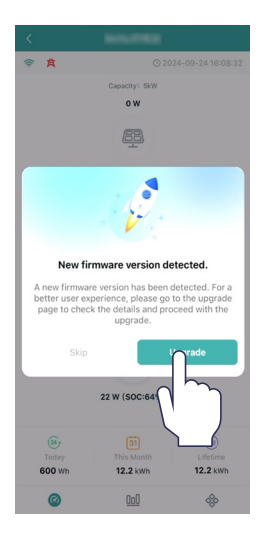

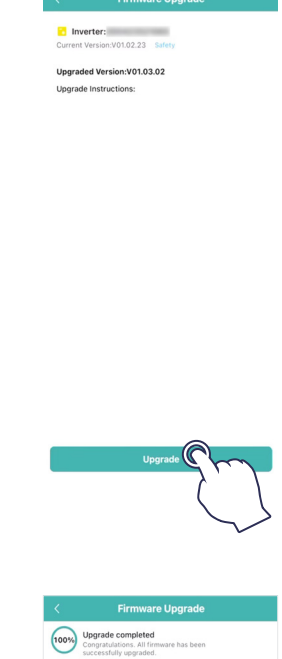

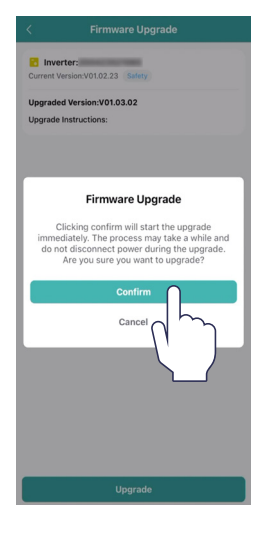

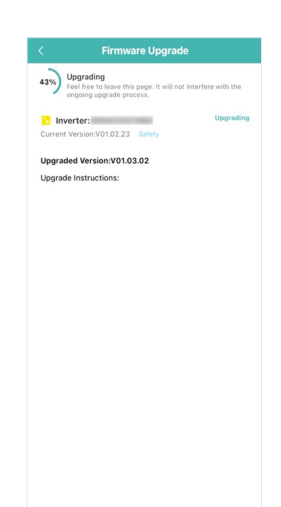

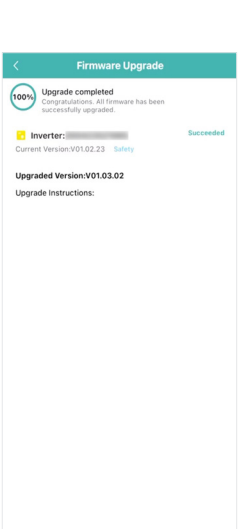

## 4. Rozwiązywanie problemów

Gdy system jest w stanie alarmu, zalogować się do aplikacji S-Miles Cloud, aby dokonać przeglądu. Możliwe przyczyny i sposoby ich usuwania są wyszczególnione w poniższej tabeli:

| Wskazanie                           | Możliwa przyczyna                                              | Sugerowane postępowanie                                                                                                    |  |
|-------------------------------------|----------------------------------------------------------------|----------------------------------------------------------------------------------------------------|--|
| Przepięcie w sieci<br>elektrycznej  | Napięcie sieci jest wyższe<br>niż dopuszczalny zakres.         | <ul> <li>Zwykle falownik podłączy się ponownie do sieci po<br/>jej przywróceniu. Jeśli alarm występuje często:</li> <li>1. Upewnić się, że konfiguracja zabezpieczeń ESS<br/>falownika jest poprawnie ustawiona.</li> <li>2. Upewnić się, że napięcie sieciowe w okolicy jest<br/>stabilne i mieści się w normalnym zakresie.</li> <li>3. Sprawdzić, czy przekrój poprzeczny kabla AC<br/>spełnia wymagania.</li> <li>4. Jeśli alarm nie ustępuje, skontaktować się z<br/>działem pomocy technicznej Hoymiles.</li> </ul> |  |
| Podnapięcie w sieci<br>elektrycznej | Napięcie sieci jest niższe niż<br>dopuszczalny zakres.         | <ul> <li>Zwykle falownik podłączy się ponownie do sieci po<br/>jej przywróceniu. Jeśli alarm występuje często:</li> <li>1. Upewnić się, że konfiguracja zabezpieczeń ESS<br/>falownika jest poprawnie ustawiona.</li> <li>2. Upewnić się, że napięcie sieciowe w okolicy jest<br/>stabilne i mieści się w normalnym zakresie.</li> <li>3. Sprawdzić, czy kabel AC jest mocno osadzony.</li> <li>4. Jeśli alarm nie ustępuje, skontaktować się z<br/>działem pomocy technicznej Hoymiles.</li> </ul>                       |  |
| Nadczęstotliwość w<br>sieci         | Częstotliwość sieci jest<br>wyższa niż dopuszczalny<br>zakres. | Zwykle falownik podłączy się ponownie do sieci po<br>jej przywróceniu. Jeśli alarm występuje często:<br>1. Upewnić się, że konfiguracja zabezpieczeń ESS<br>falownika jest poprawnie ustawiona.                                                                                                    |  |
| Podczęstotliwość w<br>sieci         | Częstotliwość sieci jest<br>niższa niż dopuszczalny<br>zakres. | <ol> <li>2. Upewnić się, że częstotliwość sieciowa w okolicy<br/>jest stabilna i mieści się w normalnym zakresie.</li> <li>3. Jeśli alarm nie ustępuje, skontaktować się z<br/>działem pomocy technicznej Hoymiles.</li> </ol>                                                                                                    |  |
| Brak sieci                          | Falownik wykrywa, że nie<br>ma podłączonej sieci.              | <ul> <li>Zwykle falownik podłączy się ponownie do sieci po<br/>jej przywróceniu. Jeśli alarm występuje często:</li> <li>1. Sprawdzić, czy zasilanie z sieci jest niezawodne.</li> <li>2. Sprawdzić, czy kabel AC jest mocno osadzony.</li> <li>3. Sprawdzić, czy kabel AC jest prawidłowo<br/>podłączony.</li> <li>4. Sprawdzić, czy wyłącznik AC jest odłączony.</li> <li>5. Jeśli alarm nie ustępuje, skontaktować się z<br/>działem pomocy technicznej Hoymiles.</li> </ul>                                            |  |
| Błąd RCD                            | Szczątkowy prąd upływu jest<br>zbyt duży.                      | <ol> <li>Alarm może być spowodowany wysoką<br/>wilgotnością otoczenia, a falownik ponownie<br/>podłączy się do sieci po poprawieniu warunków<br/>otoczenia.</li> <li>Jeśli środowisko jest w normie, sprawdzić czy<br/>kable AC i DC są dobrze zaizolowane.</li> <li>Jeśli alarm nie ustępuje, skontaktować się z<br/>działem pomocy technicznej Hoymiles.</li> </ol>                                                                                                    |  |

| Wskazanie                     | Możliwa przyczyna                                                         | Sugerowane postępowanie                                                                                                    |
|-------------------------------|---------------------------------------------------------------------------|----------------------------------------------------------------------------------------------------|
| Połączenie odwrotne<br>PV     | Falownik wykrywa, że ciągi<br>fotowoltaiczne są połączone<br>odwrotnie.   | <ol> <li>Sprawdzić, czy odpowiedni ciąg ma odwrotną<br/>polaryzację. Jeśli tak, to odłączyć przełącznik DC i<br/>wyregulować polaryzację, gdy prąd ciągu spadnie<br/>poniżej 0,5 A.</li> <li>Jeśli alarm nie ustępuje, skontaktować się z<br/>działem pomocy technicznej Hoymiles.</li> </ol>                                                                                                    |
| Podnapięcie PV                | Napięcie PV jest niższe niż<br>dopuszczalny zakres.                       | <ol> <li>Sprawdzić, czy kabel DC jest mocno osadzony.</li> <li>Sprawdzić, czy moduł fotowoltaiczny jest<br/>zacieniony. Jeśli tak, należy usunąć zacienienie i<br/>upewnić się, że moduł fotowoltaiczny jest czysty.</li> <li>Sprawdzić, czy moduł PV nie jest w stanie<br/>nieprawidłowego starzenia się.</li> <li>Jeśli alarm nie ustępuje, skontaktować się z<br/>działem pomocy technicznej Hoymiles.</li> </ol>                                                                                                    |
| Przepięcie PV                 | Napięcie PV jest wyższe niż<br>dopuszczalny zakres.                       | <ol> <li>Sprawdzić specyfikację i numery odpowiednich<br/>modułów fotowoltaicznych ciągów.</li> <li>Jeśli alarm nie ustępuje, skontaktować się z<br/>działem pomocy technicznej Hoymiles.</li> </ol>                                                                                                    |
| Nadmierna<br>temperatura      | Temperatura wewnątrz<br>falownika jest wyższa niż<br>dopuszczalny zakres. | <ol> <li>Upewnić się, że instalacja jest zgodna z instrukcją<br/>obsługi.</li> <li>Sprawdzić, czy występuje alarm "Usterka<br/>wentylatora". Jeśli tak, należy wymienić uszkodzony<br/>wentylator.</li> <li>Jeśli alarm nie ustępuje, skontaktować się z<br/>działem pomocy technicznej Hoymiles.</li> </ol>                                                                                                    |
| Błąd ISO                      | Impedancja izolacji łańcucha<br>PV do ziemi jest zbyt niska.              | <ol> <li>Za pomocą multimetru określić, czy rezystancja<br/>między uziemieniem a ramą falownika jest bliska<br/>zeru. Jeśli nie, upewnić się, że połączenie jest dobre.</li> <li>Jeśli wilgotność jest zbyt wysoka, może wystąpić<br/>błąd izolacji. Spróbować ponownie uruchomić<br/>falownik. Jeśli usterka nadal występuje, sprawdzić ją<br/>ponownie, gdy pogoda się poprawi.</li> <li>Sprawdzić rezystancję do masy z modułu/<br/>kabla PV. Podjąć środki zaradcze w przypadku<br/>doprowadzenia do zwarcia lub uszkodzenia warstwy<br/>izolacyjnej.</li> <li>Jeśli alarm nie ustępuje, skontaktować się z<br/>działem pomocy technicznej Hoymiles.</li> </ol> |
| Usterka łuku<br>elektrycznego | Falownik rozpoznaje,<br>że wystąpił błąd łuku<br>elektrycznego.           | <ol> <li>Odłączyć przełącznik DC i sprawdzić, czy<br/>przewody DC są uszkodzone i czy zaciski przewodów<br/>są luźne lub mają słaby kontakt. Jeśli tak, podjąć<br/>odpowiednie środki zaradcze.</li> <li>Po podjęciu odpowiednich działań ponownie<br/>podłączyć przełącznik DC.</li> <li>Jeśli alarm nie ustępuje, skontaktować się z<br/>działem pomocy technicznej Hoymiles.</li> </ol>                                                                                                    |

| Wskazanie                             | Możliwa przyczyna                                                             | Sugerowane postępowanie                                                                                                    |
|---------------------------------------|-------------------------------------------------------------------------------|----------------------------------------------------------------------------------------------------|
| Nadmierna moc<br>obciążenia EPS       | Moc obciążenia EPS jest<br>wyższa niż dopuszczalny<br>zakres.                 | <ol> <li>Zmniejszyć moc obciążeń EPS lub usunąć niektóre<br/>obciążenia EPS. Falownik uruchomi się ponownie<br/>automatycznie.</li> <li>Jeśli alarm nie ustępuje, skontaktować się z<br/>działem pomocy technicznej Hoymiles.</li> </ol>                 |
| Odwrotne<br>podłączenie licznika      | Falownik wykrywa,<br>że miernik lub CT jest<br>odwrotnie podłączony.          | <ol> <li>Upewnić się, że instalacja jest zgodna z instrukcją<br/>obsługi.</li> <li>Jeśli alarm nie ustępuje, skontaktować się z<br/>działem pomocy technicznej Hoymiles.</li> </ol>                                                                      |
| Błąd komunikacji z<br>licznikiem      | Falownik wykrywa, że<br>wystąpił błąd w komunikacji<br>z licznikiem.          | <ol> <li>Sprawdzić, czy kabel komunikacyjny licznika i<br/>zacisk są prawidłowe.</li> <li>Podłączyć ponownie kabel komunikacyjny<br/>licznika.</li> <li>Jeśli alarm nie ustępuje, skontaktować się z<br/>działem pomocy technicznej Hoymiles.</li> </ol> |
| Odwrotne<br>połączenie<br>akumulatora | Falownik wykrywa, że<br>okablowanie akumulatora<br>jest odwrotnie podłączone. | <ol> <li>Sprawdzić akumulator pod kątem poprawności<br/>polaryzacji i w razie potrzeby skorygować ją.</li> <li>Jeśli alarm nie ustępuje, skontaktować się z<br/>działem pomocy technicznej Hoymiles.</li> </ol>                                          |
| Błąd napięcia<br>akumulatora          | Napięcie akumulatora jest<br>wyższe niż dopuszczalny<br>zakres.               | <ol> <li>Sprawdzić, czy napięcie wejściowe akumulatora<br/>mieści się w normalnym zakresie.</li> <li>Jeśli alarm nie ustępuje, skontaktować się z<br/>działem pomocy technicznej Hoymiles.</li> </ol>                                                    |
| Błąd komunikacji<br>BMS               | Falownik wykrywa, że<br>wystąpił błąd komunikacji<br>BMS.                     | <ol> <li>Sprawdzić, czy kabel komunikacyjny BMS i zacisk<br/>są nieprawidłowe.</li> <li>Podłączyć ponownie kabel komunikacyjny BMS.</li> <li>Jeśli alarm nie ustępuje, skontaktować się z<br/>działem pomocy technicznej Hoymiles.</li> </ol>            |
| Alarm akumulatora<br>BMS              | Falownik wykrywa, że<br>istnieje błąd akumulatora z<br>systemu BMS.           | Spróbować ponownie uruchomić akumulator.<br>Jeśli usterka nadal występuje, skontaktować się z<br>producentem akumulatora.                                                                                                    |
| Błąd akumulatora<br>BMS               | Falownik wykrywa, że<br>istnieje błąd akumulatora z<br>systemu BMS.           | Spróbować ponownie uruchomić akumulator.<br>Jeśli usterka nadal występuje, skontaktować się z<br>producentem akumulatora.                                                                                                    |
| Błąd samokontroli<br>przekaźnika      | Falownik rozpoznaje, że<br>wystąpił błąd samokontroli<br>przekaźnika.         | Spróbować ponownie uruchomić falownik. Jeśli<br>usterka nie ustępuje, skontaktować się z działem<br>pomocy technicznej Hoymiles.                                                                                                    |

# 5. Arkusz danych technicznych

## 5.1 HYT-(5.0-12.0)HV-EUG1

Model HYT-5.0HV-EUG1 HYT-6.0HV-EUG1 HYT-8.0HV-EUG1 HYT-10.0HV-EUG1 HYT-12.0HV-EUG1 Akumulator Typ akumulatora Litowo-jonowy Zakres napięcia akumulatora (V) 170-600 30/30 30/30 Maks, prad ładowania/rozładowania (A) 20/20 20/20 30/30 Maks. moc ładowania/rozładowania (W) 5000/5000 6000/6000 8000/8000 10 000/10 000 10 000/10 000 Strategia ładowania dla akumulatorów Samoadaptacja do BMS litowo-jonowych Komunikacja CAN Wejście fotowoltaiczne 15 000 Zalecana maks. moc PV (W) 7500 9000 12 000 15 000 1000 Maks, napiecie weiściowe (V) Napięcie znamionowe (V) 720 Napiecie rozruchowe (V) 250 Zakres napięcia MPPT (V) 200-950 Maks. natężenie wejściowe (A) 14/14 14/14 14/14 14/28 14/28 17/17 17/17 17/17 17/34 17/34 Maks. prąd zwarciowy (A) Liczba MPPT / maks. liczba ciągów wejściowych 2/2 2/2 2/2 2/3 2/3 Wejście i wyjście AC (sieć włączona) 5000 6000 8000 12 000 Znamionowa moc wyjściowa (W) Maks. pozorna moc wyjściowa (VA) 5500 6600 8800 11 000 12 000 Maks. moc wejściowa (W) 10 000 12 000 16 000 16 000 16 000 Rodzaj sieci 3L/N/PE 80/400, 266-48 Znamionowe napięcie wyjściowe AC / zakres (V) Znamionowa częstotliwość sieci (Hz) 50/60 Maks. natężenie wyjściowe (A) 8.3 10,0 13,3 16.7 17,4 Maks. natężenie wejściowe (A) 15,2 18,2 24,2 24,2 24,2 Współczynnik mocy > 0,99 (wyprzedzający: 0,8, opóźniający: 0,8) THDi (dla wydajności znamionowej) < 3% Wyjście AC (sieć wyłączona) 5000 10 000 12 000 Znamionowa moc wyjściowa (W) 6000 8000 10 000, 10 s 12 000, 10 s 16 000, 10 s 16 000, 10 s Maks. pozorna moc wyjściowa (VA) 16 000, 10 s Czas przełączania na zasilanie zapasowe (ms) < 10 Rodzaj sieci 3L/N/PE Znamionowe napięcie wyjściowe (V) 380/400 Znamionowa częstotliwość wyjściowa (Hz) 50/60 Maks. ciągłe natężenie wyjściowe (A) 10,0 8.3 13.3 16.7 17.4 THDv (przy obciążeniu liniowym) < 3% Wydajność Wydajność MPPT 99.9% 99,9% 99,9% 99,9% 99.9% 98.0% 98.0% 98.0% 98.0% 98.0% Maks. wydajność Wydajność EU 97,0% 97,1% 97,2% 97,4% 97,5% Maks. wydajność rozładowania akumulatora 97.5% 97.5% 97.5% 97.5% 97.5% do AC Zabezpieczenie Zabezpieczenie przed wyspowym trybem Zintegrowane pracy Zabezpieczenie wejścia ciągu fotowoltaicznego Zintegrowane przed odwrotnym podłączeniem biegunów Zintegrowane Detekcja rezystora izolacji Moduł monitorowania prądu szczątkowego Zintegrowane Zabezpieczenie nadprądowe AC Zintegrowane Zabezpieczenie przeciwzwarciowe AC Zintegrowane Zabezpieczenie nadnapięciowe i Zintegrowane podnapięciowe AC Zabezpieczenie przed udarami DC, typ II / AC, typ III Informacje ogólne Wymiary (szer. × wys. × gł.) [mm] 502 × 486 × 202 Masa (kg) 26,5 Montaż Montaż ścienny Temperatura pracy (°C) od -25 do +65 (> 45, redukcja mocy) Wilgotność względna 0–95%, bez kondensacji Chłodzenie Konwekcja naturalna Topologia (fotowoltaika/akumulator) Beztransformatorowa / Beztransformatorowa Wysokość nad poziomem morza (m) ≤ 2000 Stopień ochrony IP65 Hałas (dB) < 40 Diody, aplikacja Interfejs użytkownika DRM, 1 × DI, 2 × DO Wejście/wyjście cyfrowe Komunikacja RS485, opcjonalne: Wi-Fi/Ethernet/4G<sup>(1)</sup> Certyfikaty i normy EN 50549, VDE-AR-N 4105, VFR: 2019, TOR Erzeuger Typ A, RD647, NTS (SENP), CEI 0-21 2019:04 Norma dotycząca podłączenia do sieci Norma bezpieczeństwa/EMC IEC 62109-1/-2, EN 61000-6-1/-3

(1) Rozwiązania DTS-Ethernet i DTS-4G zostaną wprowadzone wkrótce.

© 2024 Hoymiles Power Electronics Inc. Wszelkie prawa zastrzeżone.

## 5.2 HAT-(5.0-10.0)HV-EUG1

| Model                                                    | HAT-5.0HV-EUG1                                                                              | HAT-6.0HV-EUG1        | HAT-8.0HV-EUG1                 | HAT-10.0HV-EUG1 |  |
|----------------------------------------------------------|---------------------------------------------------------------------------------------------|-----------------------|--------------------------------|-----------------|--|
| Akumulator                                               |                                                                                             |                       |                                |                 |  |
| Typ akumulatora                                          |                                                                                             | Litowo                | -jonowy                        |                 |  |
| Zakres napięcia akumulatora (V)                          | 170-600                                                                                     |                       |                                |                 |  |
| Maks. prąd ładowania/rozładowania (A)                    | 20/20                                                                                       | 20/20                 | 30/30                          | 30/30           |  |
| Maks. moc ładowania/rozładowania (W)                     | 5000/5000                                                                                   | 6000/6000             | 8000/8000                      | 10 000/10 000   |  |
| Strategia ładowania dla akumulatorów litowo-jonowych     |                                                                                             | Samoadapt             | acja do BMS                    |                 |  |
| Komunikacja                                              |                                                                                             | C/                    | AN                             |                 |  |
| Wejście i wyjście AC (sieć włączona)                     |                                                                                             |                       |                                |                 |  |
| Znamionowa moc wyjściowa (W)                             | 5000                                                                                        | 6000                  | 8000                           | 10 000          |  |
| Maks. pozorna moc wyjściowa (VA)                         | 5500                                                                                        | 6600                  | 8800                           | 11 000          |  |
| Maks. moc wejściowa (W)                                  | 10 000                                                                                      | 12 000                | 16 000                         | 16 000          |  |
| Rodzaj sieci                                             |                                                                                             | 3L/1                  | N/PE                           |                 |  |
| Znamionowe napięcie wyjściowe AC / zakres (V)            |                                                                                             | 380/400,              | 266-480                        |                 |  |
| Znamionowa częstotliwość sieci (Hz)                      |                                                                                             | 50                    | /60                            |                 |  |
| Maks. nateżenie wyjściowe (A)                            | 8,3                                                                                         | 10,0                  | 13,3                           | 16,7            |  |
| Maks. nateżenie wejściowe (A)                            | 15,2                                                                                        | 18,2                  | 24,2                           | 24,2            |  |
| Współczynnik mocy                                        | - ,                                                                                         | > 0,99 (wyprzedzajacy | ,<br>v: 0,8, opóźniaiacv: 0.8) | •               |  |
| THDi (dla wydainości znamionowei)                        |                                                                                             | <                     | 3%                             |                 |  |
| Wyiście AC (sieć wyłaczona)                              |                                                                                             |                       |                                |                 |  |
| Znamionowa moc wyjściowa (W)                             | 5000                                                                                        | 6000                  | 8000                           | 10 000          |  |
| Maks. pozorna moc wyjściowa (VA)                         | 10 000, 10 s                                                                                | 12 000, 10 s          | 16 000, 10 s                   | 16 000, 10 s    |  |
| Czas przełaczania na zasilanie zapasowe (ms)             |                                                                                             | <                     | 10                             | ·               |  |
| Rodzaj sieci                                             | 31 /N/PF                                                                                    |                       |                                |                 |  |
| Znamionowe napiecie wyiściowe (V)                        | 380/400                                                                                     |                       |                                |                 |  |
| Znamionowa częstotliwość wyiściowa (Hz)                  |                                                                                             | 50                    | /60                            |                 |  |
| Maks. ciagłe nateżenie wyjściowe (A)                     | 8.3                                                                                         | 10.0                  | 13.3                           | 16.7            |  |
| THDv (przv obciażeniu liniowym)                          | - /-                                                                                        | <                     | 3%                             | ,-              |  |
| Wydainość                                                |                                                                                             |                       |                                |                 |  |
| Maks. wydajność                                          | 97,5%                                                                                       | 97,5%                 | 97,5%                          | 97,5%           |  |
| Zabezpieczenie                                           |                                                                                             |                       |                                |                 |  |
| Zabezpieczenie przed wyspowym trybem pracy               |                                                                                             | Zinteg                | rowane                         |                 |  |
| Zabezpieczenie nadprądowe AC                             |                                                                                             | Zinteg                | rowane                         |                 |  |
| Zabezpieczenie przeciwzwarciowe AC                       |                                                                                             | Zinteg                | rowane                         |                 |  |
| Zabezpieczenie nadnapieciowe i podnapieciowe AC          |                                                                                             | Zintea                | rowane                         |                 |  |
| Zabezpieczenie przed udarami                             | DC. tvp II / AC. tvp III                                                                    |                       |                                |                 |  |
| Informacie ogólne                                        | e                                                                                           |                       |                                |                 |  |
| Wymiary (szer. × wys. × qł.) [mm]                        |                                                                                             | 502 × 4               | 86 × 202                       |                 |  |
| Masa (kg)                                                |                                                                                             | 2                     | 3                              |                 |  |
| Montaż                                                   | 2.5<br>Montaż ściepny                                                                       |                       |                                |                 |  |
| Temperatura pracy (°C)                                   | od -25 do +65 (> 45. redukcia mocy)                                                         |                       |                                |                 |  |
| Wilgotność względna                                      | 0-95% bez kondensacii                                                                       |                       |                                |                 |  |
| Chłodzenie                                               | v-sow, bez kundensacji<br>Konwekcia paturalna                                               |                       |                                |                 |  |
| Topologia (akumulator)                                   | Beztransformatorowa                                                                         |                       |                                |                 |  |
| Wysokość nad poziomem morza (m)                          | < 2000                                                                                      |                       |                                |                 |  |
| Stopień ochrony                                          | IP65                                                                                        |                       |                                |                 |  |
| Hałas (dB)                                               | < 40                                                                                        |                       |                                |                 |  |
| Interfeis użvtkownika                                    | Dindy anlikacia                                                                             |                       |                                |                 |  |
| Weiście/wiście cyfrowe                                   |                                                                                             |                       |                                |                 |  |
| Komunikacia                                              | $PS/485  \text{optionalne: } W_i \in I/Ethernet///C^{(1)}$                                  |                       |                                |                 |  |
| Certyfikaty i normy                                      | אסאסט, טעקטוומוופ. או-דו/בנופוופניאס                                                        |                       |                                |                 |  |
| Norma dotycząca podłaczenia do sieci                     | Norma dotyczaca podłaczenia do sieci EN 50549. VDF-AR-N 4105. VFR: 2019. TOR Erzeuger typ A |                       |                                |                 |  |
| Norma bezpieczeństwa/EMC                                 | IFC 62109-1/-2 IFC 62477-1 FN 61000-6-1/-3                                                  |                       |                                |                 |  |
| (1) Rozwiazania DTS-Ethernet i DTS-4G zostana wprowadzon | ne wkrótce.                                                                                 |                       | .,                             |                 |  |

## Załącznik A: Kodeks sieci

## HYT-(5.0-12.0)HV-EUG1

| Krajowy/regionalny<br>kod sieciowy | Opis                                               | HYT-<br>5.0HV-G1 | HYT-<br>6.0HV-G1 | HYT-<br>8.0HV-G1 | HYT-<br>10.0HV-G1 | HYT-<br>12.0HV-G1 |
|------------------------------------|----------------------------------------------------|------------------|------------------|------------------|-------------------|-------------------|
| VDE-AR-N - 4105                    | Niemiecka sieć<br>wysokiego<br>napięcia            | Obsługiwana      | Obsługiwana      | Obsługiwana      | Obsługiwana       | Obsługiwana       |
| UTE C 15-715-1(A)                  | Francuska<br>kontynentalna<br>sieć<br>energetyczna | Obsługiwana      | Obsługiwana      | Obsługiwana      | Obsługiwana       | Obsługiwana       |
| UTE C 15-715-1(B)                  | Francuska<br>wyspiarska sieć<br>energetyczna       | Obsługiwana      | Obsługiwana      | Obsługiwana      | Obsługiwana       | Obsługiwana       |
| UTE C 15-715-1(C)                  | Francuska<br>wyspiarska sieć<br>energetyczna       | Obsługiwana      | Obsługiwana      | Obsługiwana      | Obsługiwana       | Obsługiwana       |
| CEI0-21                            | Włoska sieć<br>energetyczna                        | Obsługiwana      | Obsługiwana      | Obsługiwana      | Obsługiwana       | Obsługiwana       |
| C10/11                             | Belgijska sieć<br>energetyczna                     | Obsługiwana      | Obsługiwana      | Obsługiwana      | Obsługiwana       | Obsługiwana       |
| Austria                            | Austriacka sieć<br>energetyczna                    | Obsługiwana      | Obsługiwana      | Obsługiwana      | Obsługiwana       | Obsługiwana       |
| G98                                | Brytyjska sieć<br>energetyczna<br>G98              | Obsługiwana      | Obsługiwana      | Obsługiwana      | Obsługiwana       | Obsługiwana       |
| G99 TRPEA-HV                       | Brytyjska sieć<br>energetyczna<br>G99_ TRPEA_HV    | Obsługiwana      | Obsługiwana      | Obsługiwana      | Obsługiwana       | Obsługiwana       |
| AUSTRALIA-AS4777_<br>A_HV400       | Australijska sieć<br>energetyczna                  | Obsługiwana      | Obsługiwana      | Obsługiwana      | Obsługiwana       | Obsługiwana       |
| AUSTRALIA-AS4777_<br>B_HV400       | Australijska sieć<br>energetyczna                  | Obsługiwana      | Obsługiwana      | Obsługiwana      | Obsługiwana       | Obsługiwana       |
| AUSTRALIA-AS4777_<br>C_HV400       | Australijska sieć<br>energetyczna                  | Obsługiwana      | Obsługiwana      | Obsługiwana      | Obsługiwana       | Obsługiwana       |
| AUSTRALIA-AS4777_<br>A_HV_NZ_400   | Nowozelandzka<br>sieć<br>energetyczna              | Obsługiwana      | Obsługiwana      | Obsługiwana      | Obsługiwana       | Obsługiwana       |
| RD1699/166                         | Hiszpańska<br>sieć wysokiego<br>napięcia           | Obsługiwana      | Obsługiwana      | Obsługiwana      | Obsługiwana       | Obsługiwana       |
| EN50549-poland                     | Polska sieć<br>energetyczna                        | Obsługiwana      | Obsługiwana      | Obsługiwana      | Obsługiwana       | Obsługiwana       |

| Krajowy/regionalny<br>kod sieciowy        | Opis                                           | HYT-<br>5.0HV-G1 | HYT-<br>6.0HV-G1 | HYT-<br>8.0HV-G1 | HYT-<br>10.0HV-G1 | HYT-<br>12.0HV-G1 |
|-------------------------------------------|------------------------------------------------|------------------|------------------|------------------|-------------------|-------------------|
| IEC 62116                                 | Węgierska sieć<br>energetyczna                 | Obsługiwana      | Obsługiwana      | Obsługiwana      | Obsługiwana       | Obsługiwana       |
| IEC 61683                                 | Pakistańska sieć<br>energetyczna               | Obsługiwana      | Obsługiwana      | Obsługiwana      | Obsługiwana       | Obsługiwana       |
| NRS 097-2-1                               | Południowo-<br>afrykańska sieć<br>energetyczna | Obsługiwana      | Obsługiwana      | Obsługiwana      | Obsługiwana       | Obsługiwana       |
| TAI-PEA                                   | Tajlandzka sieć<br>energetyczna                | Obsługiwana      | Obsługiwana      | Obsługiwana      | Obsługiwana       | Obsługiwana       |
| TAI-MEA                                   | Tajlandzka sieć<br>energetyczna                | Obsługiwana      | Obsługiwana      | Obsługiwana      | Obsługiwana       | Obsługiwana       |
| ABNTNBR16149                              | Brazylijska sieć<br>energetyczna               | Obsługiwana      | Obsługiwana      | Obsługiwana      | Obsługiwana       | Obsługiwana       |
| IEC61727                                  | IEC61727<br>HV (50 Hz)                         | Obsługiwana      | Obsługiwana      | Obsługiwana      | Obsługiwana       | Obsługiwana       |
| IEC61727-60Hz                             | IEC61727 HV<br>(60 Hz)                         | Obsługiwana      | Obsługiwana      | Obsługiwana      | Obsługiwana       | Obsługiwana       |
| EN50549 -1-<br>odchylenie<br>portugalskie | Portugalska sieć<br>energetyczna               | Obsługiwana      | Obsługiwana      | Obsługiwana      | Obsługiwana       | Obsługiwana       |
| EN50549-<br>1- odchylenie<br>węgierskie   | Węgierska sieć<br>energetyczna                 | Obsługiwana      | Obsługiwana      | Obsługiwana      | Obsługiwana       | Obsługiwana       |
| Nr 25/2016/TT-BCT<br>2016                 | Wietnamska sieć<br>energetyczna                | Obsługiwana      | Obsługiwana      | Obsługiwana      | Obsługiwana       | Obsługiwana       |
| DEWA:2016                                 | Sieć<br>energetyczna<br>UAE                    | Obsługiwana      | Obsługiwana      | Obsługiwana      | Obsługiwana       | Obsługiwana       |
| TNB+IEC60068                              |                                                | Obsługiwana      | Obsługiwana      | Obsługiwana      | Obsługiwana       | Obsługiwana       |
| AS 4777.2                                 | Izraelska sieć<br>energetyczna                 | Obsługiwana      | Obsługiwana      | Obsługiwana      | Obsługiwana       | Obsługiwana       |
| NOM                                       | Meksykańska<br>sieć<br>energetyczna            | Obsługiwana      | Obsługiwana      | Obsługiwana      | Obsługiwana       | Obsługiwana       |
| Rozporządzenie 140                        | Brazylijska sieć<br>energetyczna               | Obsługiwana      | Obsługiwana      | Obsługiwana      | Obsługiwana       | Obsługiwana       |
| TOR Erzeuger typ A                        | Austriacka sieć<br>energetyczna                | Obsługiwana      | Obsługiwana      | Obsługiwana      | Obsługiwana       | Obsługiwana       |
| VFR: 2019                                 | Francuska sieć<br>energetyczna                 | Obsługiwana      | Obsługiwana      | Obsługiwana      | Obsługiwana       | Obsługiwana       |

## HAT-(5.0-10.0)HV-EUG1

| Krajowy/regionalny<br>kod sieciowy | Opis                                               | HAT-5.0HV-<br>EUG1 | HAT-6.0HV-<br>EUG1 | HAT-8.0HV-<br>EUG1 | HAT-10.0HV-<br>EUG1 |
|------------------------------------|----------------------------------------------------|--------------------|--------------------|--------------------|---------------------|
| VDE-AR-N - 4105                    | Niemiecka sieć<br>wysokiego<br>napięcia            | Obsługiwana        | Obsługiwana        | Obsługiwana        | Obsługiwana         |
| UTE C 15-715-1(A)                  | Francuska<br>kontynentalna<br>sieć<br>energetyczna | Obsługiwana        | Obsługiwana        | Obsługiwana        | Obsługiwana         |
| UTE C 15-715-1(B)                  | Francuska<br>wyspiarska sieć<br>energetyczna       | Obsługiwana        | Obsługiwana        | Obsługiwana        | Obsługiwana         |
| UTE C 15-715-1(C)                  | Francuska<br>wyspiarska sieć<br>energetyczna       | Obsługiwana        | Obsługiwana        | Obsługiwana        | Obsługiwana         |
| CEI0-21                            | Włoska sieć<br>energetyczna                        | Obsługiwana        | Obsługiwana        | Obsługiwana        | Obsługiwana         |
| C10/11                             | Belgijska sieć<br>energetyczna                     | Obsługiwana        | Obsługiwana        | Obsługiwana        | Obsługiwana         |
| Austria                            | Austriacka sieć<br>energetyczna                    | Obsługiwana        | Obsługiwana        | Obsługiwana        | Obsługiwana         |
| G98                                | Brytyjska sieć<br>energetyczna<br>G98              | Obsługiwana        | Obsługiwana        | Obsługiwana        | Obsługiwana         |
| G99 TRPEA-HV                       | Brytyjska sieć<br>energetyczna<br>G99_ TRPEA_HV    | Obsługiwana        | Obsługiwana        | Obsługiwana        | Obsługiwana         |
| AUSTRALIA-AS4777_<br>A_HV400       | Australijska sieć<br>energetyczna                  | Obsługiwana        | Obsługiwana        | Obsługiwana        | Obsługiwana         |
| AUSTRALIA-AS4777_<br>B_HV400       | Australijska sieć<br>energetyczna                  | Obsługiwana        | Obsługiwana        | Obsługiwana        | Obsługiwana         |
| AUSTRALIA-AS4777_<br>C_HV400       | Australijska sieć<br>energetyczna                  | Obsługiwana        | Obsługiwana        | Obsługiwana        | Obsługiwana         |
| AUSTRALIA-AS4777_<br>NZ_HV400      | Nowozelandzka<br>sieć<br>energetyczna              | Obsługiwana        | Obsługiwana        | Obsługiwana        | Obsługiwana         |
| RD1699/166                         | Hiszpańska<br>sieć wysokiego<br>napięcia           | Obsługiwana        | Obsługiwana        | Obsługiwana        | Obsługiwana         |
| EN50549-poland                     | Polska sieć<br>energetyczna                        | Obsługiwana        | Obsługiwana        | Obsługiwana        | Obsługiwana         |
| IEC 61683                          | Pakistańska sieć<br>energetyczna                   | Obsługiwana        | Obsługiwana        | Obsługiwana        | Obsługiwana         |

| Krajowy/regionalny<br>kod sieciowy        | Opis                                | HAT-5.0HV-<br>EUG1 | HAT-6.0HV-<br>EUG1 | HAT-8.0HV-<br>EUG1 | HAT-10.0HV-<br>EUG1 |
|-------------------------------------------|-------------------------------------|--------------------|--------------------|--------------------|---------------------|
| TAI-PEA                                   | Tajlandzka sieć<br>energetyczna     | Obsługiwana        | Obsługiwana        | Obsługiwana        | Obsługiwana         |
| TAI-MEA                                   | Tajlandzka sieć<br>energetyczna     | Obsługiwana        | Obsługiwana        | Obsługiwana        | Obsługiwana         |
| ABNTNBR16149                              | Brazylijska sieć<br>energetyczna    | Obsługiwana        | Obsługiwana        | Obsługiwana        | Obsługiwana         |
| IEC61727                                  | IEC61727<br>HV (50 Hz)              | Obsługiwana        | Obsługiwana        | Obsługiwana        | Obsługiwana         |
| IEC61727-60Hz                             | IEC61727 HV<br>(60 Hz)              | Obsługiwana        | Obsługiwana        | Obsługiwana        | Obsługiwana         |
| EN50549 -1-<br>odchylenie<br>portugalskie | Portugalska sieć<br>energetyczna    | Obsługiwana        | Obsługiwana        | Obsługiwana        | Obsługiwana         |
| EN50549-<br>1- odchylenie<br>węgierskie   | Węgierska sieć<br>energetyczna      | Obsługiwana        | Obsługiwana        | Obsługiwana        | Obsługiwana         |
| Nr 25/2016/TT-BCT<br>2016                 | Wietnamska sieć<br>energetyczna     | Obsługiwana        | Obsługiwana        | Obsługiwana        | Obsługiwana         |
| DEWA:2016                                 | Sieć<br>energetyczna<br>UAE         | Obsługiwana        | Obsługiwana        | Obsługiwana        | Obsługiwana         |
| TNB+IEC60068                              |                                     | Obsługiwana        | Obsługiwana        | Obsługiwana        | Obsługiwana         |
| AS 4777.2                                 | Izraelska sieć<br>energetyczna      | Obsługiwana        | Obsługiwana        | Obsługiwana        | Obsługiwana         |
| NOM                                       | Meksykańska<br>sieć<br>energetyczna | Obsługiwana        | Obsługiwana        | Obsługiwana        | Obsługiwana         |
| VFR: 2019                                 | Francuska sieć<br>energetyczna      | Obsługiwana        | Obsługiwana        | Obsługiwana        | Obsługiwana         |

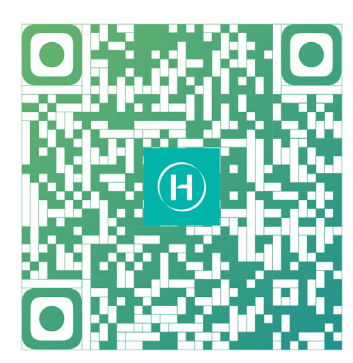

Aplikacja S-Miles Installer

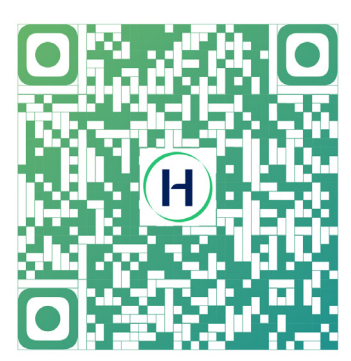

Użytkownicy końcowi S-Miles

Floor 6-10, Building 5, 99 Housheng Road, Gongshu District, Hangzhou 310015 Chińska Republika Ludowa +86 571 2805 6101

Ogólne zapytanie ofertowe: info@hoymiles.com Wsparcie techniczne: service@hoymiles.com

Odwiedź https://www.hoymiles.com/, aby uzyskać więcej informacji.